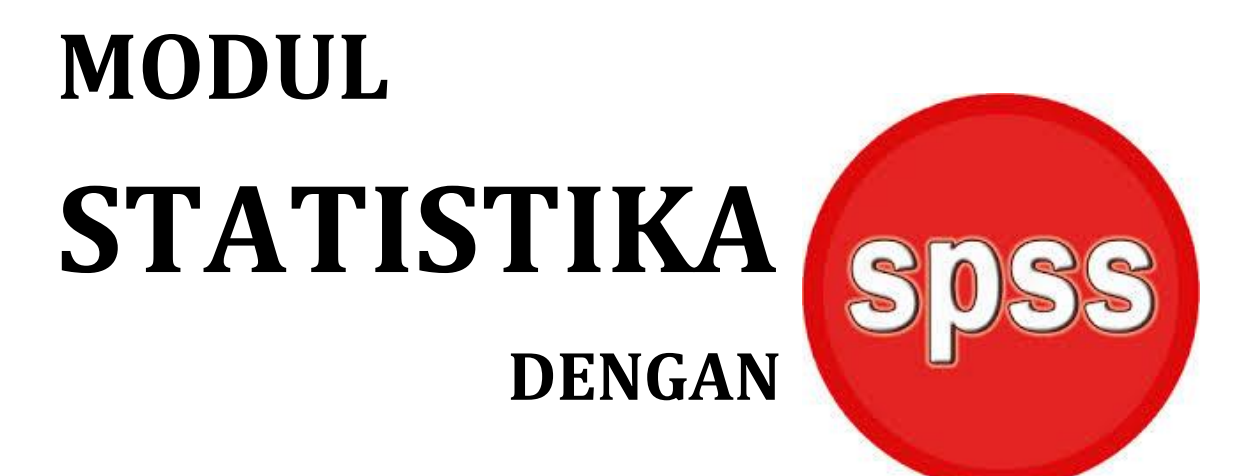

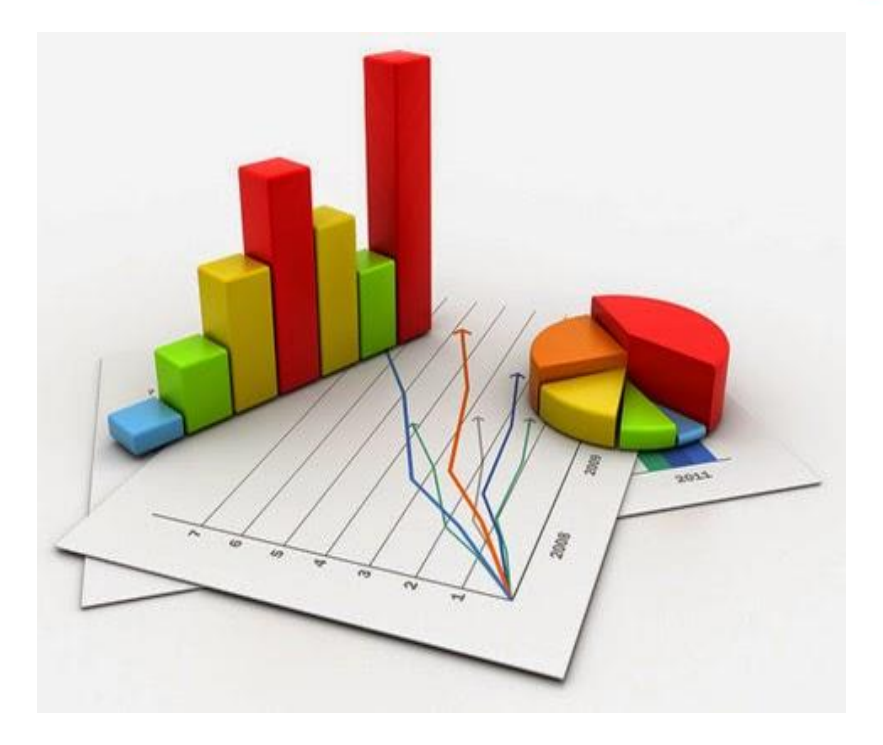

OLEH : NI WAYAN SUARDIATI PUTRI, S.Pd., M.Pd. NI KADEK SURYATI, S.Pd., M.Pd.

## **KATA PENGANTAR**

Puji syukur penulis panjatkan kehadapan Ida Sang Hyang Widi Wasa/Tuhan Yang Maha Esa atas segala berkat dan rahmat-Nya, Modul Statistika Berbasis SPSS untuk Kampus STMIK STIKOM Indonesia ini dapat diselesaikan tepat pada waktunya. Modul ini merupakan salah satu kelengkapan perangkat pembelajaran yang akan digunakan mahasiswa dalam proses pembelajaran aplikasi SPSS di STMIK STIKOM Indonesia pada matakuliah Statistika.

Penulis berharap Modul ini bermanfaat dalam kegiatan pembelajaran. Selain itu, Akhir kata penulis mohon maaf jika modul ini belum sempurna. Saran perbaikan sangat diharapkan untuk penyempurnaan lebih lanjut.

Denpasar, Agustus 2016

Penulis.

# **DAFTAR ISI**

#### Halaman

| JUDULi                                                   |
|----------------------------------------------------------|
| KATA PENGANTARii                                         |
| DAFTAR ISIiii                                            |
| PENGENALAN SPSS Error! Bookmark not defined.             |
| MODUL 1 PEMASUKAN DATA DENGAN SPSS                       |
| 1. Data5                                                 |
| 2. Memasukkan Data dengan SPSS6                          |
| MODUL 2 PENGOLAHAN DATA DENGAN SPSS DAN PENYAJIAN DATA13 |
| 1. Mengolah Data13                                       |
| 2. MENYAJIKAN DATA DALAM BENTUK DIAGRAM15                |
| MODUL 3 UJI PARAMETRIK DENGAN SPSS                       |
| MODUL 4 UJI NON PARAMETRIKS                              |
| MODUL 5 REGRESI SEDERHANA                                |
| MODUL 6 REGRESI BERGANDA75                               |
| MODUL 7 VALIDITAS DAN REALIBILITAS85                     |
| DAFTAR PUSTAKA 104                                       |
| RIWAYAT PENULIS                                          |

## **PENGENALAN SPSS**

Pada awalnya SPSS dibuat untuk keperluan pengolahan data statistik untuk ilmu-ilmu sosial, sehingga kepanjangan SPSS itu sendiri adalah *Statistikal Package for the Social Sciens*. Sejalan dengan perkembangan SPSS digunakan untuk melayani berbagai jenis pengguna (*user*), seperti untuk proses produksi di pabrik, riset ilmu sains dan lainnya.

Proses pengolahan data spss adalah sbb :

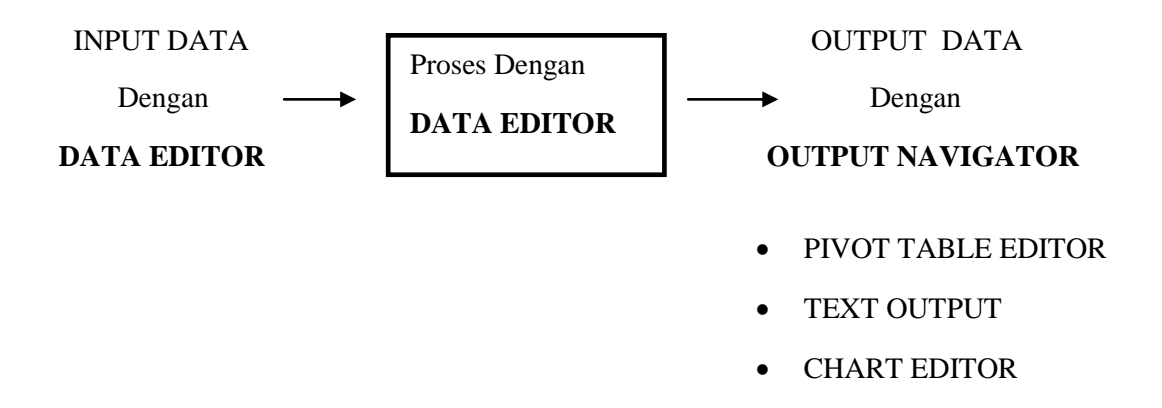

#### Penjelasan Proses Statistik dengan SPSS:

- Data yang akan diproses dimasukkan lewat menu DATA EDITOR yang otomatis muncul di layar saat SPSS dijalankan.
- ◆ Data yang diinput kemudian diproses, juga lewat menu DATA EDITOR.
- Hasil pengolahan data muncul di layar (*window*) yang lain dari SPSS, yaitu OUTPUT NAVIGATOR

SPSS dapat membaca berbagai jenis data atau memasukkan data secara langsung ke dalam SPSS Data Editor. Bagaimanapun struktur dari file data mentahnya, maka data dalam Data Editor SPSS harus dibentuk dalam bentuk baris (*cases*) dan kolom (*variables*). Beberapa kemudahan yang lain yang dimiliki SPSS dalam pengoperasiannya adalah karena SPSS menyediakan beberapa fasilitas seperti berikut ini:

| No | Fasilitas SPSS   | Keterangan                                         |
|----|------------------|----------------------------------------------------|
| 1. | Data Editor      | Merupakan jendela untuk pengolahan data.           |
|    |                  | Window ini terbuka secara otomatis setiap kali     |
|    |                  | program spss dijalankan, dan berfungsi untuk input |
|    |                  | data SPSS. Pada data editor juga dijumpai berbagai |
|    |                  | menu utama untuk memanipulasi data input dan       |
|    |                  | proses data dengan berbagai macam metode           |
|    |                  | statistik.                                         |
| 2. | Viewer           | Viewer mempermudah pemakai untuk melihat hasil     |
|    |                  | pemrosesan, menunjukkan atau menghilangkan         |
|    |                  | bagian-bagian tertentu dari output, serta          |
|    |                  | memudahkan distribusi hasil pengolahan dari SPSS   |
|    |                  | ke aplikasi-aplikasi yang lain. Isi viewer bisanya |
|    |                  | berupa sebuah tabel, sebuah grafik, sebuah teks    |
|    |                  | atau kombinasi ketiganya.                          |
| 3. | Multidimensional | Hasil pengolahan data akan ditunjukkan dengan      |
|    | Pivot Tables     | multidimensional pivot tables. Pemakai dapat       |
|    |                  | melakukan eksplorasi terhdap tabel dengan          |
|    |                  | pengaturan baris, kolom, serta layer. Pemakai juga |
|    |                  | dapat dengan mudah melakukan pengaturan            |
|    |                  | kelompok data dengan melakukan splitting tabel     |
|    |                  | sehingga hanya satu group tertentu saja yang       |
|    |                  | ditampilkan pada satu waktu.                       |
| 4  |                  |                                                    |
| 4. | High-Resolution  | Dengan kemampuan grafikal beresolusi tinggi, baik  |
|    | Graphics         | untuk menampilkan <i>pie charts, bar charts,</i>   |
|    |                  | histogram, scatterplots, 3-D graphics, dan yang    |
|    |                  | lainnya, akan membuat SPSS tidak hanya mudah       |
|    |                  | dioperasikan tetapi juga membuat pemakai merasa    |
|    |                  | nyaman dalam pekerjaannya.                         |

| 5. | Database Access. | Pemakai program ini dapat memperoleh kembali         |
|----|------------------|------------------------------------------------------|
|    |                  | informasi dari sebuah database dengan                |
|    |                  | menggunakan Database Wizard yang                     |
|    |                  | disediakannya.                                       |
| 6. | Data             | Transformasi data akan membantu pemakai              |
|    | Transformations  | memperoleh data yang siap untuk dianalisis.          |
|    |                  | Pemakai dapat dengan mudah melakukan subset          |
|    |                  | data, mengkombinasikan kategori, add, aggregat,      |
|    |                  | merge, split, dan beberapa perintah transpose files, |
|    |                  | serta yang lainnya.                                  |
| 7. | Electronic       | Pengguna dapat mengirimkan laporan secara            |
|    | Distribution     | elektronik menggunakan sebuah tombol                 |
|    |                  | pengiriman data (e-mail) atau melakukan export       |
|    |                  | tabel dan grafik ke mode HTML sehingga               |
|    |                  | mendukung distribusi melalui internet dan            |
|    |                  | intranet.                                            |
| 8. | Online Help      | SPSS menyediakan fasilitas online help yang akan     |
|    |                  | selalu siap membantu pemakai dalam melakukan         |
|    |                  | pekerjaannya. Bantuan yang diberikan dapat           |
|    |                  | berupa petunjuk pengoperasian secara detail,         |
|    |                  | kemudahan pencarian prosedur yang diinginkan         |
|    |                  | sampai pada contoh-contoh kasus dalam                |
|    |                  | pengoperasian program ini.                           |
| 9. | Akses Data Tanpa | Analisis file-file data yang sangat besar disimpan   |
|    | Tempat           | tanpa membutuhkan tempat penyimpanan                 |
|    | Penyimpanan      | sementara. Hal ini berbeda dengan SPSS sebelum       |
|    | Sementara        | versi 11.5 dimana file data yang sangat besar dibuat |
|    |                  | temporary filenya.                                   |
|    |                  |                                                      |

| 10. | Interface dengan    | Fasilitas ini akan menambah efisiensi dan                           |
|-----|---------------------|---------------------------------------------------------------------|
|     | Database            | memudahkan pekerjaan untuk mengekstrak data                         |
|     | Relasional          | dan menganalisnya dari database relasional.                         |
| 11. | Analisis Distribusi | Fasilitas ini diperoleh pada pemakaian SPSS for                     |
|     |                     | Server atau untuk aplikasi multiuser. Kegunaan                      |
|     |                     | dari analisis ini adalah apabila peneliti akan                      |
|     |                     | menganalisis file-file data yang sangat besar dapat                 |
|     |                     | langsung me-remote dari server dan                                  |
|     |                     | memprosesnya sekaligus tanpa harus                                  |
|     |                     | memindahkan ke komputer user.                                       |
| 12. | Multiple Sesi       | SPSS memberikan kemampuan untuk melakukan                           |
|     |                     | analisis lebih dari satu file data pada waktu yang                  |
|     |                     | bersamaan.                                                          |
| 13. | Mapping             | Visualisasi data dapat dibuat dengan berbagai                       |
|     |                     | macam tipe baik secara konvensional atau                            |
|     |                     | interaktif, misalnya dengan menggunakan tipe bar,                   |
|     |                     | <i>pie</i> atau jangkauan nilai, simbol gradual, dan <i>chart</i> . |

## MODUL 1 PEMASUKAN DATA DENGAN SPSS

Pada modul 1 ini anda akan mempelajari :

- 1. Data
- 2. Memasukkan Data dengan SPSS
- 3. Menyimpan Data

## 1. DATA

#### a. DUA BAGIAN UTAMA DATA EDITOR

|    |     |     |     |     | 3   |     |     | 4   | A<br> |                 | ABC      |
|----|-----|-----|-----|-----|-----|-----|-----|-----|-------|-----------------|----------|
|    |     |     |     |     |     |     |     |     |       | Visible: 0 of 0 | ) Variat |
|    | var | var | var | var | var | var | var | var | var   | var             | Vä       |
| 1  |     |     |     |     |     |     |     |     |       |                 |          |
| 2  |     |     |     |     |     |     |     |     |       |                 |          |
| 3  |     |     |     |     |     |     |     |     |       |                 |          |
| 4  |     |     |     |     |     |     |     |     |       |                 |          |
| 5  |     |     |     |     |     |     |     |     |       |                 |          |
| 6  |     |     |     |     |     |     |     |     |       |                 |          |
| 7  |     |     |     |     |     |     |     |     |       |                 |          |
| 8  |     |     |     |     |     |     |     |     |       |                 |          |
| 9  |     |     |     |     |     |     |     |     |       |                 |          |
| 10 |     |     |     |     |     |     |     |     |       |                 |          |
| 11 |     |     |     |     |     |     |     |     |       |                 |          |
| 12 |     |     |     |     |     |     |     |     |       |                 |          |
| 12 |     |     |     |     |     |     |     |     |       |                 |          |
|    | 4   |     |     |     |     |     |     |     |       |                 |          |

Gambar 1.1 Bagian utama data editor

SPSS DATA EDITOR mempunyai dua bagian, yakni:

- 1. **DATA VIEW** : tempat untuk menginput data statistic. Inilah yang selalu tampil di layar.
- VARIABEL VIEW : tempat untuk menginput variable statistic. Bagian ini digunakan hanya pada saat memasukkan dan mendefinisikan variabel-variabel.

Sehingga, jika belum ada *inputing* data apapun, maka pertama kali yang di buka adalah **VARIABEL VIEW**. Pada tempat ini dilakukan pemasukkan variable (bukan data). Setelah selesai proses selanjutnya adalah pemasukan data menggunakan **DATA VIEW**, begitu pula jika kemudian dilakukan penambahan data, penghapusan data, edit data, semua dilakukan di area data view.

#### b. TIPE DATA

Kita dapat mengelompokkan data menjadi dua tipe, yaitu data kategori dan data numerik. Data kategori terdiri dari data nominal dan data ordinal. Sedangkan data numerik terdiri dari data interval dan data rasio. Data nominal hanya sebatas memberi label pembeda pada suatu data, contohnya gender atau jenis kelamin.

Sedangkan data ordinal menunjukkan tingkatan data seperti tidak sakit, sakit, sangat sakit, contoh lain : sangat tidak setuju, tidak setuju, setuju, sangat setuju. Data interval memiliki konsep persamaan interval atau jarak, contohnya pengukuran waktu seperti 07.00 – 08.30, 50- 100 , dll.

Sedangkan data rasio mewakili jumlah aktual suatu variabel, data ini berpatokan pada nilai nol sebagai tolak ukur, contoh tinggi, berat, jarak, dll.

#### 2. MEMASUKKAN DATA DENGAN SPSS

Berikut ini diberikan data sejumlah mahasiswa yang mengikuti mata kuliah Statistika Dasar.

| Nama             | Nilai UAS        | Gender |
|------------------|------------------|--------|
| Mahasiswa        | Statistika Dasar |        |
| Budi             | 65               | Pria   |
| Putu Mahartini   | 68               | Wanita |
| Siska            | 50               | Wanita |
| Nyoman Dedi      | 65               | Pria   |
| Luh Sri          | 58               | Wanita |
| Sutama           | 61               | Pria   |
| Kadek Puspayanti | 69               | Wanita |
| Kadek Yoga       | 61               | Pria   |

Tabel 1.1 Daftar mahasiswa yang mengikuti mata kuliah Statistika Dasar

Sebelum membuat tabel di atas menjadi data yang siap diolah oleh SPSS, perlu diperhatikan bahwa disini ada tiga jenis variabel, yaitu NAMA, NILAI UAS, DAN GENDER. Selain itu, disini juga ada 8 data. Dengan demikian, sistematika input data di atas ada dua langkah. Pertama, membuat tiga variabel, kedua, mengisi tiga variabel tersebut.

Untuk memasukkan data tersebut ke dalam Program SPSS, lakukan langkah-langkah sbb:

| <u>F</u> ile | <u>E</u> dit | View   | <u>D</u> ata | <u>T</u> ransform | Analyze | Direct <u>M</u> arketing | ) <u>G</u> raphs | <u>U</u> tilities Ad | d- <u>o</u> ns <u>W</u> ind | low <u>H</u> elp |              |          |                 |       |
|--------------|--------------|--------|--------------|-------------------|---------|--------------------------|------------------|----------------------|-----------------------------|------------------|--------------|----------|-----------------|-------|
| 2            |              |        |              |                   |         |                          | = (              | h 👬                  |                             | - 4 <u>3</u> -   | ▲<br>1 €     |          | ABG             |       |
|              |              |        |              |                   |         |                          |                  |                      |                             |                  |              | Visible  | e: 0 of 0 Varia | ables |
|              |              | N N    | /ar          | var               | var     | var                      | var              | var                  | var                         | var              | var          | var      | var             |       |
|              | 1            |        |              |                   |         |                          |                  |                      |                             |                  |              |          |                 | -     |
|              | 2            |        |              |                   |         |                          |                  |                      |                             |                  |              |          |                 |       |
|              | 3            |        |              |                   |         |                          |                  |                      |                             |                  |              |          |                 |       |
|              | 4            |        |              |                   |         |                          |                  |                      |                             |                  |              |          |                 |       |
|              | 5            |        |              |                   |         |                          |                  |                      |                             |                  |              |          |                 |       |
|              | 6            |        |              |                   |         |                          |                  |                      |                             |                  |              |          |                 |       |
|              | 7            |        |              |                   |         |                          |                  |                      |                             |                  |              |          |                 |       |
|              | 8            |        |              |                   |         |                          |                  |                      |                             |                  |              |          |                 |       |
|              | 9            |        |              |                   |         |                          |                  |                      |                             |                  |              |          |                 |       |
| 1            | 0            |        |              |                   |         |                          |                  |                      |                             |                  |              |          |                 |       |
| 1            | 1            |        |              |                   |         |                          |                  |                      |                             |                  |              |          |                 |       |
| 1            | 2            |        |              |                   |         |                          |                  |                      |                             |                  |              |          |                 |       |
| 1            | 3            | 4      |              |                   |         |                          |                  |                      |                             |                  |              |          |                 |       |
| Data         | View         | Variat | ole View     | 1                 |         |                          |                  |                      |                             |                  |              |          |                 |       |
|              |              |        |              |                   |         |                          |                  |                      |                             | PASW Statisti    | cs Processor | is ready |                 |       |

Pertama-tama akan muncul tabel seperti gambar 1.2

Gambar 1.2 Tampilan awal SPSS

1. Klik mouse sekali pada *Variabel View* yang ditunjukkan dengan tanda panah yang ada di sebelah kiri bawah seperti gambar 1.3, dan dengan itu tampilan akan berubah menjadi seperti gambar 1.4

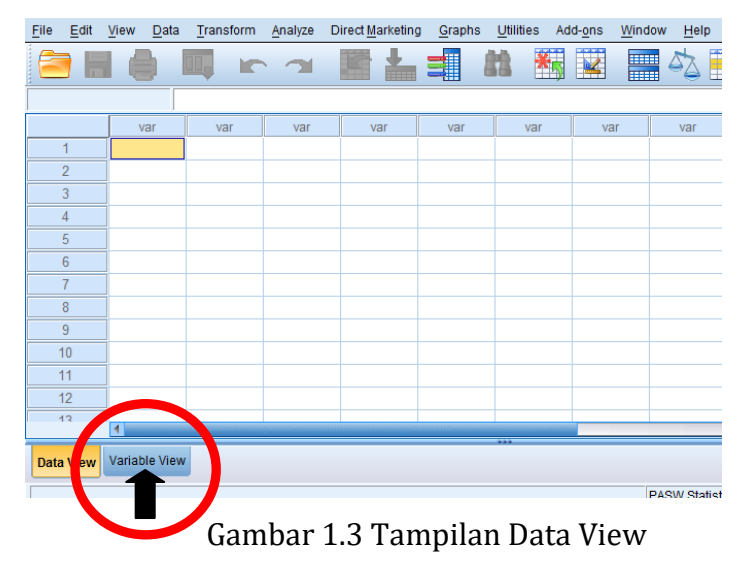

| <u>F</u> ile <u>E</u> dit | <u>V</u> iew <u>D</u> ata | Transform Ar | alyze Direc | t <u>M</u> arketing | <u>G</u> raphs <u>U</u> tiliti | es Add- <u>o</u> ns | Window Help |          |       |       |
|---------------------------|---------------------------|--------------|-------------|---------------------|--------------------------------|---------------------|-------------|----------|-------|-------|
|                           |                           |              | <b>7</b>    |                     |                                |                     |             | A<br>1 년 |       | ABC   |
|                           | Name                      | Туре         | Width       | Decimals            | Label                          | Values              | Missing     | Columns  | Align | Measu |
| 1                         |                           |              |             |                     |                                |                     |             |          |       |       |
| 2                         |                           |              |             |                     |                                |                     |             |          |       |       |
| 3                         |                           |              |             |                     |                                |                     |             |          |       |       |
| 4                         |                           |              |             |                     |                                |                     |             |          |       |       |
| 5                         |                           |              |             |                     |                                |                     |             |          |       |       |
| 6                         |                           |              |             |                     |                                |                     |             |          |       |       |
| 7                         |                           |              |             |                     |                                |                     |             |          |       |       |
| 8                         |                           |              |             |                     |                                |                     |             |          |       |       |
| 9                         |                           |              |             |                     |                                |                     |             |          |       |       |
| 10                        |                           |              |             |                     |                                |                     |             |          |       |       |
| 11                        |                           |              |             |                     |                                |                     |             |          |       |       |
| 12                        |                           |              |             |                     |                                |                     |             |          |       |       |
| 13                        |                           |              |             |                     |                                |                     |             |          |       |       |
| 14                        |                           |              |             |                     |                                |                     |             |          |       |       |
|                           | 1                         |              |             |                     |                                |                     |             |          |       |       |
| Data View                 | Variable View             |              |             |                     |                                |                     |             |          |       |       |

Gambar 1.4 Tampilan Variabel View

2. Pengisian data pada variabel view

### Mendefinisikan Variabel Nama

| Name     | Ketik "nama" |
|----------|--------------|
| Туре     | String       |
| Width    | 20           |
| Decimals | 0            |
| Label    | Mahasiswa    |
| Values   | None         |
| Missing  | None         |
| Columns  | 20           |
| Align    | Left         |
| Measure  | Nominal      |

#### Mendefinisikan Variabel Nilai

| Name     | Ketik "Nilai"        |
|----------|----------------------|
| Туре     | Numeric              |
| Width    | 8                    |
| Decimals | 0                    |
| Label    | Nilai UAS Statistika |
| Values   | None                 |
| Missing  | None                 |
| Columns  | 8                    |
| Align    | Left                 |
| Measure  | Scale                |

| Name     | Ketik "Gender" |
|----------|----------------|
| Туре     | Numeric        |
| Width    | 8              |
| Decimals | 0              |
| Label    | Jenis Kelamin  |
| Missing  | None           |
| Columns  | 8              |
| Align    | Left           |
| Measure  | Scale          |

#### Values pada Variabel Gender

Klik mouse satu kali pada sel tsb, kemudian klik mouse satu kali lagi pada kotak yang berisi titik tiga yang ada di sebelah kanan.

#### Cara pengisian Value Labels sbb:

- Pada Value diisi angka berupa kode, yaitu 1 atau 2. Untuk yang pertama, ketik pada kotak kosong angka 1.
- ✓ Pada Value label diisi dengan keterangan dari angka 1 tsb. Misalkankode 1 untuk Pria, maka ketik pada kotak kosong itu Pria. Seperti gambar 1.5 dibawah ini

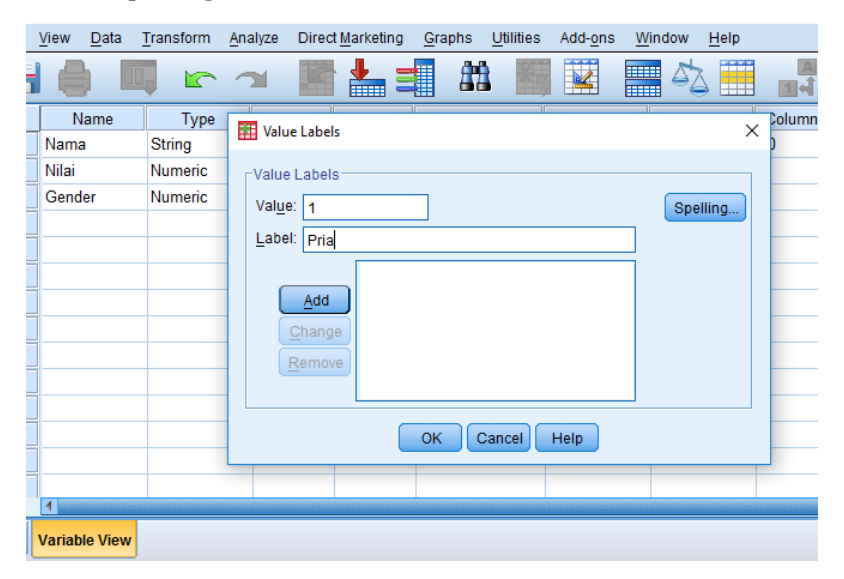

Gambar 1.5 Pengisian Value Label

- ✓ Otomatis tombol Add aktif, dan klik mouse satu kali pada tombol tsb. Maka otomatis keterangan 1="Pria" akan tampak pada kotak kosong yang sejajar dengan Add.
- ✓ Isi lagi pada Value dengan angka 2
- ✓ Pada Value label diisi dengan keterangan dari angka 2 tsb. Misalkankode 2 untuk Wanita, maka ketik pada kotak kosong itu Wanita.
- ✓ Otomatis tombol Add aktif, dan klik mouse satu kali pada tombol tsb. Maka otomatis keterangan 2 = "Wanita" akan tampak pada kotak kosong yang sejajar dengan Add. Klik mouse satu kali pada OK.

Setelah data selesai diisi, maka akan terlihat hasilnya sebagai berikut :

| <u>F</u> ile <u>E</u> o | dit <u>V</u> | iew <u>D</u> ata | Transform <u>A</u> r | nalyze Direc | t <u>M</u> arketing | <u>G</u> raphs <u>U</u> tilities | Add- <u>o</u> ns <u>W</u> | indow <u>H</u> elp |         |          |            |
|-------------------------|--------------|------------------|----------------------|--------------|---------------------|----------------------------------|---------------------------|--------------------|---------|----------|------------|
|                         |              | 0                |                      | <b>ч </b>    | ╞╞╧                 | 🛛 👬 📕                            |                           | - 4 <u>2</u>       |         |          | <b>1</b>   |
|                         |              | Name             | Туре                 | Width        | Decimals            | Label                            | Values                    | Missing            | Columns | Align    | Measu      |
| 1                       |              | Nama             | String               | 20           | 0                   | Nama Mahasiswa                   | None                      | None               | 20      | ≡ Right  | 💰 Nominal🚄 |
| 2                       |              | Nilai            | Numeric              | 8            | 0                   | Nilai UAS Stati                  | None                      | None               | 8       | ·≡ Right | 🛷 Scale    |
| 3                       |              | Gender           | Numeric              | 8            | 0                   | Jenis Kelamin                    | {1, Pria}                 | None               | 8       | ■ Right  | 🛷 Scale    |
| 4                       |              |                  |                      |              |                     |                                  |                           |                    |         |          |            |
| 5                       |              |                  |                      |              |                     |                                  |                           |                    |         |          |            |
| 6                       |              |                  |                      |              |                     |                                  |                           |                    |         |          |            |

Gambar 1.5 Hasil Pengolahan Variabel View

Untuk mengisi datanya, klik Data View yang ada di sebelah kiri bawah. Setelah itu akan muncul tabel sebagai berikut :

| * 🖿  | Untitled1 | [DataS | et0] - P4    | ASW S | tatistics | Data Edi | tor     | -                |                 |      | -         |                  |              |                |      |        |     |     |
|------|-----------|--------|--------------|-------|-----------|----------|---------|------------------|-----------------|------|-----------|------------------|--------------|----------------|------|--------|-----|-----|
| File | Edit      | View   | <u>D</u> ata | Trar  | nsform    | Analyz   | e Direc | t <u>M</u> arket | ting <u>G</u> r | aphs | Utilities | Add- <u>o</u> ns | : <u>W</u> i | indow <u>F</u> | lelp |        |     |     |
| 6    |           |        |              |       | 5         |          |         |                  |                 |      | *5        | 4                |              | 4              |      | <br>1⇔ |     | ABG |
|      |           |        |              |       |           |          |         |                  |                 |      |           |                  |              |                |      |        |     |     |
|      |           |        |              | Nama  | а         |          | Nilai   |                  | Gender          |      | var       | var              |              | var            |      | var    | var | var |
|      | 1         |        |              |       |           |          |         |                  |                 |      |           |                  |              |                |      |        |     |     |
|      | 2         |        |              |       |           |          |         |                  |                 |      |           |                  |              |                |      |        |     |     |
|      | 3         |        |              |       |           |          |         |                  |                 |      |           |                  |              |                |      |        |     |     |
|      | 4         |        |              |       |           |          |         |                  |                 |      |           |                  |              |                |      |        |     |     |
|      | 5         |        |              |       |           |          |         |                  |                 |      |           |                  |              |                |      |        |     |     |
|      | 6         |        |              |       |           |          |         |                  |                 |      |           |                  |              |                |      |        |     |     |
|      | 7         |        |              |       |           |          |         |                  |                 |      |           |                  |              |                |      |        |     |     |
|      | 8         |        |              |       |           |          |         |                  |                 |      |           |                  |              |                |      |        |     |     |

Gambar 1.6 Tampilan Data View

#### Menyimpan Data

Setelah semua data terisi, simpan data dengan cara sebagai berikut : Klik File, kemudian pilih dan klik mouse satu kali pada Save As.

| New                           |     | 1128 A |        | 66 WT       | 1222     |        | 1111        |
|-------------------------------|-----|--------|--------|-------------|----------|--------|-------------|
| Open                          | ÷.  | E 👬    | - 30   | 88 <u>m</u> | <b>1</b> | -A     |             |
| Open Database                 |     |        |        |             |          |        |             |
| 📴 Read Text Data              |     | Nilai  | Gender | VBF         | var      | var    | V           |
| Ctose Ctd+F4                  |     |        |        |             |          | _      | _           |
| Ctrl+S                        |     |        |        |             |          |        | -           |
| Save As                       |     |        |        |             |          |        | -           |
|                               |     |        |        |             |          |        |             |
| to Database                   |     |        |        |             |          |        |             |
| Mark File Read Only           |     |        |        |             |          |        |             |
| Mename Dataset                |     |        |        |             |          |        |             |
| Display Data File Information | - > |        |        | _           |          |        | -           |
| 😡 Cache Data                  |     |        |        | _           |          | _      | -           |
| Stop Processor Ctrl+Period    | d   |        |        |             |          |        | -           |
| Switch Server                 |     |        |        |             |          |        |             |
| Repository                    | - > |        | _      | ***         |          |        | _           |
| Print Preylew                 |     |        |        |             |          |        |             |
| Print Ctri-P                  |     |        |        |             |          | PASW S | tatistics I |
| Recently Used Data            |     |        |        |             |          |        |             |
| Recently Used Files           | - > |        | _      |             |          |        |             |
| Eyt                           |     | WR     | 1      |             |          |        |             |

Gambar 1.7 Cara Menyimpan

Pada File Name, ketik data1. Kemudian klik mouse satu kali pada Save.

# LATIHAN 1

1. Perhatikan tabel di atas, tabel ini menunjukkan harga barang di sebuah toko buku, gunakanlah SPSS untuk menginput data tersebut!

|     | Barang       | Harga Pokok/Unit | Stock Di Gudang |
|-----|--------------|------------------|-----------------|
| 1.  | Buku Tulis   | 3000             | 5240            |
| 2.  | Tas Punggung | 80000            | 40000           |
| 3.  | Dompet       | 45000            | 22000           |
| 4.  | Jam Tangan   | 70000            | 2500            |
| 5.  | Spidol       | 7000             | 7800            |
| 6.  | Kertas File  | 30000            | 25000           |
| 7.  | Gunting      | 70000            | 7800            |
| 8.  | Tempat CD    | 45000            | 5200            |
| 9.  | Pensil Zebra | 17000            | 22000           |
| 10. | Penggaris    | 5000             | 10500           |

#### 2. Tugas individual

Carilah data mahasiswa di sekitar Kampus STIKI Indonesia dengan mendapatkan 4 kategori variabel (bebas) dan jumlah dari data tersebut sebanyak 30 data. Lakukan secara manual setelah itu coba input masingmasing data mahasiswa yang diperoleh ke dalam SPSS.

# MODUL 2 PENGOLAHAN DATA DENGAN SPSS DAN PENYAJIAN DATA

Pada modul 2 ini anda akan mempelajari :

- 1. Mengolah Data (Menghitung berbagai Ukuran)
- 2. Menyajikan Data dalam bentuk Diagram

## 1. MENGOLAH DATA (Menghitung berbagai macam ukuran)

Statistik deskripsi lebih berhubungan dengan pengumpulan data dan peringkasan data , serta penyajian hasil peringkasan tersebut. Data-data statistik yang bisa diperoleh dari hasil sensus, survei atau pengamatan lainnya, umumnya masih acak, "mentah" dan tidak terorganisir dengan baik (raw data). Data-data tersebut harus diringkas dengan baik dan teratur, baik dalam bentuk tabel datau presentasi grafis, sebagai dasar untuk berbagai pengambilan keputussan (Statistik Inferensi).

Penyajian tabel grafik yang digunakan dalam statistik deskripsi seperti :

- 1. Distribusi Frekuensi.
- 2. Presentasi grafis seperti Histogram, Pie chart dan lainnya.

Untuk mendapatkan gambaran yang lebih jelas tentang data, selain dengan tabel dan diagram, masih diperlukan ukuran-ukuran lain yang merupakan wakil dari data tersebut. Ukuran yang dimaksudkan dapat berupa :

- Ukuran Pemusatan (Rata-Rata Hitung atau Mean, Median dan Modus)
- Ukuran Letak (Quartil dan Persentil)
- Ukuran Penyimpangan/Penyebaran (Range, Ragam, Simpangan Baku dan Galat Baku)

- Skewness adalah tingkat kemiringan
- Kurtosis adalah tingkat keruncingan

Pada bagian ini anda akan melakukan pengolahan data untuk menghitung berbagai statistik seperti : mean dan modus sebagai ukuran gejala pusat; median, kuartil satu dan kuartil tiga sebagai ukuran letak; rentang, simpangan baku dan variansi sebagai ukuran variasi; ukuran kemiringan (skewness); dan kurtosis sebagai ukuran keruncingan. Setelah praktikum diharapkan anda terampil dalam menghitung berbagai ukuran atau statistic tersebut dengan menggunakan program SPSS.

Langkah-langkah yang diperlukan untuk menghitung berbagai macam ukuran dalam statistika yaitu:

a. Masukkan data ke dalam SPSS.

b. Dari menu utama SPSS, pilih dan klik mouse satu kali pada menu *Analyze*. Kemudian pilih submenu *Descriptive Statistics*, lalu pilih *Descriptive*.

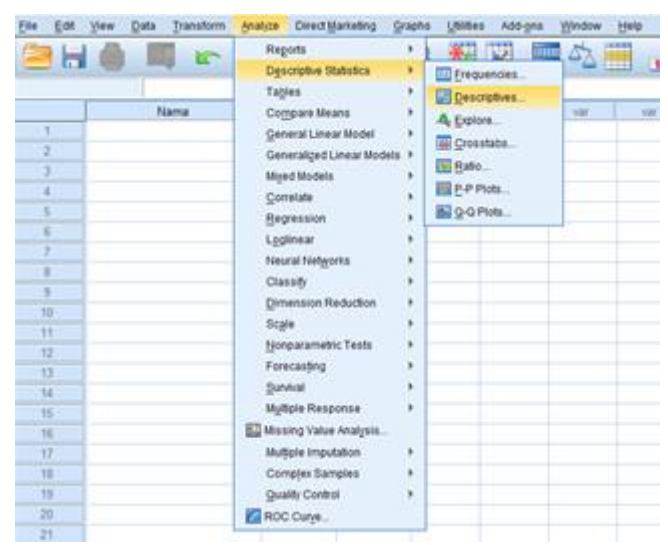

Gambar 2.1 Cara mengolah data

Selanjutnya Klik mouse satu kali pada **Options.** Dan Klik mouse satu kali pada **Mean**, **Std.deviation**, **Variance**, **Range**, **Minimum**, **Maximum**, **Kurtosis**, **Skewness**, **S.E. Mean dan Continue.** Seperti gambar 2.2 berikut:

| Descriptives: Options      | < |
|----------------------------|---|
| <mark>I M</mark> ean I Sum |   |
| Dispersion                 |   |
| Std. deviation 📝 Minimum   |   |
| Variance Variance          |   |
| Range S.E. mean            |   |
| Distribution               |   |
| ✓ Kurtosis  Skewness       |   |
| Display Order              |   |
| Variable list              |   |
| ◎ <u>A</u> lphabetic       |   |
| ◎ As <u>c</u> ending means |   |
| © <u>D</u> escending means |   |
| Continue Cancel Help       |   |

Gambar 2.2 Descriptives Options

Terlihat kotak pilihan *Save Standardized values as variables* yang telah diberi tanda. Selanjutnya Klik **OK**.

## 2. MENYAJIKAN DATA DALAM BENTUK DIAGRAM

Dalam penelitian pendidikan pengolahan dan penganalisisan data memegang peranan penting. Data yang telah dikumpulkan terkadang sulit ditafsirkan, oleh karena itu data tersebut perlu disajikan dalam bentuk sebuah tabel atau diagram (grafik). Setelah praktikum anda diharapkan terampil menyajikan data dalam bentuk tabel atau grafik dengan menggunakan Program SPSS.

## a. DIAGRAM BATANG

Langkah-langkah yang diperlukan untuk menyajikan data dalam bentuk diagram batang adalah sebagai berikut :

#### CARA 1

1. Masukkan data ke dalam SPSS atau buka data yang akan diolah.

Dari menu utama SPSS, pilih dan klik mouse satu kali pada menu *Graphs*.
 Klik *Legacy Dialogs*. Lalu pilih *submenu Bar*.

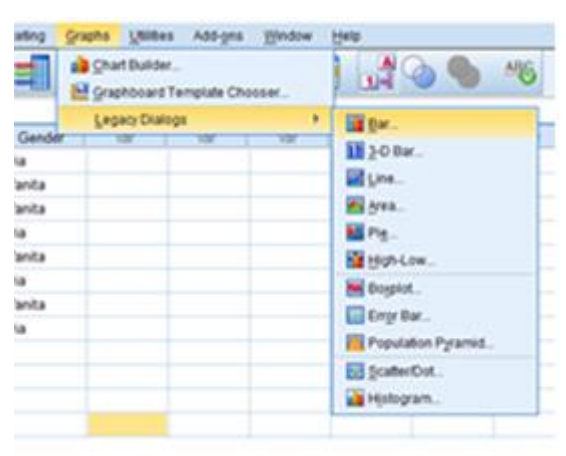

Gambar 2.3 Cara membuat grafik batang

Selanjutnya klik *Simple*. Pada *Datain Chart Are*, pilih dan klik mouse satu kali pada *Summaries* for *Groups of cases* (datanya untuk tiap grup tertentu). Klik mouse satu kali pada *Define*. Untuk kotak pada *Category Axis* diisi dengan variabel pada sumbu datar, Untuk *Bars Represent* diisi oleh nilai pada sumbu tegak. Selanjutnya klik mouse satu kali pada *Titles* untuk memberi judul grafik.

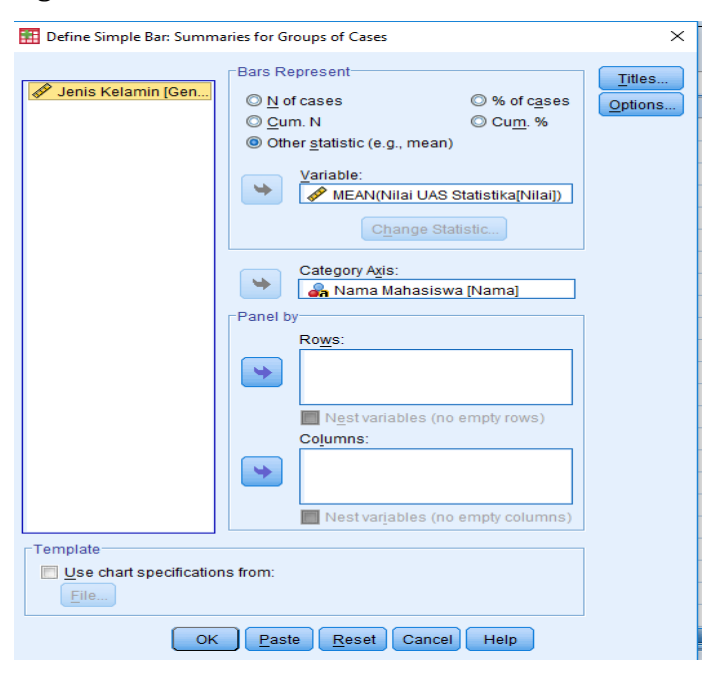

Gambar 2.4 Cara mengisi sumbu grafik

## **b. DIAGRAM LINGKARAN**

Langkah-langkah yang diperlukan untuk menyajikan data kedalam grafik lingkaran sbb:

- 1. Masukkan data kedalam SPSS.
- Dari menu utama SPSS, pilih dan klik mouse satu kali pada menu *Graph*. Selanjutnya pilih *submenu Pie*.

|                | 👔 Charl Builder<br>🔛 Graphboard Template Chooser |  |  | J 🖓 🕥 👋 🤫                                                       |         |
|----------------|--------------------------------------------------|--|--|-----------------------------------------------------------------|---------|
| der            | Legacy Dials                                     |  |  | 11 дж.<br>11 2-0 баг.<br>12 (ле<br>14 для                       | <br>vie |
| н ( )<br>Н ( ) |                                                  |  |  | Pig<br>Digh-Low<br>Bogslot.<br>Enzy Bar.<br>Population Pyramet. |         |
|                |                                                  |  |  | 📷 ScateriDot.<br>🗃 Histogram.                                   |         |

Gambar 2.5 Cara membuat grafik lingkaran

Pilih dan klik mouse satu kali pada *Summaries for Groups of cases.* 

Klik mouse satu kali pada <u>Define</u>. Untuk *Slices Represent* diisi variabel berupa satuan bukan dalam angka, selanjutnya klik *Other summaries function*. Untuk *Define slices by* diisi dengan variabel kualitatif dan Klik OK.

## c. DIAGRAM GARIS

Langkah-langkah yang diperlukan untuk menyajikan data kedalam grafik lingkaran sbb:

- 1. Masukkan data kedalam SPSS.
- Dari menu utama SPSS, pilih dan klik mouse satu kali pada menu *Graphs*.
   Klik *Legacy Dialogs*. Lalu pilih *submenu Line.*

| 1     | Chart Builder.<br>Graphboard T | emplate Ch | 00541_ |             |    |  |  |
|-------|--------------------------------|------------|--------|-------------|----|--|--|
| inder | Legacy Dialog                  | 25         | -      | Bar.        | 1. |  |  |
| ta    |                                |            |        | Line_       |    |  |  |
| ta.   |                                |            |        | 🖉 grea      |    |  |  |
|       |                                |            |        | M Pig.      |    |  |  |
| ta.   |                                |            |        | High-Low.   |    |  |  |
| ta    |                                |            |        | Engr Bar    |    |  |  |
|       |                                |            |        | ScatterDot. |    |  |  |

Gambar 2.6 Cara membuat grafik lingkaran

Klik mouse satu kali pada *Simple.* Pada *Data in Chart Are*, klik *Summariesfor Groups of cases*. Selanjutnya klik *Define*. Untuk kotak pada *Category Axis* diisi dengan variabel pada sumbu datar. Untuk Line *Represent* diisi oleh nilai pada sumbu tegak.

| 🏥 Define Simple Line: Sumn                  | naries for Groups of Cases                                                                                                    | ×                        |
|---------------------------------------------|----------------------------------------------------------------------------------------------------|--------------------------|
| 🖋 Jenis Kelamin [Gen                        | Line Represents<br>○ N of cases  ○ Gum. N  ○ Cum. %<br>○ Other statistic (e.g., mean)<br>Variable:<br>✓ MEAN(Nilai UAS Statistika[Nilai])<br>Change Statistic | <u>Titles</u><br>Options |
|                                             | Category A <u>v</u> is:<br>Anama Mahasiswa [Nama]<br>Panel by<br>Rows:<br>Nest variables (no empty rows)<br>Columns:                                          |                          |
| Template<br>Use chart specification<br>File | Ins from:                                                                                                    |                          |

Gambar 2.7 Cara mengisi sumbu pada grafik garis

#### **Contoh Kasus:**

Tabel di bawah ini menunjukkan data yang akan dianalisa dengan statistik deskriptif. Dari tabel di bawah, field yang akan dianalisa adalah umur

| No  | Nama  | Umur |
|-----|-------|------|
| 1.  | Nina  | 15   |
| 2.  | Tini  | 30   |
| 3.  | Doni  | 22   |
| 4.  | Budi  | 35   |
| 5.  | Dono  | 12   |
| 6.  | Yogik | 24   |
| 7.  | Susi  | 34   |
| 8.  | Dini  | 46   |
| 9.  | Buda  | 33   |
| 10. | Joni  | 23   |
| 11. | Kiki  | 20   |
| 12. | Tono  | 19   |
| 13. | Joko  | 24   |
| 14. | Yuni  | 33   |
| 15. | Demo  | 35   |

Untuk membuat statistik deskripsi dari tabel di atas, lakukan langkahlangkah dengan program SPSS sebagai berikut:

1. Klik menu *Analyze*, pilih *Descriptive Statistics* dan lanjutkan dengan pilihan *Frequencies*. Tampilan yang muncul sebagai berikut.

| Frequencies                                                                     |   |                        | ×                                           |  |  |  |
|---------------------------------------------------------------------------------|---|------------------------|---------------------------------------------|--|--|--|
| 🖧 Nama                                                                          | * | Variable(s):<br>∲ Umur | Statistics<br>Charts<br>Format<br>Bootstrap |  |  |  |
| ✓ Display frequency tables       OK     Paste       Reset     Cancel       Help |   |                        |                                             |  |  |  |

Gambar 1.8 Frequencies

- 1. Masukkan variabel *Umur* ke dalam kotak Variables untuk dianalisa.
- 2. Pilih tombol Statistics untuk mengatur item-item yang akan ditampilkan dalam output seperti berikut.

| Frequencies: Statistics                                                                         | ×                                                                                                    |
|-------------------------------------------------------------------------------------------------|----------------------------------------------------------------------------------------------------|
| Percentile Values Quartiles Cut points for: 10 equal groups Percentile(s): Add Change Remove    | Central Tendency<br>✓ Mean<br>✓ Median<br>✓ Mode<br>✓ Sum                                                              |
| Dispersion<br>Std. deviation R Minimum<br>Variance Raimum<br>Range S.E. mean<br>Continue Cancel | <ul> <li>Values are group midpoints</li> <li>Distribution</li> <li>Skewness</li> <li>Kurtosis</li> <li>Help</li> </ul> |

Gambar 1.9 Frequencies statistics

 Berilah tanda chek point untuk memunculkan item-item analisa yang diinginkan. Dari gambar di atas bisa dilihat bahwa terjadi pembagian kelompok Statistik. Pembagian kelompok tersebut adalah:

#### a. Central tendency

Pengukuran tendensi pusat yang meliputi mean, median, mode, dan sum.

- *Mean* menunjukkan rata-rata dari masing-masing variabel semua responden.
- *Median* menunjukkan titik tengah data, yaitu jika data diurutkan dan dibagi dua sama besar.
- *Mode* menunjukkan nilai yang paling sering muncul dalam suatu range statistik.
- *Sum* menunjukkan total data.

#### b. Dispersion

Pengukuran dispersi yang meliputi standard deviation, variance, range, minimum, maximum, dan standard error of the mean.

• *Standard deviasi* menunjukkan despersi rata-rata dari sampel.

- *Minimum* menunjukkan nilai terendah dari suatu deretan data.
- *Maximum* menunjukkan nilai tertinggi dari suatu deretan data.
- *Standard error of mean*, diukur sebagai standard deviasi dibagi dengan akar dari jumlah data valid (n).

#### c. Distribution

Pengukuran distribusi yang meliputi *skewness* and kurtosis. Bagian ini digunakan untuk melakukan pengecekan apakah distribusi data adalah distribusi normal.

• **Ukuran skewness** adalah nilai skewness dibagi dengan standard error skewness.

Jika rasio skewness berada di antara nilai -2.00 sampai dengan 2.00, maka distribusi data adalah normal sehingga data di atas masih berdistribusi normal.

• *Nilai kurtosis* adalah nilai kurtosis dibagi dengan *standard error*-nya.

#### d. Percentile values

Percentile values akan menampilkan data-data secara berkelompok menjadi sebuah prosentase.

- 5. Setelah dipilih point-point statistik yang diinginkan dan sesuai dengan kebutuhan, klik tombol *Continue.* Klik *OK* dari kotak dialog *Frequencies*.
- 6. Selanjutnya Pilih klik *Graph* untuk memilih model grafik yang ingin ditampilkan dalam output.

#### Membaca Output

Setelah dilakukan pemilihan option-option yang diinginkan dan sesuai kebutuhan, selanjutnya tekan tombol **OK** pada kotak dialog **Frequencies** 

untuk melanjutkan perintah. Penekanan tombol *OK* akan memunculkan output lengkap seperti gambar di bawah ini.

| umur      |               |                 |
|-----------|---------------|-----------------|
| Ν         | Valid         | 15              |
|           | Missing       | 0               |
| Mean      |               | 27.00           |
| Std. Erro | r of Mean     | 2.350           |
| Median    |               | 24.00           |
| Mode      |               | 24 <sup>a</sup> |
| Std. Devi | iation        | 9.103           |
| Variance  | I.            | 82.857          |
| Skewnes   | SS            | .271            |
| Std. Erro | r of Skewness | .580            |
| Kurtosis  |               | 208             |
| Std. Erro | r of Kurtosis | 1.121           |
| Range     |               | 34              |
| Minimun   | n             | 12              |
| Maximur   | n             | 46              |
| Sum       |               | 405             |
| Percentil | les 25        | 20.00           |
|           | 50            | 24.00           |
|           | 75            | 34.00           |

#### Statistics

a. Multiple modes exist. The smallest value is shown

#### **Output Tabel Statistik**

Tabel statistik ditunjukkan seperti Gambar 2.10, terlihat beberapa hal hasil pengolahan yang dapat dijelaskan sebagai berikut.

- N menunjukkan jumlah data yang diproses, yaitu 15 buah data.
- Mean menunjukkan rata-rata dari masing-masing variable semua responden.

- Median menunjukkan titik tengah data, yaitu jika data diurutkan dan dibagi dua sama besar.
- Mode menunjukkan nilai yang paling sering muncul dalam suatu range statistik.
- Standard deviasi menunjukkan dispersi rata-rata dari sampel.
- Minimum menunjukkan data terkecil dari sekelompok variabel.
- Maximum menunjukkan nilai data yang terbesar, demikian seterusnya.

#### **Output Tabel Frekuensi**

Output berikutnya dari hasil pengolahan data di atas yang masih tampil pada lembar analisa ini adalah tabel Frekuensi. Tabel ini menunjukkan frekuensi kemunculan data seperti Gambar.

Pada output tersebut dapat dijelaskan beberapa hal sebagai berikut.

- Frequency, menunjukkan jumlah responden yang memiliki umur tertentu. Seperti responden dengan umur 12 tahun ada 1 orang, responden dengan umur 15 tahun ada 1 orang, demikian seterusnya.
- *Percent,* menunjukkan prosentase dari jumlah data yang memiliki tinggi tertentu.

umur

|       |       | Frequency | Percent | Valid Percent | Cumulative<br>Percent |  |  |
|-------|-------|-----------|---------|---------------|-----------------------|--|--|
| Valid | 12    | 1         | 6.7     | 6.7           | 6.7                   |  |  |
|       | 15    | 1         | 6.7     | 6.7           | 13.3                  |  |  |
|       | 19    | 1         | 6.7     | 6.7           | 20.0                  |  |  |
|       | 20    | 1         | 6.7     | 6.7           | 26.7                  |  |  |
|       | 22    | 1         | 6.7     | 6.7           | 33.3                  |  |  |
|       | 23    | 1         | 6.7     | 6.7           | 40.0                  |  |  |
|       | 24    | 2         | 13.3    | 13.3          | 53.3                  |  |  |
|       | 30    | 1         | 6.7     | 6.7           | 60.0                  |  |  |
|       | 33    | 2         | 13.3    | 13.3          | 73.3                  |  |  |
|       | 34    | 1         | 6.7     | 6.7           | 80.0                  |  |  |
|       | 35    | 2         | 13.3    | 13.3          | 93.3                  |  |  |
|       | 46    | 1         | 6.7     | 6.7           | 100.0                 |  |  |
|       | Total | 15        | 100.0   | 100.0         |                       |  |  |

Gambar 1.11 Output Tabel Frekuensi

#### **Output Grafik**

Output terakhir yang ada dalam lembar data output adalah tampilan grafik bar chart. Laporan berbentuk grafik ini akan cukup penting karena mempermudah pemakai untuk memahami secara cepat isi dari sebuah laporan yang disajikan.

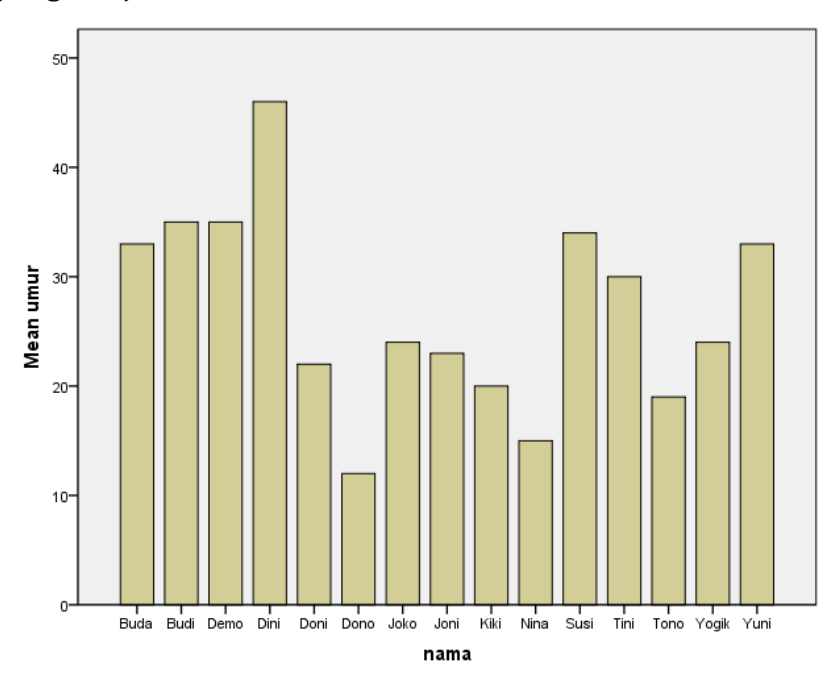

Gambar 1.12 Output Grafik Batang

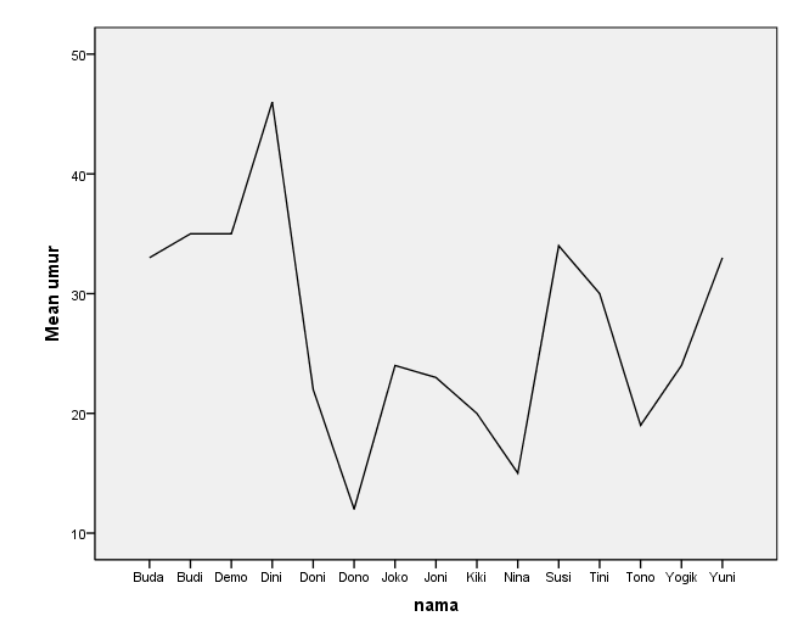

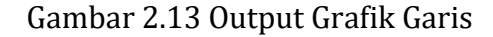

24

## LATIHAN 2

Tugas berkelempok terdiri dari 2-3 orang.

Carilah data Dosen Kampus STIKI Indonesia sebanyak 25 orang, dimana data yang kalian cari adalah jenis kelamin, usia, tingkat pendidikan, bidang keahlian dan status. Lakukan secara manual kemudian input data tersebut mengunakan SPSS.

- a. Tentukanlah mean, median, modus, nilai data terkecil, nilai data terbesar, rentang, simpangan baku, variance, koefisien kurtosisnya, koefisien skewnessnya untuk varibel usia Dosen di Kampus STIKI Indonesia.
- b. Buat grafik batang untuk persentase dosen berdasarkan bidang keahliannya.
- c. Buat grafik batang untuk persentase dosen berdasarkan tingkat pendidikannya.
- d. Buat grafik lingkaran yang menggambarkan rata-rata usia dosen berdasarkan bidang keahliannya.
- e. Buat grafik garis yang menggambarkan rata-rata usia dosen berdasarkan tingkat pendidikannya.

# MODUL 3 UJI PARAMETRIK DENGAN SPSS

Statistika parametrik adalah suatu ukuran tentang parameter, artinya ukuran seluruh populasi dalam penelitian yang harus diperkirakan dari apa yang terdapat di dalam sampel (karakteristik populasi). Satu syarat umum yang harus dipenuhi apabila seorang peneliti akan menggunakan statistika parametrik, yaitu normalitas distribusi. Asumsi ini harus terpenuhi, karena: 1) secara teoretik karakteristik populasi mengikuti model distribusi normal; 2) nilai-nilai baku statistik yang digunakan untuk uji hipotesis didasarkan kepada model distribusi normal. Asumsi-asmsi lain seperti homogenitas, linieritas harus dipenuhi sesuai dengan hipotesis yang akan diuji. (Pramono, 2011).

Pada modul ini, kita akan dihadapkan pada uji-uji hipotesis. Uji hipotesis ini dilakukan karena seringkali persoalan-persoalan dihadapkan untuk mengambil keputusan/ kesimpulan mengenai suatu sifat populasi yang sedang diamati berdasarkan keterangan sampel yang dtelah diambil. Hipotesa merupakan suatu anggapan teoritis yang dapat ditolak atau diterima secara teoritis. Sedangkan uji hipotesa merupakan hipotesa untuk menentukan anggapan itu benar atau salah. Pada modul ini, hipotesa statistik yang digunakan adalah fungsi penjabaran probabilitas dari random variabel.

Dalam statistic dan penelitian terdapat dua macam hipotesis yaitu hipotesis nol dan alternative. Pada statistik, hipotesis nol diartikan sebagai tidak adanya perbedaan antara parameter dengan statistic, atau tidak adanya perbedaan antara ukuran populasi dan ukuran sampel. Sedangkan hipotesis alternative merupakan lawan dari hipotesis nol yang menyatakan adanya perbedaan antara data populasi dengan data sampel. (Prof. Dr. Sugiyono, 2010).

### **1. PENGERTIAN HIPOTESIS**

Hipotesis adalah pernyataan sementara tentang populasi yang masih harus diuji kebenarannya. Atau hipotesis merupakan kesimpulan sementara tentang hubungan suatu variabel dengan satu atau lebih variabel yang lain. Namun menurut Wirawan (2014), definisi hipotesis adalah suatu pernyataan atau dugaan mengenai sesuatu yang masih perlu di uji atau dibuktikan kebenarannya. Hipotesis dibangun oleh kerangka teori dan kerangka pemikiran sebagai kesimpulan akhir dari kajian teori. Selain cara tersebut dapat juga diperoleh dari pengalaman amatan di lapangan yang kemudian menghasilkan suatu hipotesis kerja.

Adapun beberapa fungsi dari hipotesis adalah untuk menguji kebenaran suatu teori, memberikan gagasan baru untuk mengembangkan suatu teori, memperluas pengetahuan peneliti mengenai suatu gejala yang sedang dipelajari. Selain memiliki fungsi sebuah hipotesis juga harus di uji dimana hipotesis yang baik selalu memenuhi dua pernyataan, yaitu: Menggambarkan hubungan antar variabel dan dapat memberikan petunjuk bagaimana pengujian hubungan tersebut.

Oleh karena itu hipotesis perlu dirumuskan terlebih dahulu sebelum dilakukan pengumpulan data. Hipotesis ini disebut **Hipotesis Alternatif** (Ha) atau **Hipotesis kerja** (Hk) atau H**i** . Hipotesis kerja atau H**i** merupakan kesimpulan sementara dan hubungan antar variabel yang sudah dipelajari dari teori-teori yang berhubungan dengan masalah tersebut. Untuk pengujian H**i** perlu ada pembanding yaitu **Hipotesis Nol** (**Ho**). **Ho** disebut juga sebagai Hipotesis Statistik, karena digunakan sebagai dasar pengujian.

Langkah atau prosedur untuk menentukan apakah menerima atau menolak Hipotesis Statistik (**Ho**) disebut Pengujian Hipotesis. Oleh karena itu dalam pengujian Hipotesis, penarikan kesimpulan mengenai populasi didasarkan pada informasi sampel bukan populasi itu sendiri, maka kesimpulannya dapat saja keliru. Dalam Pengujian Hipotesis terdapat dua kekeliruan atau galat, yaitu :

| Kesimpulan | Keadaan sebenarnya Ho |                    |  |
|------------|-----------------------|--------------------|--|
|            | Ho benar              | Ho salah           |  |
| Terima Ho  | tepat                 | galat jenis II (β) |  |
| Tolak Ho   | galat jenis I (α)     | tepat              |  |

Penarikan kesimpulan dinyatakan tepat apabila kita menerima **Ho**, karena memang **Ho** benar, atau menolak **Ho**, karena memang **Ho** salah. Apabila kita menyimpulkan menolak **Ho** padahal **Ho** benar, maka kita telah melakukan kekeliruan yang disebut kekeliruan atau galat jenis I ( $\alpha$ ). Begitu pula sebaliknya jika kita menyimpulkan untuk menerima **Ho** padahal **Ho** salah, maka kita telah melakukan kekeliruan yang disebut kekeliruan yang disebut kekeliruan yang disebut kekeliruan yang disebut kekeliruan yang disebut kekeliruan telah melakukan kekeliruan yang disebut kekeliruan atau galat jenis II ( $\beta$ ).

Dalam pengujian,  $\alpha$  adalah taraf signifikansi pengujian. Biasanya diambil nilai 5%, 1% dan 0,1%. Untuk bidang sosial dan kedokteran  $\alpha$  yang diambil dapat mencapai nilai 20%.Perhatikan bahwa  $\alpha$ =5% mempunyai arti bahwa dalam 100 kali pengambilan keputusan uji terdapat 5 kali terjadi kesalahan tipe I dalam pengambilan putusan,yaitu **Ho** benar ditolak.

### 2. LANGKAH PENGUJIAN

Adapun langkah-langkah pengujian adalah:

- 1. Tetapkan Ho versus H1
- 2. Tetapkan taraf signifikansi  $\alpha$
- 3. Pilih statistik uji yang cocok
- 4. Hitung statistik uji
- 5. Ambil keputusan uji

Untuk hasil SPSS, jika sig < $\alpha$ , maka H<sub>0</sub> ditolak.

### **3. PEMILIHAN STATISTIK UJI**

Pedoman umum dalam memilih statistik uji yang digunakan:

#### 1. Cacah variabel

Jika cacah variabel hanya 1, yaitu variabel bebas maka digunakan teknik deskriptif. Jika cacah variabel terikat lebih dari 1 maka digunakan teknik multivariat.

#### 2. Tujuan

- Membandingkan dua kelompok atau lebih ataupun mencari keberadaan pengaruh suatu variabel dapat digunakan teknik: *uji t, uji Z, Anova, Mann* Whitney, *Wilcoxon atau Friedman*.
- Mencari hubungan antara variabel dapat digunakan korelasi product moment (Pearson), Spearman Brown, Tau Kendall, uji Assosiasi Chisquare, analisis jalur (path analysis)
- Mencari hubungan dan persamaan hubungan antara variabel bebas dengan terikat serta menafsirkan nilai variabel terikat berdasarkan variable bebas digunakan *teknik analisis regresi.*

#### 3. Skala pengukuran variabel

Beberapa teknik uji satatistik sangat peka atau cocok untuk suatu skala pengukuran tertentu, misalnya pada *uji Z, uji t, Anova, regresi dan korelasi* pada umumnya meminta skala pengukuran variabel adalah interval atau rasio. Sedangkan *Chi-square* meminta skala pengukurannya adalah nominal dan ordinal.

#### 4. Asumsi distribusi data

Jika asumsi distribusi data dihiraukan digunakan teknik parametrik, sedangkan jika tidak dihiraukan digunakan teknik non parametrik.

## 4. MACAM- MACAM UJI HIPOTESIS A. UJI RERATA (UJI MEAN)

Uji rerata digunakan untuk menguji apakah mean populasi (**μ**) adalah ≠, <atau > dari suatu statistik A.

Hipotesis yang dapat disusun adalah:

- 1.  $H_0: \mu = A$  versus  $H_1: \mu \neq A$
- H<sub>0</sub>: μ = A versus H<sub>1</sub>: μ > A
- 3.  $H_0$ :  $\mu = A$  versus  $H_1$ :  $\mu < A$

Dalam SPSS hanya hipotesis pertama yang dapat diuji

#### Statistik uji yang dapat digunakan adalah:

1. Uji Z, jika standart deviasi populasi ( $\sigma$ ) diketahui

$$Z = \frac{x - A}{\sigma / \sqrt{n}} \quad \text{dengan derajat bebas } (df) = n - 1$$

2. Uji t, jika standart deviasi populasi ( $\sigma$ ) tidak diketahui

$$t = \frac{\overline{x} - A}{\frac{s}{\sqrt{n}}} \quad \text{dengan derajat bebas } (df) = n - 1$$

Asumsi dalam menggunakan uji di atas adalah data terdistribusi normal (perlu uji normalitas). Uji normalitas dapat diuji melalui diskripsi data, yaitu waktu menampilkan diskripsi data dengan *Explore* pada *option Plots* beri tanda untuk pilihan *Normality plots with tests* 

Pada SPSS statistik uji yang ditampilkan adalah uji t.

## KASUS 1: UJI MEAN

Seorang Dosen Statistika menyatakan bahwa nilai ujian akhir mahasiswa yang menempuh mata kuliah Statistika Induktif rata-ratanya adalah 80. Untuk membuktikan pernyataan tersebut, gambaran data hasil ujian akhir dari 20 mahasiswa adalah sebagai berikut :

| No | NAMA MAHASISWA  | NILAI MAHASISWA |
|----|-----------------|-----------------|
| 1  | Cholil Jamahari | 90,00           |
| 2  | Septian         | 85,00           |
| 3  | Ryan            | 85,00           |
| 4  | Agus            | 90,00           |
| 5  | Punk            | 80,00           |
| 6  | Veronica        | 85,00           |
| 7  | Minhwa Mela     | 75,00           |
| 8  | Ana yulianti    | 70,00           |
| 9  | Irma            | 65,00           |
| 10 | Punia           | 70,00           |
| 11 | Vania           | 75,00           |
| 12 | Lolita          | 70,00           |
| 13 | Firnando        | 65,00           |
| 14 | Yusuf           | 80,00           |
| 15 | Irfan           | 70,00           |
| 16 | Eko             | 90,00           |
| 17 | Krisna          | 75,00           |
| 18 | Agari           | 70,00           |
| 19 | Thomas          | 65,00           |
| 20 | Eca             | 70,00           |

#### PRESTASI MAHASISWA

#### Maka langkah pegujian adalah :

1. Tetapkan Ho versus H1

Ho :  $\mu = 80$  (rerata prestasi belajar mahasiswa adalah 80)

H1 :  $\mu \neq 80$  (rerata prestasi belajar mahasiswa adalah tidak sama dengan 80)

2. Tetapkan taraf signifikansi $\,\alpha$  : 0.1 atau 10%

- 3. Pilih statistik uji yang cocok/criteria pengujian :
  - Uji t (dikarenakan sampel, 20)
  - Untuk hasil SPSS, jika sig < , α maka Ho ditolak.
- 4. Hitung statistik uji : dilakukan pengujian dengan SPSS dengan uji t *(one sample t-test)*

#### Berikut langkah-langkah pengujian dengan SPSS:

- Masukan data yang akan di analisis
- Kemudian Klik *Anayze, Compare Means*, dan kemudian klik *One Sample T Test*

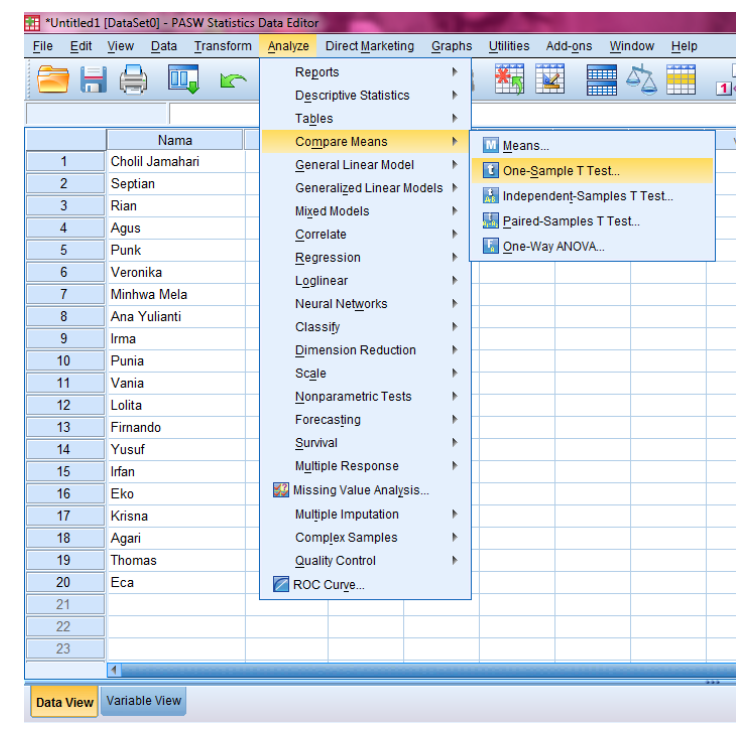

Gambar 3.1 Tampilan menu analisis

 Masukkan variabel yang akan diuji yaitu *NILAI* pada *Test Value* masukkan angka 80

| 🔢 One-Sample T Test | X                                                 |
|---------------------|---------------------------------------------------|
|                     | Vilai Options<br>Options<br>Bootstrap             |
| OK [                | Test <u>Va</u> lue: 80<br>Paste Reset Cancel Help |

Gambar 3.2 Tampilan Test Value

Selanjutnya klik *option* pada *confidence internal percentage* masukkan angka 90%

| 0 | ne-Sample T Test: Options          | x  |
|---|------------------------------------|----|
|   | nfidence Interval Percentage: 90   | %  |
| M | issing Values                      |    |
| 6 | Exclude cases analysis by analysis | is |
| C | ) Exclude cases listwise           |    |
|   | Continue Cancel Help               |    |

Gambar 3.3Persentase Confidence

- Kemudian Klik *Continue* dan Klik *Ok*
- Sehingga akan dihasilkan output seperti berikut :

#### One-Sample Statistics

|       | N  | Mean    | Std. Deviation | Std. Error<br>Mean |
|-------|----|---------|----------------|--------------------|
| Nilai | 20 | 76.2500 | 8.71704        | 1.94919            |

#### **One-Sample Test**

|       | Test Value = 80 |    |                 |                    |                                              |       |
|-------|-----------------|----|-----------------|--------------------|----------------------------------------------|-------|
|       |                 |    |                 |                    | 90% Confidence Interval of the<br>Difference |       |
|       | t               | df | Sig. (2-tailed) | Mean<br>Difference | Lower                                        | Upper |
| Nilai | -1.924          | 19 | .069            | -3.75000           | -7.1204                                      | 3796  |

Gambar 3.4 Hasil Output One Sample Test
#### **NTERPRESTASI :**

Berdasarkan tabel diatas didapat bahwa :

Ho = Rerata prestasi belajar mahasiswa adalah 80

H1 = Rerata prestasi belajar mahasiswa adalah tidak sama dengan 80

Didapatkan nilai uji t adalah -1,924 dengan derajat bebas (*df*) 19 dan sig 0,069. Karena nilai sig <  $\alpha$  =0.1 maka Ho Ditolak,. Jadi rerata belajar mahasiswa adalah tidak sama dengan 80 secara statistik.

# LATIHAN 3

Seorang pengusaha berpendapat bahwa rata-rata penjualan perhari karyawan-karyawannya adalah sebesar Rp. 1.020,00 dengan alternatif tidak sama dengan itu. Untuk maksud pengujian pendapatnya, pengusaha tersebut melakukan wawancara terhadap 20 orang karyawannya yang dipilih secara acak. Dengan menggunakan  $\alpha = 0,05$ . Ujilah pendapat tersebut dan berikan analisa anda. Hasil wawancaranya adalah sebagai berikut.

|       | Penjualan |
|-------|-----------|
| Nama  | (Rp.)     |
| Aan   | 1000      |
| Andi  | 980       |
| Beril | 880       |
| Bona  | 970       |
| Cici  | 850       |
| Dimas | 750       |
| Erik  | 770       |
| Gogon | 920       |
| Hari  | 870       |
| Heru  | 900       |
| Ila   | 930       |
| Osin  | 1080      |
| Mima  | 1200      |
| Neni  | 1040      |
| Sila  | 1040      |
| Siqi  | 850       |
| Tata  | 950       |
| Tita  | 1100      |
| Wina  | 1110      |
| Zula  | 990       |

Tuliskan hasil analisanya dibawah ini, dan apakah Ho diterima?

### **B. UJI BEDA RERATA (UJI BEDA MEAN)**

Uji beda rerata adalah menguji apakah rerata populasi dua kelompok

 $(\mu_1 = \mu_2)$  adalah  $\neq$  , >, atau <

Hipotesis yang dapat disusun adalah:

- 1. Ho :  $\mu_1 = \mu_2$  versus H1 :  $\mu_1 \neq \mu_2$
- 2. Ho :  $\mu_1 = \mu_2$  versus H<sub>1</sub> :  $\mu_1 > \mu_2$
- 3. Ho :  $\mu_1 = \mu_2$  versus H1 :  $\mu_1 < \mu_2$

Dalam SPSS hanya hipotesis pertama yang dapat diuji

#### Statistik uji yangdapat digunakan adalah:

1. Uji Z, jika standart deviasi populasi ( $\sigma_1$  dan  $\sigma_2$ ) diketahui.

$$Z = \frac{x_x^2 - x_2^2}{\sqrt{\frac{\sigma_1^2}{n_1} + \frac{\sigma_2^2}{n_2}}}$$

- 2. Uji t , jika standart deviasi populasi ( $\sigma_1$  dan  $\sigma_2$ ) tidak diketahui.
  - Untuk dua kelompok yang berasal dari populasi homogen (σ sama)

$$t = \frac{x_x^2 - x_2^2}{s\sqrt{\frac{1}{n_1} + \frac{1}{n_2}}}$$

s adalah standart deviasi gabungan (pooled)

$$s = \sqrt{\frac{n_1 s_1^2 + n_2 s_2^2}{n_1 + n_2 - 2}}$$

Dengan derajat bebas (df) adalah  $n_1 + n_2 - 2$ 

 Untuk dua kelompok yang berasal dari populasi tidak homogen (σ tidak sama)

$$t = \frac{x_x^2 - x_2^2}{\sqrt{\frac{s_1^2}{n_1} + \frac{s_2^2}{n_2}}}$$

Dengan derajat bebas (df) adalah:

$$df = \frac{\left(\frac{s_1^2}{n_1}\right)^2 + \left(\frac{s_2^2}{n_2}\right)^2}{\frac{s_1^2}{n_1} + \frac{s_2^2}{n_2}} - 2$$

Asumsi dalam menggunakan uji diatas adalah data terdistribusi normal (perlu uji normalitas)

Pada SPSS statistik uji yang ditampilkan adalah uji t

## KASUS 2: BEDA MEAN DATA INDEPENDENT

Beban perusahaan RUMAH MANDIRI dan PRIMA

| Perusahaan    | Beban |
|---------------|-------|
| RUMAH MANDIRI | 60    |
| RUMAH MANDIRI | 80    |
| RUMAH MANDIRI | 80    |
| RUMAH MANDIRI | 75    |
| RUMAH MANDIRI | 60    |
| RUMAH MANDIRI | 60    |
| RUMAH MANDIRI | 60    |
| RUMAH MANDIRI | 90    |
| RUMAH MANDIRI | 80    |
| RUMAH MANDIRI | 70    |
| PRIMA         | 60    |
| PRIMA         | 70    |
| PRIMA         | 70    |
| PRIMA         | 80    |
| PRIMA         | 80    |
| PRIMA         | 75    |
| PRIMA         | 60    |
| PRIMA         | 45    |
|               | 65    |

#### Maka langkah pegujian adalah :

1. Tetapkan Ho versus H1

Ho :  $\mu 1 = \mu 2$  (Rerata beban perusahaan antara perusahaan RUMAH MANDIRI dan PRIMA adalah sama)

# H1: μ1≠μ2 (Rerata beban perusahaan antara perusahaan RUMAH MANDIRI dan PRIMA adalah tidak sama)

- 2. Tetapkan taraf signifikansi  $\alpha$  : 0.05 atau5%
- 3. Pilih statistik uji yang cocok/criteria pengujian :
  - Uji t (dikarenakan sampel, 20)
  - Untuk hasil SPSS, jika sig <  $\alpha$ , maka Ho ditolak.
  - Hitung statistik uji : dilakukan pengujian dengan SPSS dengan uji t (independent sample t-test).

Berikut Langkah - Langkah Pengggujiannya Menggunakan SPSS :

• Langkah pertama yang harus kita lakukan adalah misalkan mengambil data DUA PERUSAHAAN

| DUA PE    | RUSAHAAN.sa | V (DataSett) = 10M SPS | S Statistics D | ata Editor |
|-----------|-------------|------------------------|----------------|------------|
| Eile Edit | View Data   | Transform Analyze      | Direct Mari    | eting Gra  |
| / 🗁 🗄     |             |                        | Pi 📩           |            |
|           | Eleban      | Perusahaan             | -              | with 1     |
| 1         | 60.00       | RUMAH MANDIRI          |                |            |
| 2         | 80.00       | RUMAH MANDIRI          |                |            |
| 3         | 80.00       | RUMAH MANDIRI          |                |            |
| 4         | 75.00       | RUMAH MANDIRI          |                |            |
| 5         | 60.00       | RUMAH MANDIRI          |                |            |
| 6         | 50,00       | RUMAH MANDIRI          |                |            |
| 7         | 60,00       | RUMAH MANDIRI          |                |            |
| 8         | 90,00       | RUMAH MANDIRI          |                |            |
| 9         | 80.00       | RUMAH MANDIRI          |                |            |
| 10        | 70.00       | RUMAH MANDIRI          |                |            |
| 11        | 60,00       | PRIMA                  |                |            |
| 12        | 70,00       | PRIMA                  |                |            |
| 13        | 70,00       | PRIMA                  |                |            |
| 14        | 60.00       | PRIMA                  |                |            |
| 15        | 80.00       | PRIMA                  |                |            |
| 16        | 80,00       | PRIMA                  |                |            |
| 17        | 75,00       | PRIMA                  |                |            |
| 10        | 50,00       | PRIMA                  |                |            |
| 19        | 45.00       | PRIMA                  |                |            |
| 20        | 65.00       | PRIMA                  |                |            |
| 21        | 1000000     |                        |                |            |
| 22        |             |                        |                |            |
|           |             |                        |                |            |

Gambar 3.5 Data Dua Perusahaan

Klik *Analyze*, selanjutnya klik *Compare Mean*, kemudian klik
 *Independent Sample T-Test*

Masukkan variabel Beban ke *Test Variable* > Masukkan variabel
 Perusahaan ke *Grouping Variable*

| Test Independent-Samples T Test                                                                                 | ×                     |
|----------------------------------------------------------------------------------------------------|-----------------------|
| Test Variable(s):  Beban [Beban]  Grouping Variable: Perusahaan(? ?)  Define Groups  OK Pauls Reset Cancel Help | Qptions.<br>Bootstrap |

Gambar 3.6 Variabel Independent Sample Test

- Klik Define Groups PadaUse Specified values (Group1 isikan angka 1 dan Group2 isikan angka 2)
- Klik Continue

| Define Groups                                                                             | × | 12 Independent-Samples T Test Optio.                                                                                                    |
|-------------------------------------------------------------------------------------------|---|----------------------------------------------------------------------------------------------------|
| Use specified values     Group 1 1     Group 2 2     O ⊆ut point     Continue Cancel Help | ₽ | Confidence Interval Percentage: 97 %<br>Missing Values<br>Exclude cases analysis by analysis<br>Exclude cases listwise<br>Continue<br>Cancel Help |

Gambar 3.7 Tabel Pengisian Group

 Klik *Options* (Isikan 97% sesuai tingkat keyakinan) pada *confidence interval percentage*, selanjutnya klik *Continue* dan *Ok*. Maka akan terlihat hasil output seperti berikut :

|       | Group Statistics |    |         |                |                    |  |  |  |  |
|-------|------------------|----|---------|----------------|--------------------|--|--|--|--|
|       | Perusahaan       | N  | Mean    | Std. Deviation | Std. Error<br>Mean |  |  |  |  |
| Beban | RUMAH MANDIRI    | 10 | 70.5000 | 12.57201       | 3.97562            |  |  |  |  |
|       | PRIMA            | 10 | 65.5000 | 11.89071       | 3.76017            |  |  |  |  |

|       | Independent Samples Test       |                        |                         |                              |        |                 |                    |                          |                         |                           |  |
|-------|--------------------------------|------------------------|-------------------------|------------------------------|--------|-----------------|--------------------|--------------------------|-------------------------|---------------------------|--|
|       |                                | Levene's Test<br>Varia | for Equality of<br>nces | t-test for Equality of Means |        |                 |                    |                          |                         |                           |  |
|       |                                |                        |                         |                              |        |                 |                    |                          | 97% Confidenc<br>Differ | e interval of the<br>ence |  |
|       |                                | F                      | Sig.                    | t                            | df     | Sig. (2-tailed) | Mean<br>Difference | Std. Error<br>Difference | Lower                   | Upper                     |  |
| Beban | Equal variances<br>assumed     | .130                   | .722                    | .914                         | 18     | .373            | 5.00000            | 5.47215                  | -7.89337                | 17.89337                  |  |
|       | Equal variances not<br>assumed |                        |                         | .914                         | 17.944 | .373            | 5.00000            | 5.47215                  | -7.89678                | 17.89678                  |  |

Gambar 3.8 Hasil Output Independent Sample Test

#### **INTERPRESTASI :**

Dengan tabel diatas kita dapat menentukan bahwa : Pada uji (beda rerata) data yang independent harus dilakukan 2 tahapan Uji k = homogenitas varians (cek kesamaan varians) yaitu : 1. 2. Uji beda rata - rata Uji Hipotesa untuk Homogenitas dan Rerata adalah sebagai berikut : Ho : data beban perusahaan berdasarkan kelompok mempunyai variansi sama H1 : data beban perusahaan berdasarkan kelompok mempunyai variansi tidak sama Uji untuk beda rerata yaitu : Ho : Rerata beban perusahaan antara perusahaan RUMAH MANDIRI dan PRIMA adalah sama H1 : Rerata beban perusahaan antara perusahaan RUMAH MANDIRI dan PRIMA adalah tidak sama

### Berdasarkan Hasil Output :

- 1. Uji Homogenitas Varians Hasil hipotesa didapatkan nilai sig 0,722 >  $\alpha$ =0,05. Hal ini berarti data beban perusahaan mempunyai variansi yang sama (Ho Diterima).
- 2. Uji Beda Rata Rata

Sedangkan untuk uji beda rerata diperoleh nilai uji t = 0,914 dengan nilai sig = 0,722 dan df = 18. Hal ini berarti Ho diterima karena sig >  $\alpha$  = 0,05

Jadi Rerata beban perusahaan antara perusahaan RUMAH MANDIRI dan PRIMA adalah sama secara statistik.

## C. UJI BEDA DUA RERATA (UJI BEDA DUA MEANS)

Untuk data sampel berpasangan dalam pengujian hipotesa beda mean maka harus di cek dulu apakah kedua sampel mempunyai hubungan/korelasi. Uji Beda Mean bisa digunakan apabila keduanya berkorelasi, apabila korelasi tidak signifikans maka gunakan cara seperti kasus 2 diatas.

#### Maka proses uji melalui 2 tahap yaitu:

- 1. Uji korelasi
- 2. Uji beda rerata

### KASUS 3: BEDA MEAN DATA SAMPEL BERPASANGAN

Seorang dosen akan menguji perbedaan rata – rata nilai ujian Matakuliah Statistik dan Komunikasi Data. Data yang diambil untuk pengujian tersebut adalah 20 mahasiswa dan tingkat signifikan (α) yang digunakan sebesar 5%. Hasil pengumpulan diambil dalam file "PRESTASI UJI BEDA" bisa dilihat sebagai berikut :

| Nama            | Nilai      | Nilai  |
|-----------------|------------|--------|
|                 | Statistika | Komdat |
| Cholil Jamahari | 90.00      | 85.00  |
| Septian         | 85.00      | 80.00  |
| Rian            | 85.00      | 90.00  |
| Agus            | 90.00      | 80.00  |
| Punk            | 80.00      | 75.00  |
| Veronika        | 85.00      | 80.00  |
| Minhwa Mela     | 75.00      | 80.00  |
| Ana Yulianti    | 70.00      | 70.00  |
| Irma            | 65.00      | 80.00  |
| Punia           | 70.00      | 65.00  |
| Vania           | 75.00      | 90.00  |
| Lolita          | 70.00      | 65.00  |
| Firnando        | 65.00      | 70.00  |
| Yusuf           | 80.00      | 60.00  |
| Irfan           | 70.00      | 75.00  |
| Eko             | 90.00      | 75.00  |

| Krisna | 75.00 | 80.00 |
|--------|-------|-------|
| Agari  | 70.00 | 80.00 |
| Thomas | 65.00 | 70.00 |
| Eca    | 70.00 | 80.00 |

#### Maka langkah pegujian adalah :

- 1. Tetapkan Ho versus H1
  - Ho = Rerata nilai Statistik dan Nilai Komunikasi Data adalah sama
  - H1 = Rerata nilai Statistik dan Nilai Komunikasi Data adalah tidak sama
- 2. Tetapkan taraf signifikansi  $\alpha$  : 0.5 atau 5%
- 3. Pilih statistik uji yang cocok/criteria pengujian :
  - Uji t (dikarenakan sampel, 20)
  - Untuk hasil SPSS, jika sig <  $\alpha$ , maka Ho ditolak.
- Hitung statistik uji : dilakukan pengujian dengan SPSS dengan uji t (paired sample t-test).

#### Langkah Pengujiannya :

- Kita ambil dalam file "PRESTASI UJI BEDA"
- Kemudian Klik Anayze → Compare Means → Paried Sample T Test

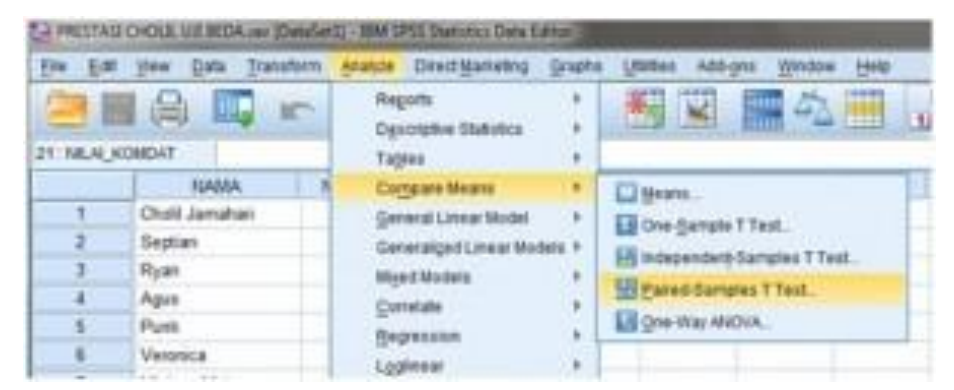

Gambar 3.9 Tampilan menu analisis paired sample test

Masukkan NILAI STATISTIK ke Variable1 dan NILAI\_KOMDAT ke
Variable2

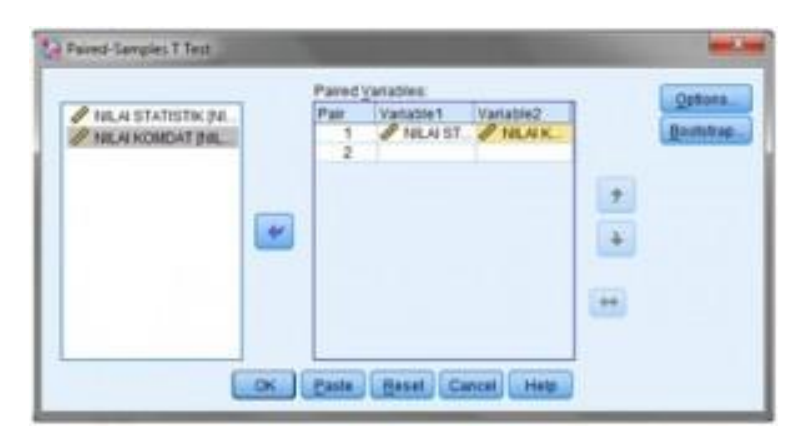

Gambar 3.10 Kolom variable paired sImple test

• Selanjutnya klik *Options* (Isikan 95% sesuai tingkat keyakinan) pada *confidence interval percentage* 

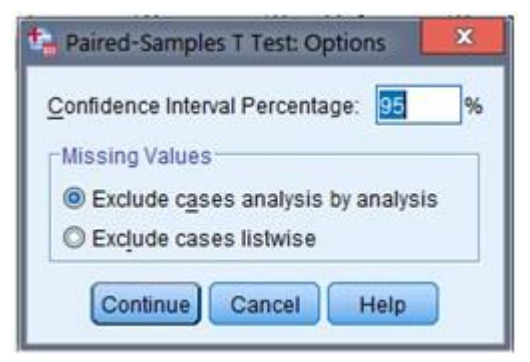

Gambar 3.11 Persentase Confidence

• Kemudian klik *Continue dan Ok*. Maka akan terlihat hasil output seperti berikut :

| Paired Samples Statistics |                  |         |    |                |                    |  |  |
|---------------------------|------------------|---------|----|----------------|--------------------|--|--|
|                           |                  | Mean    | N  | Std. Deviation | Std. Error<br>Mean |  |  |
| Pair 1                    | Nilai Statistika | 76.2500 | 20 | 8.71704        | 1.94919            |  |  |
|                           | Nilai Komdat     | 76.5000 | 20 | 7.96373        | 1.78074            |  |  |

| Paired Samples Correlations |                                    |    |             |      |  |  |  |
|-----------------------------|------------------------------------|----|-------------|------|--|--|--|
|                             |                                    | N  | Correlation | Sig. |  |  |  |
| Pair 1                      | Nilai Statistika & Nilai<br>Komdat | 20 | .370        | .109 |  |  |  |

|        | Paired Samples Test                |                    |                |                    |                                              |         |     |    |                 |
|--------|------------------------------------|--------------------|----------------|--------------------|----------------------------------------------|---------|-----|----|-----------------|
|        |                                    | Paired Differences |                |                    |                                              |         |     |    |                 |
|        |                                    |                    |                |                    | 95% Confidence Interval of the<br>Difference |         |     |    |                 |
|        |                                    | Mean               | Std. Deviation | Std. Error<br>Mean | Lower                                        | Upper   | t   | df | Sig. (2-tailed) |
| Pair 1 | Nilai Statistika - Nilai<br>Komdat | 25000              | 9.38574        | 2.09872            | -4.64266                                     | 4.14266 | 119 | 19 | .906            |

Gambar 3.12 Hasil Output Paired Sample Test

#### **INTERPRESTASI :**

Berdasarkan Hipotesa dan Output diatas didapat hasil sebagai berikut : **Ho** = *Rerata nilai Statistik dan Nilai Komunikasi Data adalah sama* **H1** = *Rerata nilai Statistik dan Nilai Komunikasi Data adalah tidak sama* 

Pengujian Hipotesa untuk data berpasangan maka proses uji melalui dua tahap yaitu :

- 1. Uji korelasi
- 2. Uji Beda Rerata

Berdasarkan Hasil:

• UJI hubungan atau Korelasi

Ho: rk =0,109 atau tidak ada korelasi

H1: rk =0,109 atau ada korelasi yang signifikan

Terlihat bahwa sig 0,109 berarti bahwa ada korelasi antara nilai statistika dan nilai komdat. sehingga bisa dilanjut ke uji beda rata – rata.

• Sedangkan untuk uji beda rerata diperoleh nilai uji t = -0,119 dengan nilai sig 0,109 hal ini berarti Ho diterima karena nilai sig >  $\alpha$  = 0,05 jadi nilai statistik dan nilai komdat sama. Hal ini terlihat bahwa nilai statistika mempunyai rerata yang hampir sama dengan nilai komdat.

# LATIHAN 4

1. Seorang guru berpendapat bahwa tidak ada perbedaan nilai rata-rata murid kelas A dan murid kelas B, namun dengan alternatif ada perbedaan. Untuk menguji pendapat tersebut, kemudian dilakukan penelitian berdasarkan penarikan sampel secara acak dimana ada 8 murid kelas A dan 6 murid kelas B. Ternyata hasil penelitian nilai siswa adalah sebagai berikut :

Kelas A: 7,5 ; 8,5 ; 7 ; 7,3 ; 8 ; 7,7 ; 8,4 ; 8,5Kelas B: 7 ; 6,7 ; 7,3 ; 7,5 ; 6,6; 7Dengan menggunakan  $\alpha = 5\%$ , uji pendapat tersebut.

2. Produsen Obat Diet (penurun berat badan) ingin mengetahui apakah obat yang diproduksinya benar-benar mempunyai efek terhadap penurunan berat badan konsumen. Untuk itu, sebuah sampel yang terdiri atas 10 orang masing-masing diukur berat badannya, kemudian setelah sebulan meminum obat tersebut, kembali diukur berat badannya.

|    | SEBELUM | SESUDAH |
|----|---------|---------|
| 1  | 76,85   | 76,22   |
| 2  | 77,95   | 77,89   |
| 3  | 78,65   | 79,02   |
| 4  | 79,25   | 80,21   |
| 5  | 82,65   | 82,65   |
| 6  | 88,15   | 82,53   |
| 7  | 92,54   | 92,56   |
| 8  | 96,25   | 92,33   |
| 9  | 84,56   | 85,12   |
| 10 | 88,25   | 84,56   |

Berikut hasilnya (angka dalam kilogram).

Sertailah langkah-langkah dalam UJI HIPOTESA

(hipotesa, perhitungan, pengambilan keputusan, kesimpulan).

## SISTEMATIKA LAPORAN STATISTIKA MODUL 3

- BAB I PENDAHULUAN
  - a. Latarbelakang
  - b. Tujuan
- BAB II ALAT DAN BAHAN
- **BAB III PROSEDUR KERJA**
- BAB IV HASIL PENGAMATAN
- BAB V PEMBAHASAN
- BAB VI KESIMPULAN

# MODUL 4 UJI NON PARAMETRIKS

Keuntungan dari menggunakan metode non parametrik adalah :

- Data yang dikelolah tidak harus berdistribusi normal sehingga penggunaannya bisa lebih luas penggunannya.
- Dapat digunakan untuk level binomial dan ordinal.
- Lebih sederhana dan lebih mudah dimengerti

# 1. UJI UNTUK SATU SAMPEL

## UJI KOLMOGOROV SMIRNOV

Uji untuk satu sampel terbagi menjadi beberapa cara, salah satunya yaitu dengan uji Kolmogorov-Smirnov. Uji Kolmogorov Smirnov bisa dipakai untuk menguji keselarasan data yang berskala minimal ordinal.

Contoh soal

Berikut ini adalah data sampel berat saus cabe yang diproduksi PT. SAOS JAYA (angka dalam satuan gr)

| No | Berat |
|----|-------|
| 1  | 150,0 |
| 2  | 152,5 |
| 3  | 150,9 |
| 4  | 157,1 |
| 5  | 150,4 |
| б  | 151,8 |
| 7  | 154,2 |
| 8  | 153,5 |
| 9  | 150,4 |
| 10 | 150,8 |
| 11 | 151,8 |
| 12 | 152,6 |
| 13 | 150,7 |
| 14 | 151,4 |
| 15 | 154,7 |

Pertanyaan :

Perusahaan ingin mengetahui apakah data diatas berasal dari polulasi (seluruh produk saus cabe) yang berdistribusi normal?

Langkah-langkah penyelesaian soal

• Buka lembar kerja baru caranya pilih file-new. Selanjutnya isikan data variabel sesuai dengan data yang diperlukan. Tampak dilayar seperti pada gambar 4.1

|                             | *Untitled1 [DataSet0] - SPSS Data Editor |      |               |                 |            |                |           |                |                 |  |
|-----------------------------|------------------------------------------|------|---------------|-----------------|------------|----------------|-----------|----------------|-----------------|--|
|                             | File                                     | Edit | t View D      | ata Transform   | Analyze    | Graphs Utiliti | es Window | Help           |                 |  |
| 📁 🖬 🖻 🔹 🔶 🏪 🕼 🦛 🖷 🏛 🌐 🧮 🕸 🥅 |                                          |      |               |                 |            |                |           |                |                 |  |
|                             |                                          |      |               |                 |            |                |           |                |                 |  |
| I                           |                                          |      | Name          | Туре            | Width      | Decimals       | Label     | Values         | Missing         |  |
|                             |                                          | 1    | Name<br>Berat | Type<br>Numeric | Width<br>8 | Decimals       | Label     | Values<br>None | Missing<br>None |  |
|                             |                                          | 1    | Name<br>Berat | Type<br>Numeric | Width<br>8 | Decimals<br>1  | Label     | Values<br>None | Missing<br>None |  |

Gambar 4.1 Tampilan Variable View

• Isilah data pada Data View sesuai dengan data yang diperoleh. Sehingga tmpilan layar seperti gambar dibawah ini.

| *Untitled1 [DataSet0] - SPSS Data |                                     |         |  |  |  |  |  |  |  |
|-----------------------------------|-------------------------------------|---------|--|--|--|--|--|--|--|
| <u>F</u> ile <u>E</u> di          | <u>File Edit View Data Transfor</u> |         |  |  |  |  |  |  |  |
| 🗁 🔒                               | 🖹 📴 🛧                               | • 🔶 🗽 [ |  |  |  |  |  |  |  |
| 1 : Berat                         | 1 : Berat 15                        |         |  |  |  |  |  |  |  |
|                                   | Berat                               | var     |  |  |  |  |  |  |  |
| 1                                 | 150,0                               |         |  |  |  |  |  |  |  |
| 2                                 | 152,5                               |         |  |  |  |  |  |  |  |
| 3                                 | 150,9                               |         |  |  |  |  |  |  |  |
| 4                                 | 157,1                               |         |  |  |  |  |  |  |  |
| 5                                 | 150,4                               |         |  |  |  |  |  |  |  |
| 6                                 | 151,8                               |         |  |  |  |  |  |  |  |
| 7                                 | 154,2                               |         |  |  |  |  |  |  |  |
| 8                                 | 153,5                               |         |  |  |  |  |  |  |  |
| 9                                 | 150,4                               |         |  |  |  |  |  |  |  |
| 10                                | 150,8                               |         |  |  |  |  |  |  |  |
| 11                                | 151,8                               |         |  |  |  |  |  |  |  |
| 12                                | 152,6                               |         |  |  |  |  |  |  |  |
| 13                                | 150,7                               |         |  |  |  |  |  |  |  |
| 14                                | 151,4                               |         |  |  |  |  |  |  |  |
| 15                                | 154,7                               |         |  |  |  |  |  |  |  |
| 16                                |                                     |         |  |  |  |  |  |  |  |

Gambar 4.2 Tampilan Data View

• Kemudian pilih *Analyze – Nonparametric Test – 1 sample KS* kemudian akan muncul seperti gambar 4.3

| 🔝 One-Sample Kolmo                                                                                                    | gorov-Smirnov Test                    | <b>—</b>                               |
|----------------------------------------------------------------------------------------------------|---------------------------------------|----------------------------------------|
| Eera                                                                                                    | Test Variable List:                   | OK<br>Paste<br>Reset<br>Cancel<br>Help |
| Test Distrbution           Image: Image: Open constraints         Image: Open constraints         Image: Open constraints | <u>U</u> niform<br><u>Exponential</u> | Egact<br>Options                       |

Gambar 4.3 Tampilan Kotak dialog pada One Sample Kolmogorov Smirnov Test

- Setelah itu memindahkan variabel berat pada kolom *test variable list,* sedangkan untuk test type pilihlah normal,
- Berikut adalah data output SPSS

#### One-Sample Kolmogorov-Smirnov Test

|                     |                | Berat   |
|---------------------|----------------|---------|
| Ν                   |                | 15      |
| Normal              | Mean           | 152,187 |
| Parameters(a,b)     | Std. Deviation | 1,9708  |
| Most Extreme        | Absolute       | ,178    |
| Differences         | Positive       | ,178    |
|                     | Negative       | -,134   |
| Kolmogorov-Smirr    | nov Z          | ,689    |
| Asymp. Sig. (2-tail | ed)            | ,730    |

a Test distribution is Normal.

b Calculated from data.

Gambar 4.4 Hasil output One Sample Kolmogrov Smirnov Test

#### Analisa :

• Hipotesis Ho : Distribusi populasi mengikuti distribusi normal

H1: Distribusi populasi tidak mengikuti distribusi normal

- Pengambilan keputusan Dasar pengambilan keputusan berdasarkan probabilitas :
  - Jika probabilitas > 0,05, maka Ho diterima

- Jika probabilitas < 0,50, maka Ho ditolak

Keputusan :

Terlihat bahwa pada kolom asymp sig (2-tailed) untuk diuji 2 sisi adalah 0,730. Karena kasus adalah uji satu sisi, maka probabilitas menjadi 0,730/2 =0,365. Disini didapat probabilitas diatas 0,05, maka Ho diterima, atau distribusi populasi mengikuti distribusi normal.

## 2. UJI DATA DUA SAMPEL BERHUBUNGAN (DEPENDENT)

#### **UJI PERINGKAT BERTANDA WILCOXON**

**Contoh Soal** 

Sebuah perusahaan sedang mengembangkan suplemen penambahan berat badan. Perusahaan ingin mengetahui khasiat suplemen tersebut sebelum dipasarkan secara komersial. Untuk itu perusahaan mencoba obat tersebut secara kontinu terhadap 10 orang siswa sekolah dasar yang sudah diukur terlebih dahulu berat badannya. Selang 3 bulan kemudian siswa-siswa tersebut diukur berat badannya lagi untuk mngetahui apakah ada peningkatan berat badannya yang nyata.

Berikut ini adalah hasil pengukuran tersebut (angka dalam kilogram)

| No. | Sebelum | Sesudah |
|-----|---------|---------|
| 1.  | 25      | 28      |
| 2.  | 19      | 18      |
| 3.  | 22      | 20      |
| 4.  | 21      | 25      |
| 5.  | 20      | 25      |
| 6.  | 24      | 27      |
| 7.  | 26      | 28      |
| 8.  | 20      | 26      |
| 9.  | 21      | 23      |
| 10. | 19      | 22      |

Langkah-langkah penyelesaian soal

• Isikan data variabel sesuai dengan data yang diperlukan. Tampak dilayar seperti pada gambar 4.5

| <u>F</u> ile <u>E</u> dit | <u>V</u> iew <u>D</u> ata     | <u>T</u> ransform <u>A</u> na | alyze Direc | t <u>M</u> arketing | <u>G</u> raphs <u>U</u> tilities | Add- <u>o</u> ns <u>W</u> | indow <u>H</u> elp |         |        |         |         |
|---------------------------|-------------------------------|-------------------------------|-------------|---------------------|----------------------------------|---------------------------|--------------------|---------|--------|---------|---------|
| 🔁 H                       | 🚬 🖶 🖨 📼 🗠 減 🏭 📲 🗱 📰 🖾 📰 🖓 🖏 🖏 |                               |             |                     |                                  |                           |                    |         |        |         |         |
|                           | Name                          | Туре                          | Width       | Decimals            | Label                            | Values                    | Missing            | Columns | Align  | Measure | Role    |
| 1                         | Sebelum                       | Numeric                       | 8           | 0                   |                                  | None                      | None               | 8       | ≣ Left | 🖋 Scale | ゝ Input |
| 2                         | Sesudah                       | Numeric                       | 8           | 0                   |                                  | None                      | None               | 8       | ≣ Left | 🖋 Scale | 💊 Input |
| 3                         |                               |                               |             |                     |                                  |                           |                    |         |        |         |         |
|                           |                               |                               |             |                     |                                  |                           |                    |         |        |         |         |

Gambar 4.5 Tampilan Variable View

Isilah data pada Data View sesuai dengan data yang diperoleh.
 Tampilan layar seperti gambar dibawah ini.

| <u>F</u> ile | <u>E</u> dit | <u>V</u> iew <u>D</u> ata | <u>T</u> ransform | <u>A</u> nalyze Dire | ct <u>M</u> arketing | <u>G</u> raphs <u>L</u> | <u>J</u> tilities Add- <u>o</u> n |
|--------------|--------------|---------------------------|-------------------|----------------------|----------------------|-------------------------|-----------------------------------|
| 6            |              |                           | 📮 🗠 ·             | ∽ 🖺                  |                      | <b>tt</b>               | *                                 |
|              |              |                           |                   |                      |                      |                         |                                   |
|              |              | Sebelum                   | Sesudah           | var                  | var                  | var                     | var                               |
|              | 1            | 25                        | 28                |                      |                      |                         |                                   |
|              | 2            | 19                        | 18                |                      |                      |                         |                                   |
|              | 3            | 22                        | 20                |                      |                      |                         |                                   |
|              | 4            | 21                        | 25                |                      |                      |                         |                                   |
| :            | 5            | 20                        | 25                |                      |                      |                         |                                   |
|              | 6            | 24                        | 27                |                      |                      |                         |                                   |
|              | 7            | 26                        | 28                |                      |                      |                         |                                   |
|              | 8            | 20                        | 26                |                      |                      |                         |                                   |
|              | 9            | 21                        | 23                |                      |                      |                         |                                   |
| 1            | 10           | 19                        | 22                |                      |                      |                         |                                   |
| 1            | 11           |                           |                   |                      |                      |                         |                                   |
| 1            | 12           |                           |                   |                      |                      |                         |                                   |
| 1            | 13           |                           |                   |                      |                      |                         |                                   |
| 1            | 14           |                           |                   |                      |                      |                         |                                   |

Gambar 4.6 Tampilan Data View

• Kemudian pilih *Analyze* – *Nonparametric Test* – *2 related samples* kemudian akan muncul jendela seperti pada gambar 4.7

| Two-Related-Samples Test              | ts |                                                                                  |                                  | ×                |
|---------------------------------------|----|----------------------------------------------------------------------------------|----------------------------------|------------------|
| <mark>∳∲ Sebelum</mark><br>∳∕ Sesudah |    | est Pairs: Pair Variable1 Variable2 1 Test Type Variable                         | <ul> <li>★</li> <li>★</li> </ul> | Exact<br>Options |
|                                       | ОК | <u>Sign</u> <u>McNemar</u> Marginal <u>H</u> omogeneity <u>Reset</u> Cancel Help |                                  |                  |

Gambar 4.7 Tampilan Kotak dialog pada Two Related Samples Test

- Setelah itu memindahkan variabel sebelum dan sesudah pada kolom *test pair(s) list*, sedangkan untuk test type pilihlah **Wilcoxon**
- Berikut adalah data output SPSS

| Ranks |
|-------|
|-------|

|                   |                | N  | Mean Rank | Sum of Ranks |
|-------------------|----------------|----|-----------|--------------|
| Sesudah - Sebelum | Negative Ranks | 2ª | 2.00      | 4.00         |
|                   | Positive Ranks | 8p | 6.38      | 51.00        |
|                   | Ties           | 0° |           |              |
|                   | Total          | 10 |           |              |

a. Sesudah < Sebelum

b. Sesudah > Sebelum

c. Sesudah = Sebelum

#### Test Statistics<sup>b</sup>

|                        | Sesudah -<br>Sebelum |
|------------------------|----------------------|
| Z                      | -2.408ª              |
| Asymp. Sig. (2-tailed) | .016                 |

a. Based on negative ranks.

b. Wilcoxon Signed Ranks Test

Gambar 4.8 Hasil Output SPSS

#### Analisa :

- Hipotesis
  - Ho : Suplemen tersebut tidak mempunyai efek berarti pada berat badan
  - H1 : Suplemen tersebut mempunyai efek pada peningkatan berat badan
- Pengambilan keputusan
  - a. Dengan membandingkan statistik hitung dengan statistik tabel.
     Jika statistik hitung < statistik tabel, maka Ho ditolak</li>
     Jika statistik hitung > statistik tabel, maka Ho diterima
    - ✓ Statistik hitung

Menghitung statistik uji dari wilcoxon : Dari output terlihat bahwa terlihat dari 10 data, ada 2 data mempunyai beda-bdea negatif, dan 8 data bernilai positif dan tidak ada yang sama (ties). Dalam uji wilcoxon, yang dipakai adalah jumlah beda-beda yang paling kecil, karena itu dalam kasus ini diambil beda-beda negatif, yaitu 4 (lihat output pada kolom 'sum of ranks'). Dari angka ini didapat uji wilcoxon (T) adalah 4.

✓ Statistik tabel

Dengan melihat tabel wilcoxon ( dapat dilihat pada tabel statistik), untuk n (jumlah data) = 10, uji satu sisi dan tingkat signifikan ( $\alpha$ ) = 5%, maka didapat statistik wilcoxon

Keputusan :

Karena statistik hitung < statistik tabel, maka Ho ditolak

b. Dasar pengambilan keputusan berdasarkan probabilitas :
 Jika probabilitas > 0,05, maka Ho diterima
 Jika probabilitas < 0,05, maka Ho ditolak</li>

Keputusan :

Terlihat bahwa pada kolom asymp sig (2-tailed) untuk diuji 2 sisi adalah 0,016. Karena kasus adalah uji satu sisi, maka probabilitas menjadi 0,016/2 =0,008. Disini didapat probabilitas dibawah 0,05, maka Ho ditolak, atau suplemen tersebut memang mempunyai efek yang nyata untuk menaikkan berat badan.

## 3. UJI DATA DUA SAMPEL TIDAK BERHUBUNGAN (INDEPENDENT)

### Uji Mann-Whitney

Contoh Soal

Sebuah perusahaan yang bergerak dalam penjualan alat kesehatan ingin mengetahui apakah para penjualnya membutuhkan pelatihan untuk peningkatan kinerjanya. Maka dibentuklah sekelompok salesman yang diberikan pelatihan dulu sebelum melakukan penjualan, kemudian kinerjanya dibandingkan dengan kinerja salesman yang mendapatkan pelatihan. Berikut ini adalah hasil kedua kelompok tersebut.

| No. | Salesman | Kelompok        |
|-----|----------|-----------------|
| 1.  | 132      | Pelatihan       |
| 2.  | 130      | Pelatihan       |
| 3.  | 128      | Pelatihan       |
| 4.  | 121      | Pelatihan       |
| 5.  | 134      | Pelatihan       |
| 6.  | 126      | Pelatihan       |
| 7.  | 120      | Pelatihan       |
| 8.  | 136      | Pelatihan       |
| 9.  | 134      | Pelatihan       |
| 10. | 131      | Pelatihan       |
| 11. | 129      | Pelatihan       |
| 12. | 128      | Pelatihan       |
| 13. | 132      | Pelatihan       |
| 14. | 127      | Pelatihan       |
| 15. | 131      | Pelatihan       |
| 16. | 111      | Tanpa Pelatihan |

| 17. | 109 | Tanpa Pelatihan |
|-----|-----|-----------------|
| 18. | 120 | Tanpa Pelatihan |
| 19. | 108 | Tanpa Pelatihan |
| 20. | 102 | Tanpa Pelatihan |
| 21. | 112 | Tanpa Pelatihan |
| 22. | 114 | Tanpa Pelatihan |
| 23. | 106 | Tanpa Pelatihan |
| 24. | 109 | Tanpa Pelatihan |
| 25. | 112 | Tanpa Pelatihan |

Langkah-langkah penyelesaian soal

• Isikan data variabel sesuai dengan data yang diperlukan. Tampak dilayar seperti pada gambar 4.9

| <u>F</u> ile <u>E</u> dit | <u>V</u> iew <u>D</u> ata | <u>T</u> ransform <u>A</u> | nalyze Dir | ect <u>M</u> arketing | <u>G</u> raphs <u>U</u> tilit | ies Add- <u>o</u> ns | <u>W</u> indow <u>H</u> e | elp     |        |         |
|---------------------------|---------------------------|----------------------------|------------|-----------------------|-------------------------------|----------------------|---------------------------|---------|--------|---------|
| 🔁 🗄                       |                           |                            |            | ▙                     |                               |                      | ▲                         |         |        |         |
|                           | Name                      | Туре                       | Width      | Decimals              | Label                         | Values               | Missing                   | Columns | Align  | Measure |
| 1                         | Salesman                  | Numeric                    | 8          | 0                     |                               | None                 | None                      | 8       | ≣ Left | 🔗 Scale |
| 2                         | Kelompok                  | Numeric                    | 8          | 0                     |                               | {1, Pelatiha         | None                      | 8       | ≣ Left | 🔗 Scale |
| 3                         |                           |                            |            |                       |                               |                      |                           |         |        |         |

Gambar 4.9 Tampilan Variable View

 Pada penulisan variabel kelompok, maka nilai value diisikan sesuai dengan pilihan yang ada yaitu "pelatihan" dan "tanpa pelatihan" seperti tampak pada layar berikut ini.

| Value Labels                     | ×        |
|----------------------------------|----------|
| Value Labels<br>Value:<br>Label: | Spelling |
| Add<br>Change<br>Remove          |          |
| OK Cancel Help                   |          |

Gambar 4.10 Tampilan value labels

 Isilah data pada Data View sesuai dengan data yang diperoleh. Tampilan layar seperti gambar dibawah ini.

| <u>F</u> ile <u>E</u> o | dit | View  | <u>D</u> ata | <u>T</u> ransform | <u>A</u> nalyze | Direct <u>M</u> ark | eting | <u>G</u> raphs |
|-------------------------|-----|-------|--------------|-------------------|-----------------|---------------------|-------|----------------|
| ا 🔁                     |     |       |              | . 🗠               | <b>~</b>        | 🛱 📥 E               |       | <b>#</b>       |
|                         |     |       |              |                   |                 |                     |       |                |
|                         |     | Sales | man          | Kelo              | mpok            | var                 |       | var            |
| 1                       |     | 132   |              | Pelatihan         |                 |                     |       |                |
| 2                       |     | 130   |              | Pelatihan         |                 |                     |       |                |
| 3                       |     | 128   |              | Pelatihan         |                 |                     |       |                |
| 4                       |     | 121   |              | Pelatihan         |                 |                     |       |                |
| 5                       |     | 134   |              | Pelatihan         |                 |                     |       |                |
| 6                       |     | 126   |              | Pelatihan         |                 |                     |       |                |
| 7                       |     | 120   |              | Pelatihan         |                 |                     |       |                |
| 8                       |     | 136   |              | Pelatihan         |                 |                     |       |                |
| 9                       |     | 134   |              | Pelatihan         |                 |                     |       |                |
| 10                      |     | 131   |              | Pelatihan         |                 |                     |       |                |
| 11                      |     | 129   |              | Pelatihan         |                 |                     |       |                |
| 12                      |     | 128   |              | Pelatihan         |                 |                     |       |                |
| 13                      |     | 132   |              | Pelatihan         |                 |                     |       |                |
| 14                      |     | 127   |              | Pelatihan         |                 |                     |       |                |
| 15                      |     | 131   |              | Pelatihan         |                 |                     |       |                |
| 16                      |     | 111   |              | Tanpa Pelati      | han             |                     |       |                |
| 17                      |     | 109   |              | Tanpa Pelati      | han             |                     |       |                |
| 18                      |     | 120   |              | Tanpa Pelati      | han             |                     |       |                |
| 19                      |     | 108   |              | Tanpa Pelati      | han             |                     |       |                |
| 20                      |     | 102   |              | Tanpa Pelati      | han             |                     |       |                |
| 21                      |     | 112   |              | Tanpa Pelati      | han             |                     |       |                |
| 22                      |     | 114   |              | Tanpa Pelati      | han             |                     |       |                |
| 23                      |     | 106   |              | Tanpa Pelati      | han             |                     |       |                |

Gambar 4.11 Tampilan Data View

 Untuk menjalankan prosedur ini adalah dari menu kemudian pilih *Analyze – Nonparametric Test – 2 independent samples* kemudian akan muncul seperti pada gambar 4.12

| Two-Independent-Samples Tests                                                          | ×                                                                                              |  |  |  |  |  |  |  |
|----------------------------------------------------------------------------------------|------------------------------------------------------------------------------------------------|--|--|--|--|--|--|--|
| <mark>&amp; Salesman</mark><br>I Kelompok I I I I I I I I I I I I I I I I I I I        | <u>Test Variable List:</u> <u>Exact</u> <u>Options</u> <u>Grouping Variable:</u> Define Groups |  |  |  |  |  |  |  |
| Test Type       Mann-Whitney U       Moses extreme reactions       Wald-Wolfowitz runs |                                                                                                |  |  |  |  |  |  |  |

Gambar 4.12 Tampilan Kotak dialog pada Two independent samples

- klik variabel sales, kemudian masukkan dalam Test Variable List
- klik variabel kelompok, masukkan dalam *grouping variabel* seperti pada gambar dibawah ini.

| Two-Independent                                                 | -Samples Tests |                                                           | ×                |
|-----------------------------------------------------------------|----------------|-----------------------------------------------------------|------------------|
| Two Independent Sample                                          | s: D X         | Test Variable List:                                       | Exact<br>Options |
| Group <u>1</u> :  1                                             |                |                                                           |                  |
| Continue Cancel                                                 | Help           | Grouping Variable:<br>Kelompok(1 2)                       |                  |
|                                                                 |                | Define Groups                                             |                  |
| Test Type<br>✓ <u>M</u> ann-Whitney U<br>Mo <u>s</u> es extreme | J 📃 I          | <u>K</u> olmogorov-Smirnov<br><u>W</u> ald-Wolfowitz runs | ١Z               |
| ОК                                                              | Paste          | Reset Cancel                                              | Help             |

Gambar 4.13 Tampilan pada grouping variable

• Setelah itu pada kolom test type pilihlah Mann-Whitney. Berikut adalah data output SPSS

#### Mann-Whitney Test

| Ranks    |                 |    |           |              |  |  |  |  |  |
|----------|-----------------|----|-----------|--------------|--|--|--|--|--|
|          | Kelompok        | N  | Mean Rank | Sum of Ranks |  |  |  |  |  |
| Salesman | Pelatihan       | 15 | 17.97     | 269.50       |  |  |  |  |  |
|          | Tanpa Pelatihan | 10 | 5.55      | 55.50        |  |  |  |  |  |
|          | Total           | 25 |           |              |  |  |  |  |  |

#### Test Statistics<sup>b</sup>

|                                   | Salesman |
|-----------------------------------|----------|
| Mann-Whitney U                    | .500     |
| Wilcoxon W                        | 55.500   |
| Z                                 | -4.138   |
| Asymp. Sig. (2-tailed)            | .000     |
| Exact Sig. [2*(1-tailed<br>Sig.)] | .000ª    |

a. Not corrected for ties.

b. Grouping Variable: Kelompok

#### Gambar 4.14 Hasil Output Uji Mann Whitney

#### Analisa :

- Hipotesis
  - Ho : Kedua populasi identik (data penjualan kedua kelompok salesman tidak berbeda secara signifikan)
  - H1 : Kedua populasi tidak identik atau berbeda dalam hal lokasi (data penjualan kedua kelompok salesman berbeda secara signifikan)

Pengambilan keputusan

- Dasar pengambilan keputusan berdasarkan probabilitas :
  - Jika probabilitas > 0,05, maka Ho diterima
  - Jika probabilitas < 0,05, maka Ho ditolak

#### Keputusan :

Terlihat bahwa pada kolom asymp sig (*2-tailed*) untuk diuji 2 sisi adalah 0,000. Disini didapat probabilitas dibawah 0,05, maka Ho ditolak, atau kedua populasi tidak identik atau berbeda dalam hal lokasi (data penjualan kedua kelompok salesman berbeda secara signifikan).

# 4. UJI DATA TIGA ATAU LEBIH SAMPEL BERHUBUNGAN (*DEPENDENT*)

### **UJI FRIEDMAN**

#### **Contoh Soal**

Sebuah Perusahaan biskuit ingin meluncurkan empat rasa baru dalam produk biskuitnya. Keempat rasanya tersebut terdiri dari rasa coklat, rasa strowberi, rasa keju, dan rasa kelapa. Perusahaan ini mengeahui bagaimana tanggapan konsumen terhadap keempat rasa tersebut, dan kemudian dipersilahkan kepada 10 orang untuk mencicipi lalu memberikan nilai untuk setiap rasa yang ada. Nilai yang diberikan ditentukan antara 0-100.

Berikut adalah hasil penilaian kesepuluh orang terhadap paket yang ditawarkan.

| Konsumen | Coklat | Strowberi | Keju | Kelapa |
|----------|--------|-----------|------|--------|
| 1.       | 78     | 80        | 84   | 71     |
| 2.       | 82     | 76        | 85   | 73     |
| 3.       | 81     | 78        | 80   | 70     |
| 4.       | 80     | 77        | 88   | 71     |
| 5.       | 82     | 74        | 86   | 75     |
| 6.       | 83     | 81        | 89   | 70     |
| 7.       | 85     | 78        | 84   | 70     |
| 8.       | 79     | 73        | 85   | 72     |
| 9.       | 82     | 70        | 87   | 73     |
| 10.      | 78     | 71        | 88   | 70     |

#### Pertanyaan :

Dari keempat rasa tersebut, manakah yang memiliki mutu yang sama?

Langkah-langkah penyelesaian soal

• Isikan data variabel sesuai dengan data yang diperlukan. Tampak dilayar seperti pada gambar 4.15

| File | <u>E</u> dit                        | <u>V</u> iew <u>D</u> | <u>)</u> ata | Transform | <u>A</u> nalyze D | irect <u>M</u> arketin <u>o</u> | ) <u>G</u> raphs <u>U</u> tilit | ies Add- <u>o</u> ns | <u>W</u> indow <u>H</u> e | elp     |        |         |         |
|------|-------------------------------------|-----------------------|--------------|-----------|-------------------|---------------------------------|---------------------------------|----------------------|---------------------------|---------|--------|---------|---------|
|      | 😑 🗄 🖨 📼 🖛 🛥 📓 🛓 🗐 🛍 📗 📓 🚍 🖧 🎬 📕 🍛 🧠 |                       |              |           |                   |                                 |                                 |                      |                           |         |        |         |         |
|      |                                     | Name                  | e            | Туре      | Width             | Decimals                        | Label                           | Values               | Missing                   | Columns | Align  | Measure | Role    |
| 1    |                                     | coklat                |              | Numeric   | 8                 | 0                               |                                 | None                 | None                      | 8       | ≣ Left | 🔗 Scale | 🖒 Input |
| 2    |                                     | strowberi             |              | Numeric   | 8                 | 0                               |                                 | None                 | None                      | 16      | ≣ Left | 🔗 Scale | 🖒 Input |
| 3    |                                     | keju                  |              | Numeric   | 8                 | 0                               |                                 | None                 | None                      | 8       | ≣ Left | 🔗 Scale | 🖒 Input |
| 4    |                                     | kelapa                |              | Numeric   | 8                 | 0                               |                                 | None                 | None                      | 8       | ≣ Left | 🔗 Scale | 🖒 Input |
| 5    |                                     |                       |              |           |                   |                                 |                                 |                      |                           |         |        |         |         |
| 6    |                                     |                       |              |           |                   |                                 |                                 |                      |                           |         |        |         |         |

Gambar 4.15 Tampilan Variable View

• Isilah data pada Data View sesuai dengan data yang diperoleh. Tampilan layar seperti gambar dibawah ini.

| File | Edit | <u>V</u> iew <u>I</u> | <u>D</u> ata | <u>T</u> ransform | Anal | yze Dire | ct <u>M</u> arketing |
|------|------|-----------------------|--------------|-------------------|------|----------|----------------------|
|      |      |                       |              |                   |      |          |                      |
|      |      |                       |              |                   |      |          |                      |
|      |      | cokla                 | at           | strowberi         |      | keju     | kelapa               |
| 1    |      | 78                    |              | 80                | 84   |          | 71                   |
| 2    | ?    | 82                    |              | 76                | 85   |          | 73                   |
| 3    | }    | 81                    |              | 78                | 80   |          | 70                   |
| 4    | Ļ    | 80                    |              | 77                | 88   |          | 71                   |
| 5    | ;    | 82                    |              | 74                | 86   |          | 75                   |
| 6    | ;    | 83                    |              | 81                | 89   |          | 70                   |
| 7    | '    | 85                    |              | 78                | 84   |          | 70                   |
| 8    | }    | 79                    |              | 73                | 85   |          | 72                   |
| 9    | )    | 82                    |              | 70                | 87   |          | 73                   |
| 1    | 0    | 78                    |              | 71                | 88   |          | 70                   |
| 1    | 1    |                       |              |                   |      |          |                      |
| 13   | 2    |                       |              |                   |      |          |                      |
| 1    | 3    |                       |              |                   |      |          |                      |
| 14   | 4    |                       |              |                   |      |          |                      |

#### Gambar 4.16 Tampilan Data View

 Untuk menjalankan prosedur ini adalah dari menu kemudian pilih *Analyze – Nonparametric Test – k related samples* kemudian akan muncul seperti pada gambar 4.17

|    | coklat | strowberi | k  | keju kelana var var var var                                    | ar var         |
|----|--------|-----------|----|----------------------------------------------------------------|----------------|
| 1  | 78     | 80        | 84 | Tests for Several Related Samples                              | ×              |
| 2  | 82     | 76        | 85 | Test//ariables:                                                |                |
| 3  | 81     | 78        | 80 |                                                                | E <u>x</u> act |
| 4  | 80     | 77        | 88 | strowberi                                                      | Statistics     |
| 5  | 82     | 74        | 86 | se keju                                                        |                |
| 6  | 83     | 81        | 89 | 🖉 🎺 kelapa                                                     |                |
| 7  | 85     | 78        | 84 |                                                                |                |
| 8  | 79     | 73        | 85 |                                                                |                |
| 9  | 82     | 70        | 87 |                                                                |                |
| 10 | 78     | 71        | 88 |                                                                |                |
| 11 |        |           |    | Test Type                                                      |                |
| 12 |        |           |    | 🔽 <u>F</u> riedman 🔲 <u>K</u> endall's W 📃 <u>C</u> ochran's Q |                |
| 13 |        |           |    |                                                                |                |
| 14 |        |           |    | OK Paste Reset Cancel Help                                     |                |
| 15 |        |           |    |                                                                |                |
| 16 |        |           |    |                                                                |                |

Gambar 4.17 Tampilan Kotak dialog pada k related samples

- klik variabel rasa-rasa, kemudian masukkan dalam *Test Variable*.
   Setelah itu pada kolom test type pilihlah Uji Friedman
- Berikut adalah data output SPSS

### Friedman Test

| Ra        | nks       |
|-----------|-----------|
|           | Mean Rank |
| coklat    | 3.10      |
| strowberi | 1.90      |
| keju      | 3.80      |
| kelapa    | 1.20      |

#### Test Statistics<sup>a</sup>

| N           | 10     |
|-------------|--------|
| Chi-square  | 24.600 |
| df          | 3      |
| Asymp. Sig. | .000   |
|             |        |

a. Friedman Test

#### Gambar 4.18 Hasil Output SPSS UJi Friedman

#### Analisa :

- ✓ Hipotesis
  - Ho : Populasi-populasi dalam suatu blok adalah identik (keempat rasa biskuit tersebut mempunyai mutu yang sama/ penilaian yang sama)
  - Hi : Sekurang-kurangnya salah satu perlakuan cenderung menghasilkan output yang lebih besar dibandingkan dengan sekurang-kurangnya salah satu perlakuan lain.

Pengambilan keputusan

Dasar pengambilan keputusan berdasarkan probabilitas : Jika probabilitas > 0,05, maka Ho diterima Jika probabilitas < 0,05, maka Ho ditolak

✓ Keputusan

Terlihat bahwa pada kolom *Exact sig (2-tailed)* untuk diuji 2 sisi adalah 0,000. Disini didapat probabilitas dibawah 0,05, maka Ho ditolak, atau sekurang-kurangnya salah satu perlakuan cenderung menghasilkan output yang lebih besar dibandingkan dengan sekurang-kurangnya salah satu perlakuan lain. Atau dalam kasus diatas sekurang-kurangnya salah satu jenis rasa mendapat penilaian yang lebih besar dibandingkan sekurang-kurangnya salah satu rasa yang lainnya.

# LATIHAN 5

 Menguji apakah distribusi data nilai statistika dari 30 mahasiswa jurusan statistika normal atau tidak. Berikut adalah data nilai statistika dari 30 mahasiswa jurusan statistika sbb:

| 81,00 | 79,00 | 66,67 | 86,67 | 76,67 | 81,33 | 56,67 | 73,33 |
|-------|-------|-------|-------|-------|-------|-------|-------|
| 80,00 | 70,00 | 50,00 | 76,67 | 86,67 | 86,67 | 63,33 | 70,00 |
| 73,33 | 80,00 | 63,33 | 86,67 | 56,67 | 66,67 | 67,67 | 76,67 |
| 80,00 | 70,00 | 80,00 | 53,33 | 83,33 | 73,33 |       |       |

2. Seorang guru ingin mengetahui bagaimana respon siswa dalam belajar dengan memberikan 4 metode yang berbeda. Pada minggu pertama diberikan metode A, minggu kedua diberikan metode B, minggu ketiga diberikan metode C, dan minggu ke empat diberikan metode D.Masingmasing metode dilakukan pengukuran mengenai reaksi dan keaktifan siswa dalam menerima pelajaran yang diukur dengan skala odinal 3 kategori yaitu buruk – sedang – baik

| A    | В    | С    | D    |
|------|------|------|------|
| 1.00 | 2.00 | 1.00 | 3.00 |
| 2.00 | 2.00 | 2.00 | 2.00 |
| 2.00 | 2.00 | 2.00 | 2.00 |
| 2.00 | 2.00 | 2.00 | 3.00 |
| 2.00 | 2.00 | 2.00 | 2.00 |
| 2.00 | 2.00 | 2.00 | 1.00 |
| 1.00 | 2.00 | 1.00 | 2.00 |
| 1.00 | 3.00 | 2.00 | 3.00 |
| 2.00 | 2.00 | 2.00 | 2.00 |
| 2.00 | 2.00 | 2.00 | 2.00 |
| 1.00 | 3.00 | 1.00 | 2.00 |
| 2.00 | 2.00 | 2.00 | 2.00 |
| 1.00 | 2.00 | 2.00 | 2.00 |
| 1.00 | 2.00 | 1.00 | 2.00 |
| 2.00 | 2.00 | 2.00 | 1.00 |
| 1.00 | 2.00 | 1.00 | 3.00 |
| 2.00 | 2.00 | 2.00 | 2.00 |
| 2.00 | 2.00 | 2.00 | 2.00 |
| 1.00 | 2.00 | 1.00 | 2.00 |
| 2.00 | 2.00 | 3.00 | 3.00 |

3. Untuk menguji apakah obat kuat berpengaruh terhadap kekuatan seseorang berlari mengitari stadion. Sejumlah sukarelawan mengitari stadion tanpa minum suplemen sebelumnya, Beberapa hari kemudian sukarelawan yang sama, dengan meminum obata kuat berlari mengitari stadion

Berikut adalah datanya :

| Sebelum | Sesudah |
|---------|---------|
| 5       | 6       |
| 5       | 7       |
| 6       | 5       |
| 3       | 6       |
| 2       | 2       |
| 3       | 5       |
| 5       | 8       |
| 10      | 8       |
| 3       | 4       |
| 1       | 8       |

# MODUL 5 REGRESI SEDERHANA

Analisis Regresi digunakan untuk tujuan peramalan, dimana dalam model tersebut ada sebuah variabel dependen (tergantung) dan variabel independen (bebas).

#### Contoh :

PT "CAHYA" dalam beberapa bulan sangat gencar mempromosikan sejumlah barang elektronik dengan membuka outlet-outlet di daerah Bali. Berikut ini data mengenai penjualan elektronik dan biaya promosi yang di keluarkan di 15 tempat di Bali.

|            | Penjualan     | Promosi       |
|------------|---------------|---------------|
| Daerah     | (Juta Rupiah) | (Juta Rupiah) |
| Denpasar   | 201           | 25            |
| Kuta       | 204           | 28            |
| Legian     | 245           | 32            |
| Gianyar    | 170           | 17            |
| Klungkung  | 210           | 30            |
| Bangli     | 245           | 32            |
| Karangasem | 130           | 11            |
| Singaraja  | 215           | 31            |
| Tabanan    | 195           | 18            |
| Jembrana   | 270           | 40            |
| Seririt    | 218           | 29            |
| Ubud       | 180           | 19            |
| Uluwatu    | 132           | 13            |
| Jimbaran   | 278           | 42            |
| Sanur      | 165           | 14            |

Masalah yang akan di teliti adalah:

- 1) Apakah ada hubungan antara sales dengan biaya promosi?
- 2) Apakah kecenderungan penjualan di masa yang akan datang mengalami kenaikan atau penurunan?
- Langkah awal membuat Desain Variabel

| Untitled1 [                | DataSet0] - SPSS             | Statistics Data E      | ditor            |                     | -                              |        |         |         |        |           |
|----------------------------|------------------------------|------------------------|------------------|---------------------|--------------------------------|--------|---------|---------|--------|-----------|
| <u>File E</u> dit <u>\</u> | /jew <u>D</u> ata <u>T</u> r | ansform <u>A</u> nalyz | e <u>G</u> raphs | <u>U</u> tilities A | dd- <u>o</u> ns <u>W</u> indow | Help   |         |         |        |           |
| 🕞 📙 🚔                      | 📴 👆 💏                        | 🏪 📭 💽 M                | 1                | 🗄 🤹 瞒               | 👒 🙆 🍋                          |        |         |         |        |           |
|                            | Name                         | Туре                   | Width            | Decimals            | Label                          | Values | Missing | Columns | Align  | Measure   |
| 1                          | Nama_Tem                     | String                 | 16               | 0                   |                                | None   | None    | 10      | ≣ Left | 💑 Nominal |
| 2                          | Sales                        | Numeric                | 8                | 0                   |                                | None   | None    | 8       | 📰 Left | 🔗 Scale   |
| 3                          | Promosi                      | Numeric                | 8                | 0                   |                                | None   | None    | 8       | ≣ Left | 🔗 Scale   |

Gambar 1.19 Variabel View

Untuk membuat desain variabel, pilihlah perintah submenu dibagian bawah kiri Variabel View kemudian buatlah desainnya sebagai berikut:

• Memasukkan data ke SPSS

Untuk memasukkan data, pilihlah perintah Data View. Setelah itu, masukkan data mulai dari data ke-1 sampai data ke-15.

- Menganalisis data SPSS
  - ✓ Untuk melakukan analisis, klik *Analyse*, selanjutnya klik *Regression*: pilih *Linear*, seperti gambar 5.2.

| 1                                                                                             | Nama_Daerah                                                                                                    | Regorts<br>Descriptive Statistics<br>Tables<br>Compare Means<br>General Linear Model                                                                                                    |     | ні<br>25                                                                                                    | ar                                                                                                    | var | Var | A<br>Del G |
|-----------------------------------------------------------------------------------------------|----------------------------------------------------------------------------------------------------|----------------------------------------------------------------------------------------------------|-----|----------------------------------------------------------------------------------------------------|----------------------------------------------------------------------------------------------------|-----|-----|------------|
| 2<br>3<br>4                                                                                   | Kuta<br>Legian<br>Gianyar                                                                                                    | Generalized Linear Models<br>Miged Models<br>Correlate                                                                                                    | * * | 28<br>32<br>17                                                                                                    |                                                                                                    |     |     |            |
| 5<br>6<br>7<br>8<br>9<br>10<br>11<br>12<br>13<br>14<br>15<br>16<br>17<br>18<br>19<br>20<br>21 | Klungkung<br>Bangli<br>Karangasem<br>Singaraja<br>Tabanan<br>Jembrana<br>Serint<br>Ubud<br>Uburd<br>Uburd<br>Uburd<br>Uburd<br>Uburd<br>Sanur | Begression<br>Lgdinear<br>Neural Heleyorks<br>Classify<br>Dimension Reduction<br>Scale<br>Nonparametric Tests<br>Forecasify<br>Survival<br>Mutiple Response<br>Missing Value Analysis<br>Mutiple Imputation<br>Complex Samples<br>Quality Control |     | Lines     Lines     L | r<br>e Estimal<br>al Leagt S<br>y Logisti<br>iomial Li<br>al<br>t<br>near<br>ht Estima<br>ge Least<br>nal Scalin | ton | i)  |            |
| 22                                                                                            | -                                                                                                    |                                                                                                    |     |                                                                                                    |                                                                                                    |     |     | -          |

Gambar 5.2 Cara menganalisis regresi linier

- Selanjutnya pindahkan variabel Penjualan ke kolom *Dependent*, dan pindahkan variabel Biaya Promosi ke kolom *Independent dan* masukkan variabel Nama Daerah ke kolom *Case Labels*
- ✓ Isi kolom Method dengan perintah Enter dan tekan *Continue*

| 📰 Linear Regression            |                                                                                                    | ×                                                   |
|--------------------------------|----------------------------------------------------------------------------------------------------|-----------------------------------------------------|
| ♣ Nama_Daerah<br>Biaya_Promosi | Dependent<br>Penjualan<br>Block 1 of 1<br>Previous Next<br>Independent(s):<br>Blaya_Promosi<br>Method: Enter T | Statistics<br>Plots<br>Save<br>Options<br>Bootstrap |
|                                | Selection Variable:<br>Rule<br>Case Labels:<br>Nama_Daerah<br>WLS Weight:                                      | -                                                   |
| OK                             | <u>Paste</u> <u>R</u> eset Cancel Help                                                                         |                                                     |

Gambar 5.3 Menentukan variable Dependent dan Independent

- Kemudian klik *Option*: Pada pilihan *Stepping Method Criteria*, masukkan angka 0,05 pada kolom *Entry*
- ✓ Beri tanda centang pada *Include constant in equation,* dan pada pilihan *Missing Values*, centang *Exclude cases listwise*

| 🚰 Linear Regression: Options 🛛 🔍 | J |
|----------------------------------|---|
| Stepping Method Criteria         |   |
| Use probability of F             |   |
| Entry: .05 Removal: .10          |   |
| ◯ Use F <u>v</u> alue            |   |
| Entry: 3.84 Removal: 2.71        |   |
|                                  |   |
| Missing Values                   |   |
|                                  |   |
| Exclude cases listwise           |   |
| O Exclude cases <u>p</u> airwise |   |
| ◯ <u>R</u> eplace with mean      |   |
| Castinua                         |   |
| Continue Cancel Help             |   |

Gambar 5.4 Menu Options pada Regresi Linier

- ✓ Kemudian pilih kolom *Statistics*
- ✓ Regression Coefficient atau perlakuan koefisien regresi, tetap aktifkan pilihan *Estimate*
- ✓ Klik pada pilihan *Descriptive* pada kolom sebelah kanan, serta tetap aktifkan *Model Fit*

| Linear Regression: Statistics             |                               |
|-------------------------------------------|-------------------------------|
| Regression Coefficient                    | Model fit                     |
| Lestimates                                | R <u>s</u> quared change      |
| Confidence intervals                      | ✓ Descriptives                |
| Lovel(%): 95                              | Part and partial correlations |
| Co <u>v</u> ariance matrix                | Collinearity diagnostics      |
| Residuals                                 |                               |
| Durbin-Watson                             |                               |
| <u>Casewise diagnostics</u>               |                               |
| O Outliers outside: 3 standard deviations |                               |
| <u>● All cases</u>                        |                               |
| Continue Cancel Help                      |                               |

Gambar 5.5 Menu Statistik pada Regresi Linier

✓ Selanjutnya klik *Continue* dan klik *Ok* untuk memproses data

Catatan : Untuk menetukan metode, SPSS memberikan beberapa pilihan sebagai berikut:

- Enter : Memasukkan semua variabel independent
- Remove : Mengeluarkan semua variabel independent
- **Backward** : Mengeluarkan satu per satu variabel *independent*
- Forward : Memasukkan satu per satu variabel independent
- Stepwise : Gabungan antara Forward dan Backward
Setelah melakukan proses analisis maka hasilnya sebagai berikut:

#### Descriptive Statistics

|               | Mean   | Std. Deviation | N  |
|---------------|--------|----------------|----|
| Penjualan     | 203.87 | 44.360         | 15 |
| Biaya_Promosi | 25.40  | 9.657          | 15 |

|                     |               | Penjualan | Biaya_<br>Promosi |
|---------------------|---------------|-----------|-------------------|
| Pearson Correlation | Penjualan     | 1.000     | .964              |
|                     | Biaya_Promosi | .964      | 1.000             |
| Sig. (1-tailed)     | Penjualan     |           | .000              |
|                     | Biaya_Promosi | .000      |                   |
| N                   | Penjualan     | 15        | 15                |
|                     | Biaya_Promosi | 15        | 15                |

#### Correlations

Gambar 1.6 Output Analisis Regresi Linier

#### Menjawab masalah

- Rata-rata Penjualan (dengan jumlah data 15 daerah) adalah 203.87 juta dengan standar deviasi Rp 44,360 juta
- Rata-rata Biaya Promosi (dengan jumlah data 15 daerah) adalah 25,40 juta dengan standar deviasi Rp 9,657 juta

1. Apakah ada hubungan antara frekuensi Biaya Promosi dengan jumlah penjualan?

Dari hasil perhitungan didapatkan angka korelasi antara penjualan dengan promosi yang dihitung dengan koefisien korelasi adalah sebesar 0,964. Artinya, hubungan kedua variabel tersebut sangat kuat. Korelasi postif menunjukkan bahwa hubungan antara penjualan dengan biaya promosi searah. Artinya, jika semakin besar biaya promosi ditiap daerah akan membuat penjualan cenderung akan meningkat.

#### Berdasarkan Arahnya

- Apabila positif (+) maka hubungannya searah
   (jika 1 variabel naik maka yang lain ikut naik)
- Apabila negatif (-) maka hubungannya berlawanan ( jika 1 variabel naik maka yang lain turun)

#### Hubungan antar 2 variabel

Berdasarkan nilai derajat korelasinya baik positf maupun negatif

0,7 s/d 1 kuat 0,4 s/d 0,7 sedang 0,2 s/d 0,4 rendah < 0,2 lemah/ diabaikan/ dianggap tidak ada hubungan antar 2 variabel

Untuk melihat hubungan antara variabel Biaya Promosi dengan penjualan signifikan atau tidak dapat di lihat dari angka probabilitas (sig) sebesar 0,00 yang lebih kecil dari 0,05. Ketentuan mengatakan jika angka probabilitas < 0,05 maka ada hubungan yang signifikan antara kedua veriabel tersebut dan sebaliknya.

#### Model Summary<sup>b</sup>

| Model | R     | R Square | Adjusted R<br>Square | Std. Error of the Estimate |
|-------|-------|----------|----------------------|----------------------------|
| 1     | .964ª | .930     | .924                 | 12.205                     |

a. Predictors: (Constant), Promosi

b. Dependent Variable: Sales

Menjawab masalah 2.

Apakah kecenderungan penjualan di masa yang akan datang mengalami kenaikan atau penurunan?

Untuk kepentingan tersebut, kita menggunakan angka-angka diatas pada bagian *"Predicted Value"*. Cara melihatnya membandingkan antara data penjualan penelitian awal dengan data penjualan hasil prediksi.

Jika ingin mengetahui cara perhitungan angka penjualan yang diprediksi, hitunglah dengan rumus sbb:

$$Y = a + bx$$

Ket:

- Y adalah Penjualan
- a adalah angka konstan dari Unstandardized Coefficient
- b adalah angka koefisien variabel biaya promosi
  - x adalah angka biaya promosi pada daerah ke -n

| Model |               | Unstandardized Coefficients |            | Standardized<br>Coefficients |        |      |
|-------|---------------|-----------------------------|------------|------------------------------|--------|------|
|       |               | В                           | Std. Error | Beta                         | t      | Sig. |
| 1     | (Constant)    | 91.364                      | 9.140      |                              | 9.996  | .000 |
|       | Biaya_Promosi | 4.429                       | .338       | .964                         | 13.113 | .000 |

Coefficients<sup>a</sup>

a. Dependent Variable: Penjualan

Untuk menghitung angka biaya promosi yang di prediksi pada daerah pertama (denpasar) maka formulanya sebagai berikut:

Untuk perhitungan daerah berikutnya, caranya sama.

Kesimpulan yang dapat dibuat dari kasus di atas ialah:

- Hubungan antara penjualan dengan biaya promosi 0,964 atau sangat kuat, searah dan signifikan.
- Pengaruh penjualan terhadap biaya promosi sebesar 93 %.

- Pengaruh variabel lain di luar model sebesar 7%.
- Kecenderungan biaya promosi secara umum mengalami kenaikan atau meningkat.

# LATIHAN 6

 PT "Anak Negeri" ingin menghitung gaji pegawainya dengan masa kerja selama dia mengabdi di perusahaan tersebut. Berikut data masa kerja pegawai dan gajinya:

| masa_krj | gaji |
|----------|------|
| 3        | 350  |
| 2        | 300  |
| 3        | 400  |
| 5        | 550  |
| 6        | 500  |
| 8        | 750  |
| 9        | 825  |
| 10       | 875  |
| 12       | 950  |
| 9        | 650  |
| 10       | 850  |
| 15       | 1000 |
| 10       | 700  |
| 15       | 950  |
| 11       | 750  |
| 5        | 400  |
| 7        | 525  |
| 8        | 600  |
| 12       | 750  |
| 14       | 825  |

Masalah yang akan di teliti adalah:

- Apakah ada hubungan antara masa kerja dengan jumlah gaji pegawai?
- 2) Apakah kecenderungan gaji pegawai di masa yang akan datang mengalami kenaikan atau penurunan?

2. Carilah data tentang tinggi dan berat badan teman sekelas!

Apakah ada hubungan antara tinggi badan dan berat badan ?. Gunakan SPSS dan tentukan persamaan regresi untuk data diatas. Apakah regresi yang didapat signifikan. Gunakan  $\alpha = 0,05$ .

## MODUL 6 REGRESI BERGANDA

adalah Persamaan regresi persamaan matematik yang memungkinkan untuk meramalkan nilai-nilai suatu peubah tak bebas (dependent) dari nilai-nilai satu atau lebih peubah bebas (independent). Dalam hal regresi berganda dimana independentnya lebih dari 1 variabel boleh antara 2 sampai dengan 7. Kalau melebihi 7 variabel independent maka hasil ramalannya akan tidak efektif. Oleh karena itu sebelum Anda mempelajari masalah regresi berganda Anda harus menguasai dan memahami dahulu regresi sederhana. Karena pembahasan ini tidak akan jauh dari regresi sederhana. Satu hal lagi yang penting regresi berganda merupakan hal yang paling sering digunakan dalam menganalisis hubungan karena lebih efektif dari regresi sederhana. Untuk lebih jelasnya terkait regresi sederhana lihat contoh berikut ini :

#### Contoh;

Seorang Manajer Pemasaran Elektronik ingin mengetahui apakah Promosi dan Harga berpengaruh terhadap Penjualan produk tersebut?

| Penjualan (Y) | Promosi (X1) | Harga (X <sub>2</sub> ) |
|---------------|--------------|-------------------------|
| 205           | 26           | 157                     |
| 202           | 28           | 164                     |
| 254           | 35           | 165                     |
| 245           | 30           | 184                     |
| 201           | 20           | 145                     |
| 290           | 47           | 208                     |
| 234           | 30           | 185                     |
| 204           | 30           | 154                     |
| 216           | 24           | 148                     |
| 245           | 32           | 175                     |

#### Cara menjalankan :

- Buka data baru pada SPSS
- Lengkapi Variabel View dan kemudian masukkan data pada Data Editor.

| <u>File</u> <u>E</u> dit              | <u>View Data Transforr</u> | m <u>A</u> nalyze D | irect <u>M</u> arketir | ng <u>G</u> raphs | Utilities Add-o | ns <u>W</u> indow | Help    |         |          |                |         |
|---------------------------------------|----------------------------|---------------------|------------------------|-------------------|-----------------|-------------------|---------|---------|----------|----------------|---------|
| 😑 H 🖨 💷 🖛 🛥 🎬 🏪 💷 👫 🌉 🖾 📟 🖧 🎞 🚚 ⊘ 🌑 🤲 |                            |                     |                        |                   |                 |                   |         |         |          |                |         |
|                                       | Name                       | Туре                | Width                  | Decimals          | Label           | Values            | Missing | Columns | Align    | Measure        | Role    |
| 1                                     | Penjualan                  | Numeric             | 8                      | 0                 |                 | None              | None    | 19      |          | \delta Nominal | 💊 Input |
| 2                                     | Promosi                    | Numeric             | 8                      | 0                 |                 | None              | None    | 8       | 壹 Center | 🛷 Scale        | 🔪 Input |
| 3                                     | Harga                      | Numeric             | 8                      | 0                 |                 | None              | None    | 13      | 壹 Center | 🛷 Scale        | 🔪 Input |
| 4                                     |                            |                     |                        |                   |                 |                   |         |         |          |                |         |

Gambar 6.1 Tampilan Variabel View

Klik *Analize* > *Regression* > *Linier*,...,...maka akan tampil kotak dialog seperti Gambar 6.2

| File Edit  | View Data Transform | Analyze Direct Marketing Graph                         | s j | Utilities | Add-on     | s <u>Window</u> | Help |   |
|------------|---------------------|--------------------------------------------------------|-----|-----------|------------|-----------------|------|---|
| <b>a</b> h | Penjualan           | Reports  Descriptive Statistics  Tables  Compare Means |     | Ya Va     | ¥          | var             | Var  | 1 |
| 1          | 205                 | General Linear Model                                   |     | 100       |            |                 |      |   |
| 2          | 202                 | Generalized Linear Models 🕨                            |     |           |            |                 |      |   |
| 3          | 254                 | Mixed Models +                                         |     |           |            |                 |      |   |
| 4          | 245                 | Correlate                                              |     |           |            |                 |      |   |
| 5          | 201                 | Regression +                                           | T   | Linear    |            |                 |      |   |
| 6          | 290                 | Loginear                                               |     | a Lunear  | -          |                 |      |   |
| 7          | 234                 | Naural Naturates                                       |     | Curve     | Estimatio  | on              |      |   |
| 8          | 204                 | Classifi                                               | B   | Partial   | Least So   | quares          |      |   |
| 9          | 216                 | Classily                                               | E   | Binary    | Logistic.  |                 |      |   |
| 10         | 245                 | Dimension Reduction                                    | L   | Multing   | omial Log  | gistic          |      |   |
| 11         |                     | Scale                                                  | E   | Ordina    | 4          |                 |      |   |
| 12         |                     | Nonparametric Tests                                    | 15  | Drahit    |            |                 |      |   |
| 13         | 1                   | Forecasting                                            |     | Prodit    | -          |                 |      |   |
| 14         |                     | Survival +                                             | B   | Nonlin    | ear        |                 |      | _ |
| 15         |                     | Multiple Response 🕨                                    | K   | Weight    | t Estimat  | tion            |      |   |
| 16         | 1                   | Missing Value Analysis                                 |     | 2-Stag    | e Least S  | Squares         |      |   |
| 17         |                     | Multiple Imputation                                    |     | Optima    | al Scaling | (CATREG)        |      |   |
| 18         |                     | Complex Samples +                                      | -   | -         |            |                 |      |   |
| 19         |                     | Quality Control                                        |     |           |            |                 |      |   |
| 20         | 1                   | ROC Curve                                              |     |           |            |                 |      | - |
| 21         |                     |                                                        | 1   |           |            |                 |      |   |
| - 22       | 1                   |                                                        |     |           | _          |                 |      | _ |

Gambar 6.2 Tampilan Analisis Regresi

| 🔢 Linear Regression |                                                                                                    | ×                                                   |
|---------------------|----------------------------------------------------------------------------------------------------|-----------------------------------------------------|
| Promosi<br>Harga    | Dependent:<br>Penjualan<br>Block 1 of 1<br>Previous Next<br>Independent(s):<br>Promosi<br>Harga<br>Method: Enter<br>Selection Variable:<br>Case Labels:<br>WLS Weight<br>Paste Reset Cancel Help | Statistics<br>Plots<br>Save<br>Options<br>Bootstrap |

Gambar 6.3 Tampilan analisis regresi linier

- Isikan untuk kolom dependent dengan variable Penjualan,sedangkan untuk kolom Independent dengan Variabel Promosi dan Harga.
- Klik Tombol Statistics, sehingga muncul kotak dialog seperti pada Gambar 6.4 dan sesuaikan dengan pilihan-pilihannya.

| Linear Regression: Statistic                                                                      | cs X                                                                                                    |
|---------------------------------------------------------------------------------------------------|----------------------------------------------------------------------------------------------------|
| Regression Coefficients<br>Estimates<br>Confidence intervals<br>Level(%): 95<br>Covariance matrix | <ul> <li>Model fit</li> <li>R squared change</li> <li>Descriptives</li> <li>Part and partial correlations</li> <li>Collinearity diagnostics</li> </ul> |
| Residuals<br>Durbin-Watson<br>Casewise diagnostics<br>Outliers outside:                           | 3 standard deviations                                                                                                    |
| <u>All cases</u> Continue                                                                         | Cancel Help                                                                                                    |

Gambar 5.4 Pilihan Statistics

• Klik continue untuk kembali ketampilan kotak dialog sebelumnya.

• Klik tombol *plots*, sehingga muncul kotak dialog sehingga muncul kotak dialog seperti Gambar 6.5 sesuaikan dengan pilihan-pilihannya.

| 🔢 Linear Regression: Plots                                                                                                    | ×                                                      |
|----------------------------------------------------------------------------------------------------|--------------------------------------------------------|
| DEPENDNT<br>*ZPRED<br>*ZRESID<br>*DRESID<br>*ADJPRED<br>*SRESID<br>*SDRESID                                                         | Scatter 1 of 1          Previous       Next         Y: |
| Standardized Residual Plots          Standardized Residual Plots         Histogram         Normal probability plot         Continue | Cancel Help                                            |

Gambar 5.5 Plots Regresi Linier

- Selanjutnya klik *continue* untuk kembali ke kotak dialog sebelumnya.
- Kemudian klik tombol *options*, maka akan muncul kotak dialog seperti Gambar 6.6 dan sesuaikan dengan pilihanya.

| 🏥 Linear f                                                                  | 🔢 Linear Regression: Options 🛛 🗙 🗙         |             |  |  |  |  |
|-----------------------------------------------------------------------------|--------------------------------------------|-------------|--|--|--|--|
| Stepping Method Criteria<br>Use probability of F<br>Entry: .05 Removal: .10 |                                            |             |  |  |  |  |
| © Use F<br>E <u>n</u> try:                                                  | O Use F value<br>Entry: 3.84 Removal: 2.71 |             |  |  |  |  |
| Missing                                                                     | e constant<br>/alues                       | in equation |  |  |  |  |
| Exclu                                                                       | de cases                                   | listwise    |  |  |  |  |
| © Exclude cases <u>p</u> airwise                                            |                                            |             |  |  |  |  |
| © <u>R</u> eplace with mean                                                 |                                            |             |  |  |  |  |
| Continue Cancel Help                                                        |                                            |             |  |  |  |  |

Gambar 5.6 Options Regresi Linier

- Klik *continue* untuk kembali ke tampilan kotak dialog sebelumnya dan klik **OK**.
- •

Hasil Analisis Output seperti Gambar dibawah ini :

|           | Mean   | Std. Deviation | Ν  |
|-----------|--------|----------------|----|
| Penjualan | 229.60 | 29.368         | 10 |
| Promosi   | 30.20  | 7.254          | 10 |
| Harga     | 168.50 | 19.614         | 10 |

**Descriptive Statistics** 

#### Analisis ;

- Mean dari Penjualan adalah 229,60 dengan deviasi standar sebesar 29,368 dan jumlah data yang tersebar (N) sebesar 10.
- Mean dari Promosi adalah 30,20 dengan deviasi standar sebesar 7,254 dan jumlah data yang tersebar (N) sebesar 10.
- Mean dari Harga adalah 168,50 dengan deviasi standar sebesar 19,614 dan jumlah data yang tersebar (N) sebesar 10.

|                     |           | Penjualan | Promosi | Harga |  |  |  |  |  |  |  |  |
|---------------------|-----------|-----------|---------|-------|--|--|--|--|--|--|--|--|
| Pearson Correlation | Penjualan | 1.000     | .887    | .857  |  |  |  |  |  |  |  |  |
|                     | Promosi   | .887      | 1.000   | .843  |  |  |  |  |  |  |  |  |
|                     | Harga     | .857      | .843    | 1.000 |  |  |  |  |  |  |  |  |
| Sig. (1-tailed)     | Penjualan |           | .000    | .001  |  |  |  |  |  |  |  |  |
|                     | Promosi   | .000      |         | .001  |  |  |  |  |  |  |  |  |
|                     | Harga     | .001      | .001    |       |  |  |  |  |  |  |  |  |
| N                   | Penjualan | 10        | 10      | 10    |  |  |  |  |  |  |  |  |
|                     | Promosi   | 10        | 10      | 10    |  |  |  |  |  |  |  |  |
|                     | Harga     | 10        | 10      | 10    |  |  |  |  |  |  |  |  |

#### Correlations

Gambar 6.8 Hasil Output Korelasi

#### Analisis ;

- Nilai Korelasi menunjukkan angka sebesar 0.887 antara Penjualan dan Promosi. Hal ini menunjukkan bahwa hubungan antara Panjualan dan Promosi adalah kuat.
- Nilai Korelasi menunjukkan angka sebesar 0.857 antara Penjualan dan Harga.Hal ini menunjukkan bahwa hubungan antara Panjualan dan Harga adalah kuat.

|       | model summaly |          |                      |                            |                    |          |     |     |               |  |  |  |  |  |
|-------|---------------|----------|----------------------|----------------------------|--------------------|----------|-----|-----|---------------|--|--|--|--|--|
| Model |               |          |                      |                            | Change Statistics  |          |     |     |               |  |  |  |  |  |
|       | R             | R Square | Adjusted R<br>Square | Std. Error of the Estimate | R Square<br>Change | F Change | df1 | df2 | Sig. F Change |  |  |  |  |  |
| 1     | .910ª         | .828     | .778                 | 13.825                     | .828               | 16.806   | 2   | 7   | .002          |  |  |  |  |  |

a. Predictors: (Constant), Harga, Promosi

b. Dependent Variable: Penjualan

#### Analisis ;

- Kolom R menunjukkan angka koefisien korelasi yaitu sebesar 0,910.
   Hal ini menunjukkan bahwa hubungan antara variabel sangat kuat.
- Kolom R Square = 0.828 merupakan kuadrat dari nilai korelasi R square juga disebut koefisien determinasi. Hal ini berarti bahwa promosi dan harga dapat menjelaskan penjualan sebesar 82,8 % dan 17,2% dipengaruhi oleh sebab-sebab lain.(100-82,8%)
- Kolom std.Error of Estimated sebesar 13,825 menunjukan bahwa nilai rata-rata dari seluruh data yang menyimpang dari garis regresi. Hal ini menandakan bahwa model regresi ini baik digunakan karena standar deviasi (13,825) lebih kecil dibandingkan dengan standar deviasi Penjualan (29,368).

| _ |                                      |            |                              |            |      |              |      |                         |         |      |           |       |
|---|--------------------------------------|------------|------------------------------|------------|------|--------------|------|-------------------------|---------|------|-----------|-------|
| ſ | Model<br>Unstandardized Coefficients |            | Standardized<br>Coefficients |            |      | Correlations |      | Collinearity Statistics |         |      |           |       |
|   |                                      |            | В                            | Std. Error | Beta | t            | Sig. | Zero-order              | Partial | Part | Tolerance | VIF   |
| Γ | 1                                    | (Constant) | 65.085                       | 47.803     |      | 1.362        | .216 |                         |         |      |           |       |
|   |                                      | Promosi    | 2.308                        | 1.182      | .570 | 1.952        | .092 | .887                    | .594    | .306 | .289      | 3.464 |
|   |                                      | Harga      | .563                         | .437       | .376 | 1.287        | .239 | .857                    | .437    | .202 | .289      | 3.464 |

Coofficiente<sup>3</sup>

a. Dependent Variable: Penjualan

#### Analisis ;

Untuk penyusunan persamaan garis regresi dari data diatas dapat menggunakan nilai-nilai dari kolom B yaitu kolom Unstandardized Coefisients. Dari kolom B ini didapat constant = 65,085. Sedangkan untuk nilai koefisien variabel Promosi 2,308 dan koefisien variabel Harga = 0,563.

Sehingga dapat disimpulkan Persamaan garis Regresi seperti ini ;

### Y=65,085 + 2,308 X<sub>1</sub> + 0,563 X<sub>2</sub>

Keterangan : Y = Variabel Penjualan.

X<sub>1</sub> = Variabel Promosi.

X<sub>2</sub> = Variabel Harga

#### **Bentuk Visualisasi**

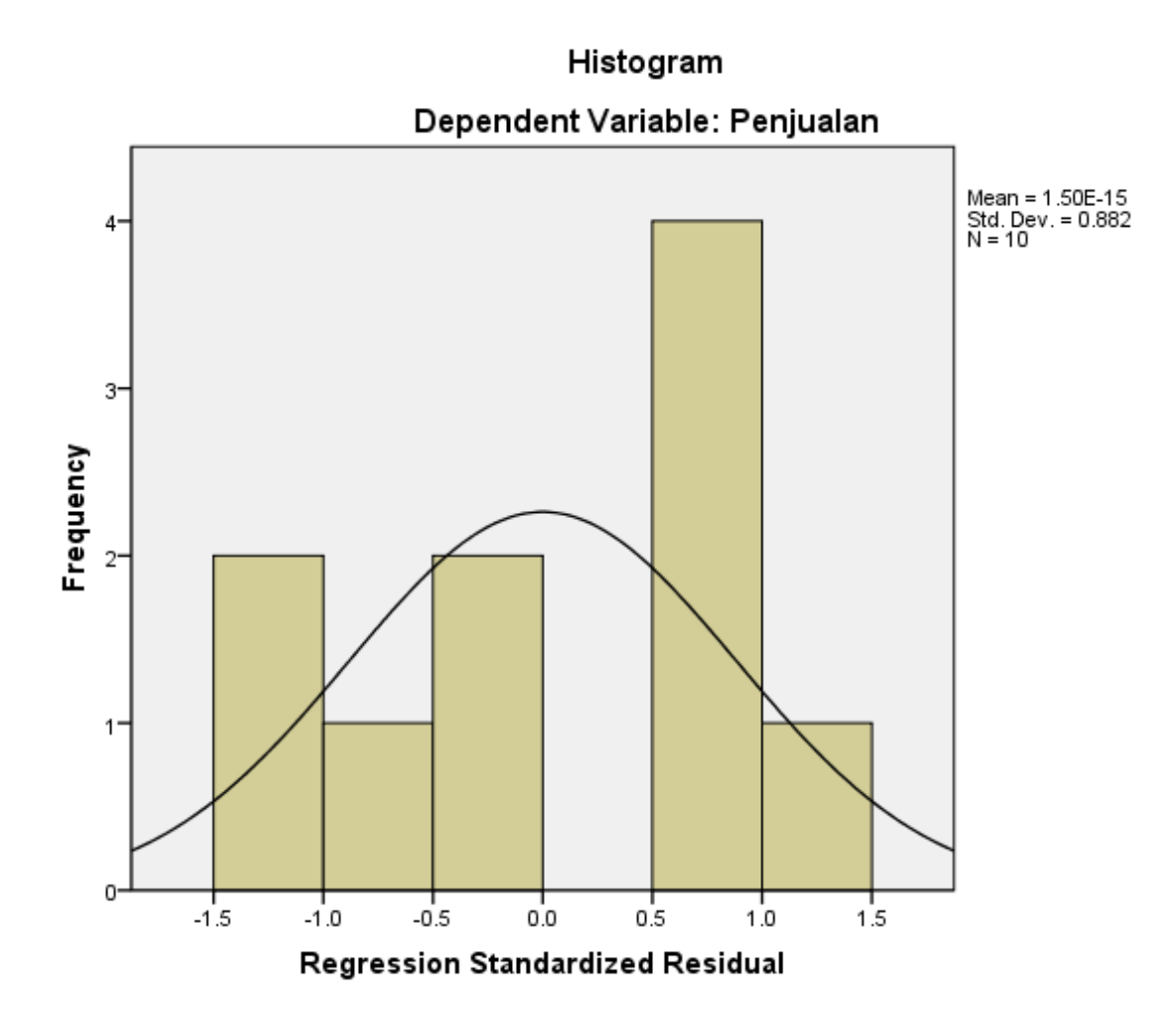

# LATIHAN 8

1. PT Maju Mundur Informatika (MMI) beberapa bulan kedepan akan gencar-gencarnya mengadakan promosi sebuah aksesories computer di berbagai daerah dengan membuka stan di berbagai daerah berikut ini data mengenai penjualan biaya promosi dan luas Stan yang di keluarkan di 15 daerah. Analisislah data berikut ini;

|    | Daerah    | Penjualan | Promosi | Stan |
|----|-----------|-----------|---------|------|
| 1  | Yogya     | 209       | 30      | 154  |
| 2  | Tangerang | 206       | 28      | 164  |
| 3  | Madiun    | 245       | 32      | 192  |
| 4  | Bandung   | 201       | 21      | 150  |
| 5  | Semarang  | 291       | 49      | 208  |
| 6  | Padang    | 322       | 40      | 287  |
| 7  | Surabaya  | 204       | 24      | 149  |
| 8  | Medan     | 216       | 31      | 175  |
| 9  | Bekasi    | 254       | 35      | 198  |
| 10 | Malang    | 286       | 47      | 201  |
| 11 | Papua     | 312       | 54      | 248  |
| 12 | Palembang | 265       | 40      | 166  |
| 13 | Bogor     | 246       | 31      | 184  |
| 14 | Jakarta   | 205       | 26      | 159  |
| 15 | Solo      | 234       | 30      | 184  |

 Suatu perusahaan memiliki data usia, income sales person, dan pengalaman kerja sebagai sales. Perusahaan itu ingin membuat model regresi berganda untuk memprediksi income berdasarkan usia dan pengalaman kerja. Data dapat dilihat pada tabel dibawah ini ;

| Usia (x1) | Pengalaman kerja<br>(x2) | Income (y) |
|-----------|--------------------------|------------|
| 31        | 4                        | 35400      |
| 3         | 4                        | 41200      |
| 38        | 5                        | 45000      |

| 39 | 2 | 40300 |
|----|---|-------|
| 30 | 0 | 22000 |
| 28 | 3 | 28000 |
| 20 | 0 | 13000 |
| 23 | 1 | 22000 |
| 25 | 2 | 26000 |
| 28 | 4 | 27000 |
| 29 | 5 | 30000 |

Tentukan koefisiensi dari persamaan regresi berganda dan tentukan apakah koefisiensi yang diperoleh signifikan. Lakukan pula estimasi untuk seorang sales yang berusia 40 tahun dengan pengalaman kerja 4 tahun. Gunakan  $\alpha$  = 0,05.

## **MODUL 7**

## VALIDITAS DAN REALIBILITAS

#### Tujuan :

Membuktikan kebenaran suatu butir. Butir yang dikatakan sahih/benar apabila butir tersebut mempunyai kontribusi terhadap nilai variabel yang diukurnya.

Keputusan butir valid atau gugur digunakan dua cara yaitu membandingkan nilai  $\Gamma_{xy}$  hasil hitungan (output SPSS) dengan  $\Gamma$  pada tabel dan membandingkan nilai probabilitas output SPSS dengan nilai probabilitas yang digunakan peneliti (biasanya menggunakan 5% untuk penelitian sosial dan 1% untuk penelitian eksak). Apabila nilai  $\Gamma_{xy} \ge \Gamma_{tabel}$  atau probabilitas output SPSS  $\leq$  0,05, maka butir tersebut sahih. Begitu juga sebaliknya apabila nilai  $\Gamma_{xy} < \Gamma_{tabel}$  atau nilai probabilitasnya lebih besar dari 0,05 maka butir dapat dikatakan gugur.

Keterangan :

 $r_{xy} = \frac{\sum((X - \overline{X})(Y - \overline{Y}))}{\sqrt{(\sum(X - \overline{X})^2)(\sum(Y - \overline{Y})^2)}} \qquad r_{xy} = \text{Nilai Korelasi } Product Moment}$ = Skor pada butirΥ = Skor total variabel = Rerata skor butir = Rerata skor total

#### <u>CONTOH</u>

Seorang peneliti ingin mengetahui pengaruh minat belajar dan bakat peserta didik terhadap prestasi belajarnya

Sebelum dilakukan penelitian masing-masing instrumen diuji cobakan dulu untuk mendapat instrument yang valid dan reliable. Uji coba istrumen hanya sekali saja dan dilakukan kepada 10 responden.

|           |   | Jawaban Per butir soal |   |   |   |   |   |   |   |    |       |  |  |
|-----------|---|------------------------|---|---|---|---|---|---|---|----|-------|--|--|
| Responden | 1 | 2                      | 3 | 4 | 5 | 6 | 7 | 8 | 9 | 10 | Total |  |  |
| 1         | 4 | 3                      | 3 | 5 | 5 | 4 | 4 | 2 | 2 | 3  | 35    |  |  |
| 2         | 5 | 5                      | 5 | 5 | 2 | 5 | 4 | 4 | 3 | 5  | 43    |  |  |
| 3         | 2 | 5                      | 2 | 5 | 5 | 5 | 4 | 2 | 3 | 2  | 35    |  |  |
| 4         | 4 | 5                      | 2 | 4 | 3 | 2 | 2 | 2 | 3 | 4  | 31    |  |  |
| 5         | 3 | 5                      | 3 | 5 | 5 | 5 | 4 | 4 | 4 | 5  | 43    |  |  |
| 6         | 5 | 5                      | 2 | 5 | 3 | 3 | 4 | 3 | 3 | 4  | 37    |  |  |
| 7         | 4 | 2                      | 3 | 4 | 5 | 3 | 4 | 5 | 3 | 2  | 35    |  |  |
| 8         | 5 | 5                      | 2 | 5 | 5 | 5 | 2 | 4 | 4 | 5  | 42    |  |  |
| 9         | 2 | 5                      | 3 | 5 | 2 | 4 | 4 | 5 | 3 | 5  | 38    |  |  |
| 10        | 5 | 4                      | 3 | 4 | 3 | 5 | 4 | 2 | 3 | 4  | 37    |  |  |

Tabel. 7.1 sebaran jawaban per butir soal

Langkah – langkah menjawab dengan menggunkan SPSS

### • Lengkapi Variabel View

| Untitled3           | 🚰 Untitled3 [DataSet2] - SPSS Statistics Data Editor |                        |                   |                     |                                |        |         |         |                  |         |  |  |  |
|---------------------|------------------------------------------------------|------------------------|-------------------|---------------------|--------------------------------|--------|---------|---------|------------------|---------|--|--|--|
| <u>File E</u> dit ( | <u>√</u> iew <u>D</u> ata <u>T</u> i                 | ransform <u>A</u> naly | ze <u>G</u> raphs | <u>U</u> tilities A | dd- <u>o</u> ns <u>Wi</u> ndow | Help   |         |         |                  |         |  |  |  |
| ≽ 📙 🚑               | 📴 🔶 📂                                                | 🏪 📭 🔐 🏘                | i 📲 📩             | 🔡 🥸 📷               | 🛛 🐝 🍙 🧠 😻                      |        |         |         |                  |         |  |  |  |
|                     | Name                                                 | Туре                   | Width             | Decimals            | Label                          | Values | Missing | Columns | Align            | Measure |  |  |  |
| 1                   | Form_1                                               | Numeric                | 8                 | 0                   | Formulir 1                     | None   | None    | 8       | 🔳 Right          | 🛷 Scale |  |  |  |
| 2                   | Form_2                                               | Numeric                | 8                 | 0                   | Formulir 2                     | None   | None    | 8       | /≡ Right         | 🛷 Scale |  |  |  |
| 3                   | Form_3                                               | Numeric                | 8                 | 0                   | Formulir 3                     | None   | None    | 8       | ≡ Right          | 🛷 Scale |  |  |  |
| 4                   | Form_4                                               | Numeric                | 8                 | 0                   | Formulir 4                     | None   | None    | 8       | ≡ Right          | 🛷 Scale |  |  |  |
| 5                   | Form_5                                               | Numeric                | 8                 | 0                   | Formulir 5                     | None   | None    | 8       | ा≣ Right         | 🛷 Scale |  |  |  |
| 6                   | Form_6                                               | Numeric                | 8                 | 0                   | Formulir 6                     | None   | None    | 8       | ा≣ Right         | 🛷 Scale |  |  |  |
| 7                   | Form_7                                               | Numeric                | 8                 | 0                   | Formulir 7                     | None   | None    | 8       | ा Right == Right | 🛷 Scale |  |  |  |
| 8                   | Form_8                                               | Numeric                | 8                 | 0                   | Formulir 8                     | None   | None    | 8       | ा Right ==       | 🛷 Scale |  |  |  |
| 9                   | Form_9                                               | Numeric                | 8                 | 0                   | Formulir 9                     | None   | None    | 8       | ा Right == Right | 🛷 Scale |  |  |  |
| 10                  | Form_10                                              | Numeric                | 8                 | 0                   | Formulir 10                    | None   | None    | 8       | /≡ Right         | 🛷 Scale |  |  |  |
| 11                  | Total                                                | Numeric                | 8                 | 0                   | Total                          | None   | None    | 8       | ा Right == Right | 🛷 Scale |  |  |  |

Gambar 7.1 Tampilan Variabel View

#### • Kemudian masukkan data pada Data Editor.

| 🚰 Untitled3 [[              | 🚰 Untitled3 [DataSet2] - SPSS Statistics Data Editor |                        |                    |                                 |                   |        |        |        |        |         |  |  |  |
|-----------------------------|------------------------------------------------------|------------------------|--------------------|---------------------------------|-------------------|--------|--------|--------|--------|---------|--|--|--|
| <u>F</u> ile <u>E</u> dit ⊻ | jew <u>D</u> ata <u>⊺</u> r                          | ransform <u>A</u> naly | /ze <u>G</u> raphs | <u>U</u> tilities Add- <u>o</u> | ns <u>W</u> indow | Help   |        |        |        |         |  |  |  |
| 🗁 📙 🚑                       | 📴 👆 👼                                                | 🏪 📑 📑 🤞                | M 🔸 📩              | 🗄 🥼 📑 🚿                         | ¥ 💊 🍬             | 1      |        |        |        |         |  |  |  |
| 1 : Form_1                  | 1 : Form_1 4                                         |                        |                    |                                 |                   |        |        |        |        |         |  |  |  |
|                             | Form_1                                               | Form_2                 | Form_3             | Form_4                          | Form_5            | Form_6 | Form_7 | Form_8 | Form_9 | Form_10 |  |  |  |
| 1                           | 4.0                                                  | 3                      | 3                  | 5                               | 5                 | 4      | 4      | 2      | 2      | 3       |  |  |  |
| 2                           | 5                                                    | 5                      | 5                  | 5                               | 2                 | 5      | 4      | 4      | 3      | 5       |  |  |  |
| 3                           | 2                                                    | 5                      | 2                  | 5                               | 5                 | 5      | 4      | 2      | 3      | 2       |  |  |  |
| 4                           | 4                                                    | 5                      | 2                  | 4                               | 3                 | 2      | 2      | 2      | 3      | 4       |  |  |  |
| 5                           | 3                                                    | 5                      | 3                  | 5                               | 5                 | 5      | 4      | 4      | 4      | 5       |  |  |  |
| 6                           | 5                                                    | 5                      | 2                  | 5                               | 3                 | 3      | 4      | 3      | 3      | 4       |  |  |  |
| 7                           | 4                                                    | 2                      | 3                  | 4                               | 5                 | 3      | 4      | 5      | 3      | 2       |  |  |  |
| 8                           | 5                                                    | 5                      | 2                  | 5                               | 5                 | 5      | 2      | 4      | 4      | 5       |  |  |  |
| 9                           | 2                                                    | 5                      | 3                  | 5                               | 2                 | 4      | 4      | 5      | 3      | 5       |  |  |  |
| 10                          | 5                                                    | 4                      | 3                  | 4                               | 3                 | 5      | 4      | 2      | 3      | 4       |  |  |  |

Gambar 7.2 Tampilan Data View

• Sort Menu *Analyze* pilih *Corelation* klik kiri menu *Bivariat*.

| Untitled3 [ | [DataSet2] - SPS                   | S Statistics | Data Editor               |      |                                     | and the second second |         |         | -          |         |
|-------------|------------------------------------|--------------|---------------------------|------|-------------------------------------|-----------------------|---------|---------|------------|---------|
| Eile Edit y | <u>√</u> iew <u>D</u> ata <u>T</u> | ransform     | Analyze Graphs Utilities  | Add- | -ons <u>W</u> indow                 | Help                  |         |         |            |         |
| ≽ 📙 🚔       | 📴 👆 💏                              | <b>1</b>     | Reports                   | •    | 😽 💊 🍋 😻                             |                       |         |         |            |         |
|             | Name                               | Ty           | Descriptive Statistics    | ►    | Label                               | Values                | Missing | Columns | Align      | Measure |
| 1           | Form_1                             | Numerio      | Tables                    | •    | prmulir 1                           | None                  | None    | 8       | 🗏 Right    | 🛷 Scale |
| 2           | Form_2                             | Numerio      | RFM Analys <u>i</u> s     | •    | ərmulir 2                           | None                  | None    | 8       | ≡ Right    | 🛷 Scale |
| 3           | Form_3                             | Numeric      | Compare Means             | ►    | ərmulir 3                           | None                  | None    | 8       | ≡ Right    | 🛷 Scale |
| 4           | Form_4                             | Numeric      | General Linear Model      | ►    | prmulir 4                           | None                  | None    | 8       | 🗏 Right    | 🛷 Scale |
| 5           | Form_5                             | Numeric      | Generalized Linear Models | •    | ormulir 5                           | None                  | None    | 8       | ≡ Right    | 🛷 Scale |
| 6           | Form_6                             | Numerio      | Mixed Models              | •    | )rmulir 6                           | None                  | None    | 8       | ≡ Right    | 🛷 Scale |
| 7           | Form_7                             | Numeric      | Correlate                 | ►    | l <mark>í₂</mark> <u>B</u> ivariate | he                    | None    | 8       | 🗏 Right    | 🛷 Scale |
| 8           | Form_8                             | Numeric      | Regression                | •    | 123 Partial                         | ne                    | None    | 8       | 🗏 Right    | 🛷 Scale |
| 9           | Form_9                             | Numerio      | L <u>og</u> linear        | •    | δ <u>D</u> istances                 | ne                    | None    | 8       | ≡ Right    | 🛷 Scale |
| 10          | Form_10                            | Numerio      | Neural Net <u>w</u> orks  | •    | prmulir 10                          | None                  | None    | 8       | ≡ Right    | 🛷 Scale |
| 11          | Total                              | Numeric      | Classi <u>f</u> y         | •    | ıtal                                | None                  | None    | 8       | ा Right == | 🛷 Scale |
| 12          |                                    |              | Dimension Reduction       | •    |                                     |                       |         |         |            |         |

Gambar 7.3 Gambar Tampilan Analisis

Pada Dialog, butir-butir pada kotak kiri dimasukkan ke kolom
 *Variabels*, pada *corelation coeffisients* pilih *Pearson*, pada kotak
 dialog *Test of Significance* pilih *One Tailed*, selanjutnya *OK*.

| Bivariate Correlations                                                                                                    |
|----------------------------------------------------------------------------------------------------|
| Variables:       Options         Image: Second state of the second state of the second state of t |

Gambar 7.4 Tampilan Bivariate Correlations

| Formulir 1  | Pearson Correlation | 1 1  | 138  | .182 | 250  | 155  | U/b  | 264  | 1 <i>2</i> b | .016 | .225   | j <i></i> in |
|-------------|---------------------|------|------|------|------|------|------|------|--------------|------|--------|--------------|
|             | Sig. (1-tailed)     |      | .352 | .308 | .243 | .334 | .417 | .230 | .364         | .482 | .266   | .312         |
|             | N                   | 10   | 10   | 10   | 10   | 10   | 10   | 10   | 10           | 10   | 10     | 10           |
| Formulir 2  | Pearson Correlation | 138  | 1    | 135  | .471 | 408  | .244 | 294  | 099          | .473 | .639*  | .353         |
|             | Sig. (1-tailed)     | .352 |      | .355 | .085 | .121 | .248 | .205 | .393         | .083 | .023   | .158         |
|             | N                   | 10   | 10   | 10   | 10   | 10   | 10   | 10   | 10           | 10   | 10     | 10           |
| Formulir 3  | Pearson Correlation | .182 | 135  | 1    | .100 | 404  | .352 | .459 | .348         | 170  | .283   | .492         |
|             | Sig. (1-tailed)     | .308 | .355 |      | .392 | .123 | .160 | .091 | .162         | .319 | .214   | .074         |
|             | N                   | 10   | 10   | 10   | 10   | 10   | 10   | 10   | 10           | 10   | 10     | 10           |
| Formulir 4  | Pearson Correlation | 250  | .471 | .100 | 1    | .070 | .481 | .218 | .165         | .122 | .327   | .567*        |
|             | Sig. (1-tailed)     | .243 | .085 | .392 |      | .424 | .080 | .272 | .324         | .369 | .178   | .044         |
|             | Ν                   | 10   | 10   | 10   | 10   | 10   | 10   | 10   | 10           | 10   | 10     | 10           |
| Formulir 5  | Pearson Correlation | 155  | 408  | 404  | .070 | 1    | .169 | 080  | 094          | .178 | 508    | 038          |
|             | Sig. (1-tailed)     | .334 | .121 | .123 | .424 |      | .321 | .413 | .398         | .311 | .067   | .458         |
|             | Ν                   | 10   | 10   | 10   | 10   | 10   | 10   | 10   | 10           | 10   | 10     | 10           |
| Formulir 6  | Pearson Correlation | 076  | .244 | .352 | .481 | .169 | 1    | .287 | .056         | .338 | .261   | .721**       |
|             | Sig. (1-tailed)     | .417 | .248 | .160 | .080 | .321 |      | .210 | .438         | .170 | .233   | .009         |
|             | Ν                   | 10   | 10   | 10   | 10   | 10   | 10   | 10   | 10           | 10   | 10     | 10           |
| Formulir 7  | Pearson Correlation | 264  | 294  | .459 | .218 | 080  | .287 | 1    | .126         | 371  | 264    | .146         |
|             | Sig. (1-tailed)     | .230 | .205 | .091 | .272 | .413 | .210 |      | .364         | .145 | .230   | .344         |
|             | Ν                   | 10   | 10   | 10   | 10   | 10   | 10   | 10   | 10           | 10   | 10     | 10           |
| Formulir 8  | Pearson Correlation | 126  | 099  | .348 | .165 | 094  | .056 | .126 | 1            | .422 | .319   | .518         |
|             | Sig. (1-tailed)     | .364 | .393 | .162 | .324 | .398 | .438 | .364 |              | .112 | .185   | .063         |
|             | N                   | 10   | 10   | 10   | 10   | 10   | 10   | 10   | 10           | 10   | 10     | 10           |
| Formulir 9  | Pearson Correlation | .016 | .473 | 170  | .122 | .178 | .338 | 371  | .422         | 1    | .507   | .610*        |
|             | Sig. (1-tailed)     | .482 | .083 | .319 | .369 | .311 | .170 | .145 | .112         |      | .067   | .031         |
|             | N                   | 10   | 10   | 10   | 10   | 10   | 10   | 10   | 10           | 10   | 10     | 10           |
| Formulir 10 | Pearson Correlation | .225 | .639 | .283 | .327 | 508  | .261 | 264  | .319         | .507 | 1      | .667*        |
|             | Sig. (1-tailed)     | .266 | .023 | .214 | .178 | .067 | .233 | .230 | .185         | .067 |        | .018         |
|             | <u>₽</u>            |      |      |      |      |      |      |      |              |      | Same - | ~            |

#### • Setelah itu akan muncul output seperti ini

Gambar 7.5 Hasil Output

 Agar terlihat rapi dan memudahkan kita dalam pembacaan table, klik kanan/ double klik pada *tabel output*, pilih *Pivot, Edit* kemudian pilih *pivoting traying*. Akan mucul gambar dibawah Pidahkan kotak dikolom ke layer dan kotak statistik di row ke column.

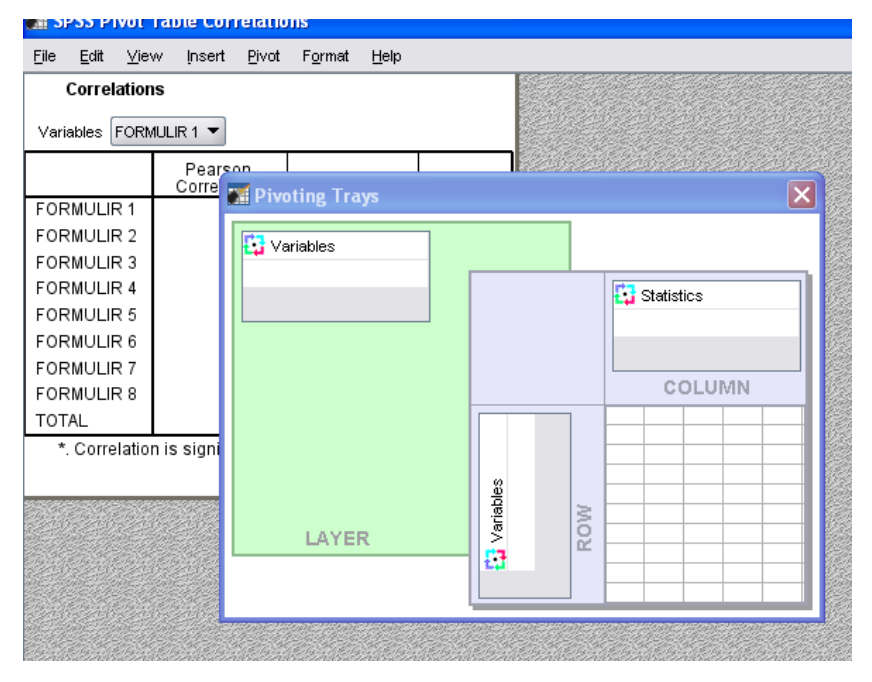

Gambar 7.6 Tabel Pivot

2. Terlihat hasil yang lebih rapi, ingat pada variabel ke dua yangdimuncukkan adalah *TOTAL*.

#### Correlations

| Correlations                    |                        |                      |          |  |  |  |  |  |
|---------------------------------|------------------------|----------------------|----------|--|--|--|--|--|
| Variables TOTAL -               |                        |                      |          |  |  |  |  |  |
|                                 | Pearson<br>Correlation | Sig. (1-tailed)      | Z        |  |  |  |  |  |
| ORMULIR 1                       | .016                   | .482                 | 10       |  |  |  |  |  |
| FORMULIR 2                      | 250                    | .243                 | 10       |  |  |  |  |  |
| FORMULIR 3                      | .236                   | .256                 | 10       |  |  |  |  |  |
| FORMULIR 4                      | .783**                 | .004                 | 10       |  |  |  |  |  |
| FORMULIR 5                      | 294                    | .205                 | 10       |  |  |  |  |  |
| FORMULIR 6                      | 033                    | .464                 | 10       |  |  |  |  |  |
| FORMULIR 7                      | .248                   | .245                 | 10       |  |  |  |  |  |
| FORMULIR 8                      | .668*                  | .017                 | 10       |  |  |  |  |  |
| TOTAL                           | 1                      |                      | 10       |  |  |  |  |  |
| <ol> <li>Correlation</li> </ol> | n is significant at t  | the 0.05 level (1-ta | ailed).  |  |  |  |  |  |
| **. Correlatio                  | on is significant at   | the 0.01 level (1-   | tailed). |  |  |  |  |  |

Untuk menganalisis uji validitas, digunakan *test of significance* satu sisi(1*tailed*). Dan dari hasil perhitungan tersebut maka didapat interpretasi sebagai berikut,

- Probabilitas antara Form (butir) 1 dan total butir adalah 0,312 yang berarti p >0,05.
- Probabilitas antara Form (butir) 2 dan total butir adalah 0,158 yang berarti p>0,05.
- Probabilitas antara Form (butir) 3 dan total butir adalah 0,074yang berarti p >0,05.
- Probabilitas antara Form (butir) 4 dan total butir adalah 0,044 yang berarti p > 0,05.
- Probabilitas antara Form (butir) 5 dan total butir adalah 0,458 yang berarti p >0,05.
- Probabilitas antara Form (butir) 6 dan total butir adalah 0,009 yang berarti p < 0,05.</li>
- Probabilitas antara Form (butir) 7 dan total butir adalah 0,344yang berarti p >0,05.
- Probabilitas antara Form (butir) 8 dan total butir adalah 0,063yang berarti p >0,05.

- Probabilitas antara Form (butir) 9 dan total butir adalah 0,031 yang berarti p <0,05.</li>
- Probabilitas antara Form (butir) 10 dan total butir adalah 0,018 yang berarti p <0,05.</li>

Suatu pengukuran dinyatakan valid apabila memiliki korelasi yang signifikan. Dikatakan signifikan jika p < 0,05. Dari interpretasi diatas, dapat disimpulkan bahwa butir 1,2,3,4,5,7,dan 8 tidak signifikan karena p > 0,05. Maka dari itu butir pertanyaan 1,2,3,5,6,dan7 bisa dikatakan **tidak valid**. Sedangkan butir 6, 9 dan 10 masing-masing memiliki korelasi yang signifikan dengan total butir karena p < 0,05. Maka dapat disimpulkan bahwa butir pertanyaan 6, 9 dan 10 bisa dinyatakan **valid**.

#### <u>Reliabilitas</u>

Tujuan utama pengujian reliabilitas adalah untuk mengetahui konsistensi atau keteraturan hasil pengukuran suatu instrumen apabila instrumen tersebut digunakan lagi sebagai alat ukur suatu objek atau responden (Triton PB, 2005).

Untuk menguji kereliabilitasan suatu kuisioner digunakan metode Alpha-Cronbach. Standar yang digunakan dalam menentukan reliabel dan tidaknya suatu kuisioner penelitian umumnya adalah perbandingan antara nilai  $\Gamma_{\text{hitung}}$  dengan  $\Gamma_{\text{tabel}}$  pada taraf kepercayaan 95% atau tingkat signifikansi 5%. Pengujian reliabilitas dengan metode Alpha Cronbach ini, maka nilai  $\Gamma_{\text{hitung}}$  diwakili oleh nilai Alpha. Menurut Santoso (2001:227), apabila alpha hitung lebih besar daripada  $\Gamma_{\text{tabel}}$  dan alpha hitung bernilai positif, maka suatu kuesioner dapat disebut reliabel. Rumus Alpha Cronbach :

$$r_{i} = \frac{k}{k-1} \left\{ 1 - \frac{\sum {s_{i}}^{2}}{s_{t}} \right\}$$

Bila koefisien reliabilitas telah dihitung, maka untuk menentukan keeratan hubungan bisa digunakan kriteria Guilford, yaitu :

- < 0,20 : Hubungan yang sangat kecil dan bisa diabaikan</li>
   0,20 < 0,40 : Hubungan yang kecil (tidak erat)</li>
- 3. 0,40 < 0,70 : Hubungan yang cukup erat
- 4. 0,70 < 0,90 : Hubungan yang erat (reliabel)
- 5. 0,90 < 1,00 : Hubungan yang sangat erat (sangat reliabel)
- 6. 1,00 : Hubungan yang sempurna

#### <u>CONTOH</u>

Berdasarkan data pada Uji Validitas :

| Untitled3 [[                      | 😨 Untitled3 [DataSet2] - SPSS Statistics Data Editor |                       |                    |                 |                   |        |        |        |        |         |
|-----------------------------------|------------------------------------------------------|-----------------------|--------------------|-----------------|-------------------|--------|--------|--------|--------|---------|
| <u>E</u> ile <u>E</u> dit ⊻i      | iew <u>D</u> ata <u>T</u> r                          | ansform <u>A</u> naly | /ze <u>G</u> raphs | Utilities Add-o | ns <u>W</u> indow | Help   |        |        |        |         |
| 😕 🖬 🖕 💼 🔶 🚵 📪 🛤 📲 🏦 🏥 🕮 🕸 🧱 🥸 🚳 🐄 |                                                      |                       |                    |                 |                   |        |        |        |        |         |
| 1 : Form_1 4                      |                                                      |                       |                    |                 |                   |        |        |        |        |         |
|                                   | Form_1                                               | Form_2                | Form_3             | Form_4          | Form_5            | Form_6 | Form_7 | Form_8 | Form_9 | Form_10 |
| 1                                 | 4.0                                                  | 3                     | 3                  | 5               | 5                 | 4      | 4      | 2      | 2      | 3       |
| 2                                 | 5                                                    | 5                     | 5                  | 5               | 2                 | 5      | 4      | 4      | 3      | 5       |
| 3                                 | 2                                                    | 5                     | 2                  | 5               | 5                 | 5      | 4      | 2      | 3      | 2       |
| 4                                 | 4                                                    | 5                     | 2                  | 4               | 3                 | 2      | 2      | 2      | 3      | 4       |
| 5                                 | 3                                                    | 5                     | 3                  | 5               | 5                 | 5      | 4      | 4      | 4      | 5       |
| 6                                 | 5                                                    | 5                     | 2                  | 5               | 3                 | 3      | 4      | 3      | 3      | 4       |
| 7                                 | 4                                                    | 2                     | 3                  | 4               | 5                 | 3      | 4      | 5      | 3      | 2       |
| 8                                 | 5                                                    | 5                     | 2                  | 5               | 5                 | 5      | 2      | 4      | 4      | 5       |
| 9                                 | 2                                                    | 5                     | 3                  | 5               | 2                 | 4      | 4      | 5      | 3      | 5       |
| 10                                | 5                                                    | 4                     | 3                  | 4               | 3                 | 5      | 4      | 2      | 3      | 4       |

Gambar 7.7 Tampilan Data yang di Uji

Pilih Menu *Analyze*, sort kebawah pilih menu *Scale*, kemudian klik menu *Reliability Analysis...*,

| U 🔝    | 🚰 Untitled3 [DataSet2] - SPSS Statistics Data Editor |              |              |           |                 |                                    |           |     |                   |                   |          |                          |           |     |
|--------|------------------------------------------------------|--------------|--------------|-----------|-----------------|------------------------------------|-----------|-----|-------------------|-------------------|----------|--------------------------|-----------|-----|
| Eile   | <u>E</u> dit                                         | <u>V</u> iew | <u>D</u> ata | Transform | <u>A</u> nalyze | <u>G</u> raphs                     | Utilities | Add | - <u>o</u> ns     | <u>W</u> in       | idow     | Help                     |           |     |
| B      | 2                                                    | <u>.</u>     | • •          | <b>*</b>  | Repor           | Reports                            |           |     | <b>\$</b>         | ð (               | ab<br>A  | 7                        |           |     |
| 1 : To | ntal                                                 |              | 3            | 5.0       | D <u>e</u> scr  | Descriptive Statistics             |           |     |                   |                   |          | _                        |           |     |
|        |                                                      | Form         | Form         | Form Fo   | Ta <u>b</u> les | 3                                  |           | ►   | n E               | orm               | Total    |                          |           |     |
|        |                                                      | _1           | _2           | _3 _      | RFM A           | Analys <u>i</u> s                  |           | •   |                   | 10                |          | var                      | var       | var |
|        | 1                                                    | 4            | I З          | 3         | Compa           | are Means                          |           | •   | 2                 | 3                 | - 35     |                          |           |     |
|        | 2                                                    | 6            | 5 5          | 5         | <u>G</u> ener   | al Linear M                        | odel      | •   | З                 | 5                 | 43       |                          |           |     |
|        | 3                                                    | _ 2          | 2 5          | 2         | Gener           | Generali <u>z</u> ed Linear Models |           |     | З                 | 2                 | 35       |                          |           |     |
|        | 4                                                    | 4            | 5            | 2         | Mi <u>x</u> ed  | Mi <u>x</u> ed Models              |           |     | В                 | 4                 | 31       |                          |           |     |
|        | 5                                                    | 3            | 5 5          | 3         | <u>C</u> orrel  | <u>C</u> orrelate                  |           |     | 4                 | 5                 | 43       |                          |           |     |
|        | 6                                                    | 5            | 5 5          | 2         | <u>R</u> egre   | <u>R</u> egression                 |           | •   | З                 | 4                 | 37       |                          |           |     |
|        | 7                                                    | 4            | 2            | 3         | Loglin          | ear                                |           | •   | З                 | 2                 | 35       |                          |           |     |
|        | 8                                                    | 5            | 5 5          | 2         | Neura           | l Net <u>w</u> orks                |           | •   | 4                 | 5                 | 42       |                          |           |     |
|        | 9                                                    | 2            | 2 5          | 3         | Classi          | ÍV                                 |           | ►   | В                 | 5                 | 38       |                          |           |     |
|        | 10                                                   | 5            | 5 4          | 3         | Dimen           | sion Reduc                         | tion      | •   | В                 | 4                 | 37       |                          |           |     |
|        | 11                                                   |              |              |           | Sc <u>a</u> le  |                                    |           | ►   | P <sub>RK</sub> E | <u>R</u> eliabi   | lity Ana | alysis                   |           |     |
|        | 12                                                   |              |              |           | Nonpa           | arametric Te                       | ests      | ►   | ٨                 | M <u>u</u> ltidir | nensio   | nal Unfolding (P         | PREFSCAL) |     |
|        | 13                                                   |              |              |           | Forec           | asting                             |           | •   | ٨                 | Multidir          | nensio   | nal Scaling ( <u>P</u> R | OXSCAL)   |     |
|        | 14                                                   |              |              |           | <u>S</u> urviv  | /al                                |           | •   | <b>36</b> 1       | <u>M</u> ultidir  | nensio   | nal Scaling (AL          | SCAL)     |     |
|        | 15                                                   |              |              |           | Multipl         | e Respons                          | е         | ).  |                   |                   |          |                          |           |     |
|        | 16                                                   |              |              |           | 🔀 Missin        | iq Value Ar                        | alysis    |     |                   |                   |          |                          |           |     |

Gambar 7.8 Tampilan Analisis

Muncul kotak dialog, masukkan Butir kedalam *Box Item*, Kemudian tekan *OK*

| Reliability            | Analysis                                                                                                    | ×          |
|------------------------|----------------------------------------------------------------------------------------------------|------------|
| Model:<br>Scale label: | tems:         Image: Properties of the second state of the second state of the second st | Statistics |

Gambar 7.9 Tampilan Reliability Analysis

• Output SPSS akan menunjukkan sebagai berikut:

#### Scale: ALL VARIABLES

|       |                       | N  | %     |
|-------|-----------------------|----|-------|
| Cases | Valid                 | 10 | 100.0 |
|       | Excluded <sup>a</sup> | 0  | .0    |
|       | Total                 | 10 | 100.0 |

#### **Case Processing Summary**

a. Listwise deletion based on all variables in the procedure.

#### **Reliability Statistics**

| Cronbach's<br>Alpha | N of Items |
|---------------------|------------|
| .640                | 11         |

Responden yang diteliti pada uji coba kuisioner berjumlah 10 (N=10) dan semua data tidak ada yang *exclude* atau dikeluarkan dari analisis. Nilai Alpha Cronbach adalah 0,640 dengan jumlah pertanyaan 10 butir. Nilai r tabel untuk diuji dua sisi pada taraf kepercayaan 95% atau signifikansi 5% (p=0,05) dapat dicari berdasarkan jumlah responden. Oleh karena nilai Alpha Cronbach = 0,640 Maka kuisioner yang diuji memiliki tingkat reliabilitas yang cukup erat.

# **LATIHAN 9**

1. Carilah Validitas dan Reliabilitas Prestasi Kerja (Y), dari hasil tabulasi data untuk Variabel Prestasi Kerja sebagai berikut :

| No. |    |    |    | Nomo | r Butir I | Pernya | ataan |    |    |    | JML |
|-----|----|----|----|------|-----------|--------|-------|----|----|----|-----|
| Res | 01 | 02 | 03 | 04   | 05        | 06     | 07    | 08 | 09 | 10 | Y   |
| 01  | 4  | 4  | 5  | 4    | 5         | 4      | 4     | 5  | 4  | 3  | 42  |
| 02  | 3  | 3  | 3  | 4    | 4         | 3      | 3     | 4  | 4  | 3  | 34  |
| 03  | 4  | 5  | 5  | 5    | 5         | 4      | 5     | 5  | 5  | 5  | 48  |
| 04  | 4  | 4  | 4  | 4    | 2         | 4      | 4     | 2  | 4  | 2  | 34  |
| 05  | 3  | 5  | 4  | 5    | 4         | 3      | 5     | 4  | 3  | 4  | 40  |
| 06  | 4  | 3  | 4  | 4    | 4         | 4      | 3     | 4  | 3  | 4  | 37  |
| 07  | 4  | 3  | 4  | 4    | 5         | 5      | 3     | 3  | 4  | 4  | 39  |
| 08  | 4  | 5  | 5  | 5    | 5         | 4      | 5     | 5  | 4  | 3  | 45  |
| 09  | 5  | 3  | 4  | 4    | 3         | 5      | 3     | 3  | 4  | 4  | 38  |
| 10  | 4  | 3  | 4  | 4    | 4         | 4      | 3     | 4  | 4  | 4  | 38  |
| 11  | 5  | 5  | 5  | 5    | 4         | 5      | 5     | 4  | 4  | 5  | 47  |
| 12  | 4  | 3  | 2  | 3    | 3         | 4      | 3     | 3  | 3  | 1  | 29  |
| 13  | 1  | 3  | 5  | 2    | 2         | 1      | 3     | 2  | 3  | 1  | 23  |
| 14  | 3  | 5  | 4  | 4    | 5         | 3      | 5     | 5  | 1  | 4  | 39  |
| 15  | 4  | 4  | 4  | 1    | 5         | 4      | 1     | 3  | 3  | 5  | 34  |
| 16  | 4  | 4  | 5  | 3    | 5         | 5      | 4     | 5  | 5  | 4  | 44  |
| 17  | 4  | 5  | 5  | 3    | 5         | 5      | 5     | 3  | 4  | 5  | 44  |
| 18  | 3  | 4  | 4  | 4    | 4         | 3      | 4     | 4  | 4  | 4  | 38  |
| 19  | 4  | 4  | 2  | 4    | 4         | 2      | 4     | 4  | 2  | 1  | 31  |
| 20  | 4  | 3  | 4  | 3    | 4         | 3      | 4     | 4  | 4  | 4  | 37  |

|    |              |       |       | Jawaba | an Resp | onden |       |       | total |  |
|----|--------------|-------|-------|--------|---------|-------|-------|-------|-------|--|
| No | Responden    | butir | butir | butir  | butir   | butir | butir | butir | total |  |
|    |              | 1     | 2     | 3      | 4       | 5     | 6     | 7     | Dutii |  |
| 1  | Neviana      | 3     | 4     | 3      | 4       | 2     | 4     | 2     | 22    |  |
| 2  | Putri        | 2     | 2     | 3      | 2       | 2     | 4     | 1     | 16    |  |
| 3  | Fita         | 1     | 2     | 3      | 4       | 4     | 2     | 3     | 19    |  |
| 4  | Hidayatullah | 3     | 2     | 3      | 1       | 2     | 3     | 4     | 18    |  |
| 5  | Danar        | 2     | 3     | 4      | 4       | 2     | 3     | 2     | 20    |  |
| 6  | Ela          | 4     | 3     | 2      | 4       | 4     | 2     | 2     | 21    |  |
| 7  | Yuni         | 2     | 3     | 2      | 4       | 1     | 2     | 3     | 17    |  |
| 8  | Bagus        | 2     | 2     | 4      | 2       | 2     | 3     | 2     | 17    |  |
| 9  | Ardita       | 4     | 2     | 3      | 2       | 3     | 3     | 4     | 21    |  |
| 10 | Erlind       | 3     | 1     | 1      | 3       | 2     | 4     | 4     | 18    |  |
| 11 | Ida          | 2     | 3     | 2      | 3       | 4     | 4     | 4     | 22    |  |
| 12 | Mustofa      | 2     | 3     | 4      | 5       | 1     | 2     | 5     | 22    |  |
| 13 | Ferdinan     | 5     | 2     | 3      | 1       | 2     | 1     | 4     | 18    |  |
| 14 | Yunus        | 2     | 1     | 2      | 3       | 4     | 3     | 4     | 19    |  |
| 15 | Prima        | 3     | 2     | 3      | 2       | 5     | 5     | 5     | 25    |  |
| 16 | Andy         | 2     | 3     | 3      | 3       | 4     | 2     | 4     | 21    |  |
| 17 | Arif         | 4     | 3     | 2      | 3       | 4     | 2     | 4     | 22    |  |
| 18 | Nazar        | 1     | 2     | 3      | 4       | 5     | 4     | 3     | 17    |  |
| 19 | Irwan        | 5     | 4     | 3      | 4       | 2     | 2     | 1     | 21    |  |
| 20 | Amsarry      | 2     | 4     | 4      | 2       | 2     | 3     | 1     | 18    |  |

 Carilah Validitas dan Reliabilitas motivasi kerja, dari hasil tabulasi data untuk Variabel motivasi Kerja sebagai berikut :

## **SKALA LIKERT**

Pengertian Skala Likert (*Likert Scale*) dan Menggunakannya – Skala Likert atau Likert Scale adalah skala penelitian yang digunakan untuk mengukur sikap dan pendapat. Dengan skala likert ini, responden diminta untuk melengkapi kuesioner yang mengharuskan mereka untuk menunjukkan tingkat persetujuannya terhadap serangkaian pertanyaan. Pertanyaan atau pernyataan yang digunakan dalam penelitian ini biasanya disebut dengan variabel penelitian dan ditetapkan secara spesifik oleh peneliti. Nama Skala ini diambil dari nama penciptanya yaitu Rensis Likert, seorang ahli psikologi sosial dari Amerika Serikat.

Tingkat persetujuan yang dimaksud dalam skala Likert ini terdiri dari 5 pilihan skala yang mempunyai gradasi dari Sangat Setuju (SS) hingga Sangat Tidak Setuju (STS). 5 pilihan tersebut diantaranya adalah :

> Sangat Setuju (SS) Setuju (S) Ragu-ragu (RG) Tidak Setuju (TS) Sangat Tidak Setu (STS)

Selain gradasi Persetujuan, dapat juga digunakan pada beberapa jenis gradasi tentang sikap dan pendapat. Seperti :

> Sangat Suka Suka Netral Tidak Suka Sangat Tidak Suka

#### Contoh Skala Likert di Kuesioner

Pada umumnya, instrument penelitian yang menggunakan skala Likert dibuat dalam bentuk angket atau kuesioner dengan pilihan ganda atau checklist (daftar periksa).

### CONTOH SKALA LIKERT DI KUESIONER

| No | Pertanyaan                                                                                                    | SS | S | RG | TS | STS |
|----|----------------------------------------------------------------------------------------------------|----|---|----|----|-----|
| 1  | Apakah anda setuju dengan peraturan perusahaan yang<br>mengharuskan semua karyawannya melepaskan Jam tangan,<br>cincin dan tali pinggang sebelum masuk ke wilayah produksi ? |    |   |    | ٧  |     |
| 2  |                                                                                                    |    |   |    |    | 5   |

teknikelektronika.com

Untuk menterjemahkan hasil skala likert ini adalah dengan analisis interval. Agar dapat dihitung dalam bentuk kuantitatif, jawaban-jawaban dari Responden tersebut dapat diberi bobot nilai atau skor likert seperti dibawah ini :

> SS = Sangat Setuju, diberi nilai 5 S = Setuju, diberi nilai 4 RG = Ragu-ragu, diberi nilai 3 TS = Tidak Setuju, diberi nilai 2 STS = Sangat Tidak Setuju, diberi nilai 1

Total Skor Likert dapat dilihat dari perhitungan dibawah ini :

Jawaban Sangat Setuju (SS) = 30 responden x 5 = 150

Jawaban Setuju (S) = 30 responden x 4 = 120

Ragu-ragu (RG) = 5 responden x = 3 = 15

Tidak Setuju (TS) = 20 responden x 2 = 60

Sangat Tidak Setuju = 15 responden x 1 = 15

Total Skor = 360

Skor Maksimum = 100 x 5 = 500 (jumlah responden x skor tertinggi likert)

Skor Minimum = 100 x 1 = 500 (jumlah responden x skor terendah likert)

Indeks (%) = (Total Skor / Skor Maksimum) x 100

Indeks (%) = (360 / 500) x 100

Indeks (%) = 72%

Interval Penilaian

| 0% - 19,99%  | Sangat Tidak Setuju |
|--------------|---------------------|
| 20% - 39,99% | Tidak Setuju        |
| 40% - 59,99% | Ragu-ragu           |
| 60% - 79,99% | Setuju              |
| 80% - 100%   | Sangat Setuju       |

Karena nilai Indeks yang kita dapatkan dari perhitungan adalah 72%, maka dapat disimpulkan bahwa responden "SETUJU" akan peraturan perusahaan yang mengharuskan semua karyawannya melepaskan Jam tangan, cincin dan tali pinggang sebelum masuk ke wilayah produksi.

# LATIHAN 10

Buatlah kuesioner tentang pemanfaatan media sosial. Setiap kuesinoner minimal 10 item pernyataan, kemudian sebarkan ke 30 responden. Selanjutnya olah data tersebut menggunakan skala likert.

#### Tabel r untuk df = 1 - 50

|            | Tingkat signifikansi untuk uji satu arah |        |        |        |        |  |
|------------|------------------------------------------|--------|--------|--------|--------|--|
| df = (N-2) | 0.05                                     | 0.025  | 0.01   | 0.005  | 0.0005 |  |
|            | Tingkat signifikansi untuk uji dua arah  |        |        |        |        |  |
|            | 0.1                                      | 0.05   | 0.02   | 0.01   | 0.001  |  |
| 1          | 0.9877                                   | 0.9969 | 0.9995 | 0.9999 | 1.0000 |  |
| 2          | 0.9000                                   | 0.9500 | 0.9800 | 0.9900 | 0.9990 |  |
| 3          | 0.8054                                   | 0.8783 | 0.9343 | 0.9587 | 0.9911 |  |
| 4          | 0.7293                                   | 0.8114 | 0.8822 | 0.9172 | 0.9741 |  |
| 5          | 0.6694                                   | 0.7545 | 0.8329 | 0.8745 | 0.9509 |  |
| 6          | 0.6215                                   | 0.7067 | 0.7887 | 0.8343 | 0.9249 |  |
| 7          | 0.5822                                   | 0.6664 | 0.7498 | 0.7977 | 0.8983 |  |
| 8          | 0.5494                                   | 0.6319 | 0.7155 | 0.7646 | 0.8721 |  |
| 9          | 0.5214                                   | 0.6021 | 0.6851 | 0.7348 | 0.8470 |  |
| 10         | 0.4973                                   | 0.5760 | 0.6581 | 0.7079 | 0.8233 |  |
| 11         | 0.4762                                   | 0.5529 | 0.6339 | 0.6835 | 0.8010 |  |
| 12         | 0.4575                                   | 0.5324 | 0.6120 | 0.6614 | 0.7800 |  |
| 13         | 0.4409                                   | 0.5140 | 0.5923 | 0.6411 | 0.7604 |  |
| 14         | 0.4259                                   | 0.4973 | 0.5742 | 0.6226 | 0.7419 |  |
| 15         | 0.4124                                   | 0.4821 | 0.5577 | 0.6055 | 0.7247 |  |
| 16         | 0.4000                                   | 0.4683 | 0.5425 | 0.5897 | 0.7084 |  |
| 17         | 0.3887                                   | 0.4555 | 0.5285 | 0.5751 | 0.6932 |  |
| 18         | 0.3783                                   | 0.4438 | 0.5155 | 0.5614 | 0.6788 |  |
| 19         | 0.3687                                   | 0.4329 | 0.5034 | 0.5487 | 0.6652 |  |
| 20         | 0.3598                                   | 0.4227 | 0.4921 | 0.5368 | 0.6524 |  |
| 21         | 0.3515                                   | 0.4132 | 0.4815 | 0.5256 | 0.6402 |  |

| 22 | 0.3438 | 0.4044 | 0.4716 | 0.5151 | 0.6287 |
|----|--------|--------|--------|--------|--------|
| 23 | 0.3365 | 0.3961 | 0.4622 | 0.5052 | 0.6178 |
| 24 | 0.3297 | 0.3882 | 0.4534 | 0.4958 | 0.6074 |
| 25 | 0.3233 | 0.3809 | 0.4451 | 0.4869 | 0.5974 |
| 26 | 0.3172 | 0.3739 | 0.4372 | 0.4785 | 0.5880 |
| 27 | 0.3115 | 0.3673 | 0.4297 | 0.4705 | 0.5790 |
| 28 | 0.3061 | 0.3610 | 0.4226 | 0.4629 | 0.5703 |
| 29 | 0.3009 | 0.3550 | 0.4158 | 0.4556 | 0.5620 |
| 30 | 0.2960 | 0.3494 | 0.4093 | 0.4487 | 0.5541 |
| 31 | 0.2913 | 0.3440 | 0.4032 | 0.4421 | 0.5465 |
| 32 | 0.2869 | 0.3388 | 0.3972 | 0.4357 | 0.5392 |
| 33 | 0.2826 | 0.3338 | 0.3916 | 0.4296 | 0.5322 |
| 34 | 0.2785 | 0.3291 | 0.3862 | 0.4238 | 0.5254 |
| 35 | 0.2746 | 0.3246 | 0.3810 | 0.4182 | 0.5189 |
| 36 | 0.2709 | 0.3202 | 0.3760 | 0.4128 | 0.5126 |
| 37 | 0.2673 | 0.3160 | 0.3712 | 0.4076 | 0.5066 |
| 38 | 0.2638 | 0.3120 | 0.3665 | 0.4026 | 0.5007 |
| 39 | 0.2605 | 0.3081 | 0.3621 | 0.3978 | 0.4950 |
| 40 | 0.2573 | 0.3044 | 0.3578 | 0.3932 | 0.4896 |
| 41 | 0.2542 | 0.3008 | 0.3536 | 0.3887 | 0.4843 |
| 42 | 0.2512 | 0.2973 | 0.3496 | 0.3843 | 0.4791 |
| 43 | 0.2483 | 0.2940 | 0.3457 | 0.3801 | 0.4742 |
| 44 | 0.2455 | 0.2907 | 0.3420 | 0.3761 | 0.4694 |
| 45 | 0.2429 | 0.2876 | 0.3384 | 0.3721 | 0.4647 |
| 46 | 0.2403 | 0.2845 | 0.3348 | 0.3683 | 0.4601 |
| 47 | 0.2377 | 0.2816 | 0.3314 | 0.3646 | 0.4557 |
| 48 | 0.2353 | 0.2787 | 0.3281 | 0.3610 | 0.4514 |
| 49 | 0.2329 | 0.2759 | 0.3249 | 0.3575 | 0.4473 |
| 50 | 0.2306 | 0.2732 | 0.3218 | 0.3542 | 0.4432 |
|    |        |        |        |        |        |

#### Tabel r untuk df = 51 - 100

|            | Tingkat signifikansi untuk uji satu arah |        |        |        |        |  |
|------------|------------------------------------------|--------|--------|--------|--------|--|
| df = (N-2) | 0.05                                     | 0.025  | 0.01   | 0.005  | 0.0005 |  |
|            | Tingkat signifikansi untuk uji dua arah  |        |        |        |        |  |
|            | 0.1                                      | 0.05   | 0.02   | 0.01   | 0.001  |  |
| 51         | 0.2284                                   | 0.2706 | 0.3188 | 0.3509 | 0.4393 |  |
| 52         | 0.2262                                   | 0.2681 | 0.3158 | 0.3477 | 0.4354 |  |
| 53         | 0.2241                                   | 0.2656 | 0.3129 | 0.3445 | 0.4317 |  |
| 54         | 0.2221                                   | 0.2632 | 0.3102 | 0.3415 | 0.4280 |  |
| 55         | 0.2201                                   | 0.2609 | 0.3074 | 0.3385 | 0.4244 |  |
| 56         | 0.2181                                   | 0.2586 | 0.3048 | 0.3357 | 0.4210 |  |
| 57         | 0.2162                                   | 0.2564 | 0.3022 | 0.3328 | 0.4176 |  |
| 58         | 0.2144                                   | 0.2542 | 0.2997 | 0.3301 | 0.4143 |  |
| 59         | 0.2126                                   | 0.2521 | 0.2972 | 0.3274 | 0.4110 |  |
| 60         | 0.2108                                   | 0.2500 | 0.2948 | 0.3248 | 0.4079 |  |
| 61         | 0.2091                                   | 0.2480 | 0.2925 | 0.3223 | 0.4048 |  |
| 62         | 0.2075                                   | 0.2461 | 0.2902 | 0.3198 | 0.4018 |  |
| 63         | 0.2058                                   | 0.2441 | 0.2880 | 0.3173 | 0.3988 |  |
| 64         | 0.2042                                   | 0.2423 | 0.2858 | 0.3150 | 0.3959 |  |
| 65         | 0.2027                                   | 0.2404 | 0.2837 | 0.3126 | 0.3931 |  |
| 66         | 0.2012                                   | 0.2387 | 0.2816 | 0.3104 | 0.3903 |  |
| 67         | 0.1997                                   | 0.2369 | 0.2796 | 0.3081 | 0.3876 |  |
| 68         | 0.1982                                   | 0.2352 | 0.2776 | 0.3060 | 0.3850 |  |
| 69         | 0.1968                                   | 0.2335 | 0.2756 | 0.3038 | 0.3823 |  |
| 70         | 0.1954                                   | 0.2319 | 0.2737 | 0.3017 | 0.3798 |  |
| 71         | 0.1940                                   | 0.2303 | 0.2718 | 0.2997 | 0.3773 |  |
| 72         | 0.1927                                   | 0.2287 | 0.2700 | 0.2977 | 0.3748 |  |
| 73         | 0.1914                                   | 0.2272 | 0.2682 | 0.2957 | 0.3724 |  |
| 74         | 0.1901                                   | 0.2257 | 0.2664 | 0.2938 | 0.3701 |  |
| 75         | 0.1888                                   | 0.2242 | 0.2647 | 0.2919 | 0.3678 |  |

| 76  | 0.1876 | 0.2227 | 0.2630 | 0.2900 | 0.3655 |
|-----|--------|--------|--------|--------|--------|
| 77  | 0.1864 | 0.2213 | 0.2613 | 0.2882 | 0.3633 |
| 78  | 0.1852 | 0.2199 | 0.2597 | 0.2864 | 0.3611 |
| 79  | 0.1841 | 0.2185 | 0.2581 | 0.2847 | 0.3589 |
| 80  | 0.1829 | 0.2172 | 0.2565 | 0.2830 | 0.3568 |
| 81  | 0.1818 | 0.2159 | 0.2550 | 0.2813 | 0.3547 |
| 82  | 0.1807 | 0.2146 | 0.2535 | 0.2796 | 0.3527 |
| 83  | 0.1796 | 0.2133 | 0.2520 | 0.2780 | 0.3507 |
| 84  | 0.1786 | 0.2120 | 0.2505 | 0.2764 | 0.3487 |
| 85  | 0.1775 | 0.2108 | 0.2491 | 0.2748 | 0.3468 |
| 86  | 0.1765 | 0.2096 | 0.2477 | 0.2732 | 0.3449 |
| 87  | 0.1755 | 0.2084 | 0.2463 | 0.2717 | 0.3430 |
| 88  | 0.1745 | 0.2072 | 0.2449 | 0.2702 | 0.3412 |
| 89  | 0.1735 | 0.2061 | 0.2435 | 0.2687 | 0.3393 |
| 90  | 0.1726 | 0.2050 | 0.2422 | 0.2673 | 0.3375 |
| 91  | 0.1716 | 0.2039 | 0.2409 | 0.2659 | 0.3358 |
| 92  | 0.1707 | 0.2028 | 0.2396 | 0.2645 | 0.3341 |
| 93  | 0.1698 | 0.2017 | 0.2384 | 0.2631 | 0.3323 |
| 94  | 0.1689 | 0.2006 | 0.2371 | 0.2617 | 0.3307 |
| 95  | 0.1680 | 0.1996 | 0.2359 | 0.2604 | 0.3290 |
| 96  | 0.1671 | 0.1986 | 0.2347 | 0.2591 | 0.3274 |
| 97  | 0.1663 | 0.1975 | 0.2335 | 0.2578 | 0.3258 |
| 98  | 0.1654 | 0.1966 | 0.2324 | 0.2565 | 0.3242 |
| 99  | 0.1646 | 0.1956 | 0.2312 | 0.2552 | 0.3226 |
| 100 | 0.1638 | 0.1946 | 0.2301 | 0.2540 | 0.3211 |

## **DAFTAR PUSTAKA**

- Pramono, I Wayan S. 2011. **Modul Statistika Pendidikan**. Malang. Universitas Negeri Malang.
- Sugiono, Dr., Prof., 2010. Metode Penelitian Kuantitatif Kualitatif Dan R&D. Alfabeta. Bandung.
- Wirawan, Nata. 2014. **Statistika Ekonomi dan Bisnis (Statistika Inferensial)**. Denpasar. Keraras Emas.
- \_\_\_\_\_, **Modul Praktikum Mata Kuliah Statistika**. STMIK "AMIKOM" Yogyakarta

http://elearning.amikom.ac.id/index.php/download/materi/55511 1-ST121-54/2015/04/20150430 Modul

## **RIWAYAT PENULIS**

#### PENULIS 1

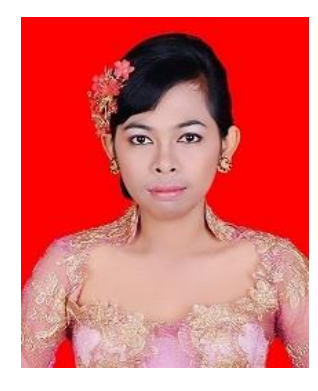

Ni Wayan Suardiati Putri dilahirkan di Gianyar pada 15 Juli 1988 dari pasangan Drs. I Ketut Ruta Ardinata dan Ni Ketut Sumawati. Merupakan anak pertama dari dua bersaudara. Setelah menamatkan Sekolah Dasar (SD) Negeri 1 Singapadu tahun 2000, kemudian melanjutkan ke Sekolah Menengah Pertama (SMP) Negeri 2 Sukawati dan tamat pada tahun 2003.

Kemudian tahun 2003 melanjutkan ke Sekolah Menengah Menengah Atas (SMA) Negeri 1 Blahbatuh dan tamat pada tahun 2006. Kemudian tahun 2006 melanjutkan studi ke Universitas Mahasaraswati Denpasar Jurusan Pendidikan Matematika dan tamat pada tahun 2010. Kemudian tahun 2011 kembali melanjutkan studi ke Universitas Pendidikan Ganesha Singaraja pada Program Pascasarjana, Program Studi Pendidikan Matematika dan tamat pada tahun 2014. Dan sekarang bekerja sebagai dosen matematika di STMIK STIKOM INDONESIA

#### **PENULIS 2**

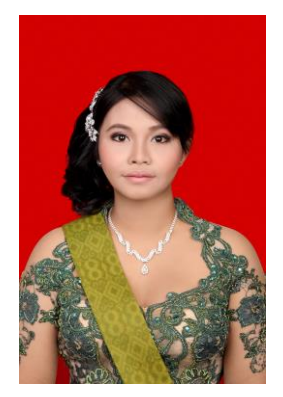

Ni Kadek Suryati dilahirkan di Denpasar pada 30 Juni 1989 dari pasangan I Ketut Wendra, S.Ag dengan Ni Rai Armini. Setelah menamatkan Sekolah Dasar (SD) Negeri No 6 Peguyangan tahun 2001, kemudian melanjutkan ke Sekolah Menengah Pertama (SMP) Negeri 10 Denpasar dan tamat pada tahun 2004. Kemudian tahun 2004 melanjutkan ke Sekolah Menengah Menengah Atas (SMA)

Negeri 6 Denpasar dan tamat pada tahun 2007. Kemudian tahun 2007
melanjutkan studi ke Perguruan Tinggi IKIP PGRI Bali (Program S1 Jurusan Pendidikan Matematika) dan tamat pada tahun 2011. Kemudian tahun 2012 kembali melanjutkan studi ke Universitas Pendidikan Ganesha Singaraja pada Program Pascasarjana, Program Studi Pendidikan Matematika dan tamat pada tahun 2014. Dan sekarang bekerja sebagai dosen matematika di STMIK STIKOM INDONESIA.